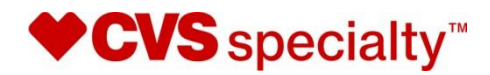

# Novologix<sup>®</sup> Medical PA Provider User Authorization Guide

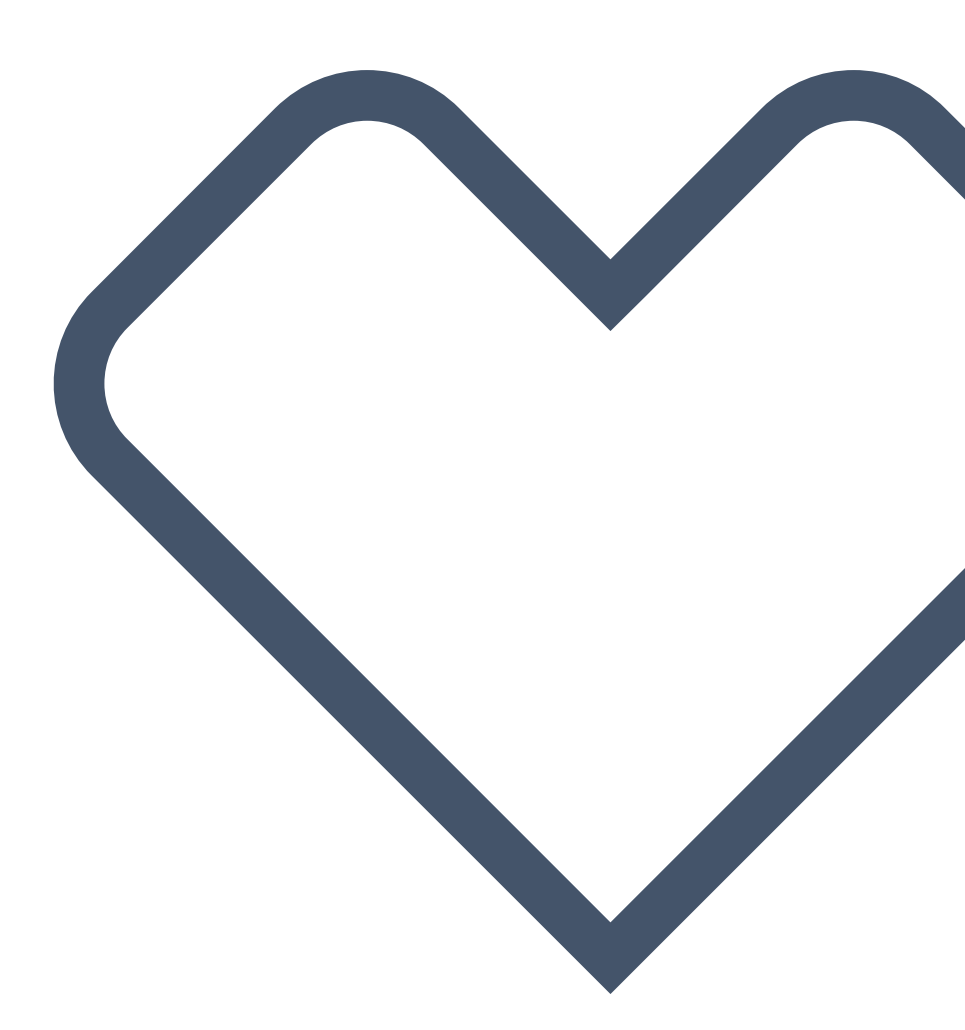

©2020 CVS Specialty<sup>®</sup>. All rights reserved. This document contains confidential and proprietary information of CVS Specialty and may not be reproduced, distributed or printed without written permission from CVS Specialty.

## **Table of Contents**

| ABOUT NOVOLOGIX                                | . 3 |
|------------------------------------------------|-----|
| CONTACT NOVOLOGIX                              | . 3 |
| MINIMUM SYSTEM REQUIREMENTS                    | . 3 |
| 1. CREATE AN AUTHORIZATION REQUEST             | . 4 |
| 2. COMPLETE THE PROTOCOLS                      | 15  |
| 3. NOTES AND DOCUMENTS                         | 18  |
| 4. QUICK SEARCH                                | 22  |
| 5. FIND AN AUTHORIZATION                       | 29  |
| 6. MEMBER PRIOR AUTHORIZATION HISTORY          | 31  |
| 7. HOW TO RESPOND TO A PROVIDER ACTION REQUEST | 36  |
| 8. PROVIDER ACTIVITY DASHBOARD.                | 39  |

# **ABOUT NOVOLOGIX**

Novologix is a company developed and led by Clinical, IT, and Business professionals who are dedicated to driving healthcare innovation. Throughout our history, we have introduced revolutionary ideas, advanced processes and pioneering technologies to many of the nation's leading health plans and thousands of healthcare providers.

Through our Software-as-a-Service (SaaS) platform, we deliver innovative software solutions to the medical pharmacy industry. Our software enables our clients to stay ahead of the shifting healthcare landscape, changes in the administration and sites of care, and other competitive forces affecting their bottom line.

## **CONTACT NOVOLOGIX**

Novologix Client Support Services are available Monday – Friday, 7:00am to 6:00pm Central Time. Contact Client Support Services by e-mail at <u>helpdesk@Novologix.net</u> or by phone at the number provided for the Health Plan for which you are seeking assistance. Please do not include Protected Health Information (PHI) when sending e-mail messages to Novologix. For application assistance or to request a User ID and password, contact Novologix Client Support Services by e-mail at <u>helpdesk@Novologix.net</u>.

## MINIMUM SYSTEM REQUIREMENTS

The Novologix system supports the use of Microsoft Internet Explorer and Firefox web browsers. The standard browser options for cookies and JavaScript must be enabled. We strongly recommend users upgrade to the most recent version, which will provide the best user experience.

To install the most recent version of Internet Explorer you can use the following link: <u>http://www.microsoft.com/ie</u>.

- 1. Add app.Novologix.net to Internet Explorer's list of trusted sites
- 2. Open the new site in Internet Explorer
- 3. Go to Tools > Internet Options
- 4. Open the Security tab
- 5. Select Trusted sites
- 6. Click the Sites button
- 7. The site URL should be showing in the Add this website to the zone: box. Click Add
- 8. Click Close
- 9. Click OK

# **1. CREATE AN AUTHORIZATION**

- 1. All authorizations that have been submitted will be available through the **Find Authorization** option.
- 2. From the User Home Page, hover over Authorizations and click Create Authorization.

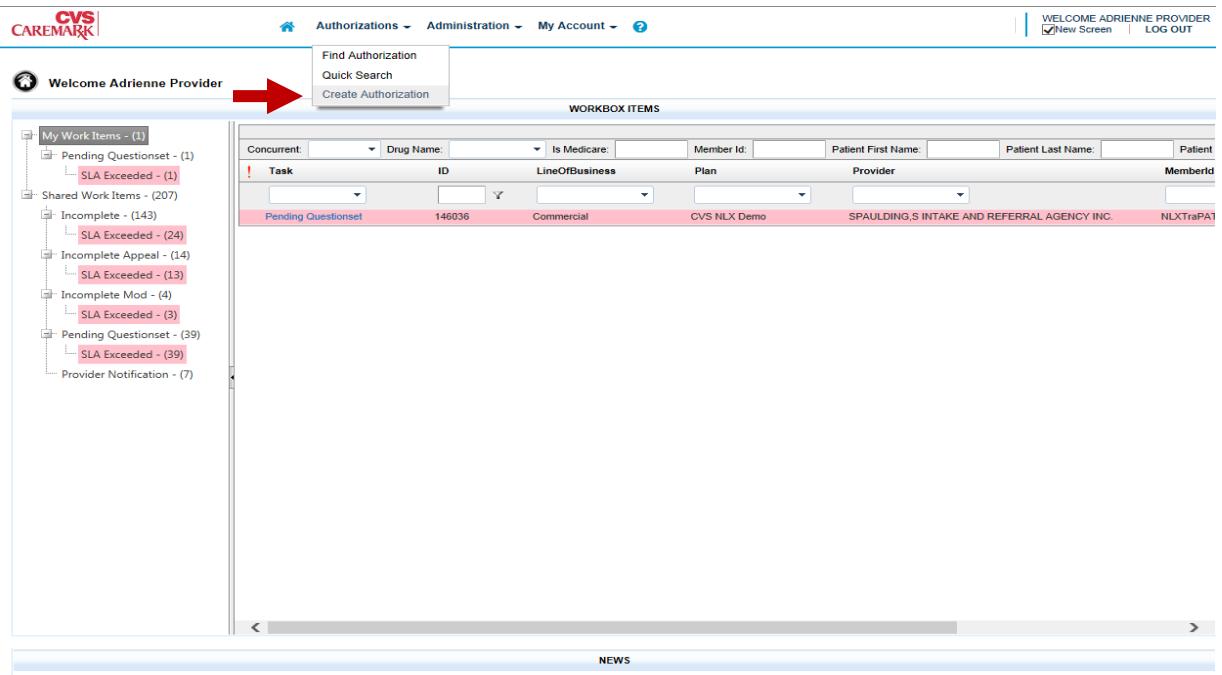

System Maintenance Windows Novologix's weekly system maintenance schedule:

- 3. To select your patient, you may either:
  - a. Enter the patient's **Member ID** under Quick Start to search for existing authorizations to copy. Click on the Authorization record you wish to copy form the dropdown.

| Authorization             |                           |              |            |                     |           |   |
|---------------------------|---------------------------|--------------|------------|---------------------|-----------|---|
| SELECT A PLAN             |                           |              |            |                     |           |   |
| CVS NLX Demo              | <b>v</b> ()               |              |            |                     |           |   |
| elect Option to Begi      | New Authorization         |              |            |                     |           |   |
| QUICK START (Sel          | ect Previous Authorizatio | n to copy)   |            |                     |           |   |
| 44434756796               |                           |              |            |                     |           |   |
| Member Id                 | Authorization #           | Patient Name | NPI        | Requesting Provider | Item Name |   |
| 44434756796               | 130014                    | Lisa Test    | 1999999992 | Provider, Intake A  | Actemra   |   |
|                           |                           |              |            |                     |           |   |
|                           |                           |              |            |                     |           | _ |
|                           |                           |              |            |                     |           |   |
|                           |                           |              |            |                     |           | ~ |
| Contraction (Contraction) |                           |              | ▼]         |                     |           |   |
| Gender                    |                           |              |            |                     |           |   |

©2020 CVS Specialty<sup>®</sup>. All rights reserved. This document contains confidential and proprietary information of CVS Specialty and may not be reproduced, distributed or printed without written permission from CVS Specialty. Page 4 of 41

b. Enter the **Member ID**, **Date of Birth** and any other required information (\*), under the Search for Existing Patient field, then click Search. If multiple Members display in the search results, click on the **Member ID** of the patient you wish to select. Click on line to select your member from the results returned at the bottom of the screen.

| NA<br>NAKI A                              | 🖌 Authorizations 🗸 Administration 🗸 My Account 🚽 😧                                                                                                    |
|-------------------------------------------|----------------------------------------------------------------------------------------------------|
| uthorization                              |                                                                                                    |
| ELECT A PLAN                              |                                                                                                    |
| ect Option to Begin New Authorization     |                                                                                                    |
| Enter the patient's complete member ID of | anon to copy)                                                                                                    |
| EARCH EXISTING PATIENT                    |                                                                                                    |
| lember ID *                               | 44434756796                                                                                                    |
| uthorization Start Date *                 | 09/27/2018                                                                                                    |
| irst Name                                 |                                                                                                    |
| ast Name                                  |                                                                                                    |
| ender                                     |                                                                                                    |
| ate of Birth *                            | 10/04/1932                                                                                                    |
|                                           | Search                                                                                                    |
|                                           |                                                                                                    |
|                                           | Uthorization ELECT A PLAN ELECT A PLAN CVS NLX Demo Ct Option to Begin New Authorization UICK START (Select Previous Authoriz inter the patient's complete member ID o EARCH EXISTING PATIENT ember ID * uthorization Start Date * rst Name ast Name ender ate of Birth * |

4. Enter all required information in each section. Any section and field missing required Information will display a reminder in red.

| CVS<br>CAREMARK                           | Authorizations               | Administration - My Account -     | - 0                                         |                              | WELCOME ADRIENNE PROVIDER<br>LOG OUT |
|-------------------------------------------|------------------------------|-----------------------------------|---------------------------------------------|------------------------------|--------------------------------------|
| Authorization Number: New                 | Benefit Type: 1 🕅            | Status: Incomplete                | Assigned User:                              |                              |                                      |
| Authorization Details Transaction H       | listory Member's PA History  |                                   |                                             |                              |                                      |
| Member Name: Lisa Test Mem                | ber Id: 44434756796 Plan Nam | e: CVS NLX Demo Gender: Female Da | ate of Birth: 10/4/1932 Line of Business: N | Medicare                     |                                      |
| 010                                       |                              |                                   |                                             |                              |                                      |
| ✓ Member Details                          |                              |                                   |                                             |                              | Missing Information A                |
| ✓ Patient Details                         |                              |                                   |                                             |                              | <u> </u>                             |
| Last Name                                 | Test                         | First Name                        | Lisa                                        | Middle Initial               |                                      |
| Date of Birth                             | 10/04/1932 (85 years)        | Gender                            | Female                                      |                              |                                      |
| Weight (kg)*                              |                              | Preferred Language                | English                                     | Body Surface Area (BSA) (m2) | 0                                    |
| Weight (kg) is required                   |                              | Secondary Phone Number            |                                             |                              |                                      |
| Height (cm)*                              |                              | Phone*                            |                                             |                              |                                      |
| Carrier                                   | ABCD                         |                                   |                                             |                              |                                      |
| Account                                   | FEGH                         |                                   |                                             |                              |                                      |
| Group Name                                | 12345                        |                                   |                                             |                              |                                      |
| Group Hume                                | 12040                        |                                   |                                             |                              |                                      |
| ✓ Addresses                               |                              |                                   |                                             |                              |                                      |
| Primary 123 12th Street                   |                              |                                   | Anywhere                                    | Alabama                      | 12345                                |
| Insurance Details                         |                              |                                   |                                             |                              |                                      |
| Member ID                                 | 44434756796                  | Relationship to Insured           | Self                                        | Plan                         | CVS NLX Demo                         |
|                                           |                              |                                   |                                             |                              |                                      |
| Membership Details                        |                              |                                   |                                             |                              |                                      |
| Insurance Group No.                       | GN                           | Effective Date                    | 01/01/2009                                  | Termination Date             | 01/01/2030                           |
| Line of Business                          | Medicare                     |                                   |                                             |                              |                                      |
|                                           |                              |                                   |                                             |                              |                                      |
|                                           |                              |                                   |                                             |                              |                                      |
| <ul> <li>Autnorization Details</li> </ul> |                              |                                   |                                             |                              | Missing Information                  |
| Providers                                 |                              |                                   |                                             |                              |                                      |
|                                           |                              |                                   |                                             |                              |                                      |

#### **MEMBER DETAILS**

- 1. Confirm patient information and complete any additional fields (\*) under the **Member Details** screen.
- 2. Click on arrows next to each heading to expand/collapse each section.

| CAREMARK                                                    | Authorizations -                 | Administration - My Account -    | 0                                              |                              | LOG OUT      |
|-------------------------------------------------------------|----------------------------------|----------------------------------|------------------------------------------------|------------------------------|--------------|
| Authorization Number: New Authorization Details Transaction | Benefit Type: M P                | Status: Incomplete               | Assigned User:                                 |                              |              |
| Member Name: Lisa Test M                                    | ember Id: 44434756796 Plan Name: | CVS NLX Demo Gender: Female Date | e of Birth: 10/4/1932 Line of Business: N      | ledicare                     |              |
| ✓ Member Details                                            |                                  |                                  |                                                |                              |              |
|                                                             |                                  |                                  |                                                |                              |              |
| Last Name                                                   | Test                             | First Name                       | Lisa                                           | Middle Initial               |              |
| Date of Birth                                               | 10/04/1932 (85 years)            | Gender                           | Female                                         |                              |              |
| Weight (kg)*                                                | 32                               | Preferred Language               | English 🗸                                      | Body Surface Area (BSA) (m2) | 0.87         |
| Height (cm)*                                                | 85                               | Secondary Phone Number           | ( <u>     )                               </u> |                              |              |
| Carrier                                                     | ABCD                             | Phone*                           | (999) 999-9999                                 |                              |              |
| Account                                                     | EFGH                             |                                  |                                                |                              |              |
| Group Name                                                  | 12345                            |                                  |                                                |                              |              |
| ▼ Addresses                                                 |                                  |                                  |                                                |                              |              |
| Primary 123 12th Stre                                       | eet                              |                                  | Anywhere                                       | Alabama                      | 123          |
| ✓ Insurance Details                                         |                                  |                                  |                                                |                              |              |
| Member ID                                                   | 44434756796                      | Relationship to Insured          | Self                                           | Plan                         | CVS NLX Demo |
| Membership Details                                          |                                  |                                  |                                                |                              |              |
| Insurance Group No.                                         | GN                               | Effective Date                   | 01/01/2009                                     | Termination Date             | 01/01/2030   |
| Line of Business                                            | Medicare                         |                                  |                                                |                              |              |
|                                                             |                                  |                                  |                                                |                              |              |

| CAREMARK                                          | *                       | Authorizations - Rep    | orts & Tools 🗸   | Administration 🚽 I        | My Account 🚽 🕜                                 |
|---------------------------------------------------|-------------------------|-------------------------|------------------|---------------------------|------------------------------------------------|
| Authorization Number: New                         | Benefit Type: 🚺         | 💕 🕑 🛛 Sta               | itus: Incomplete | Assigned Us               | ser:                                           |
| Authorization Details Member's PA History         |                         |                         |                  |                           |                                                |
| Member Name: AUTCVSNLXFirstName AUTCVSNLXLastName | Member Id: AUTCVSNLX019 | Plan Name: CVS NLX Demo | Gender: Fema     | le Date of Birth: 6/6/198 | 30 Line of Business: Commercia                 |
| 010                                               |                         |                         |                  |                           |                                                |
| ✓ Member Details                                  |                         |                         |                  |                           |                                                |
| ✓ Patient Details                                 |                         |                         |                  |                           |                                                |
| Last Name                                         | AUTCVSNLXLastName       | F                       | First Name       |                           | AUTCVSNLXF                                     |
|                                                   |                         |                         | ar               |                           | Female                                         |
| Weight                                            | KG LB                   | 85                      | Solite           |                           | T cindle                                       |
| Height                                            | CM IN                   | 132                     |                  |                           |                                                |
| Carrier                                           | 2049                    | r                       | referred Langua  | ge                        | English                                        |
| Account                                           | <b>\$12</b> 3           | S                       | Secondary Phone  | Number                    | ( <u>     )                               </u> |
| Group Name                                        | 22221234501             | F                       | phone*           |                           | [()                                            |
| ✓ Addresses                                       |                         |                         |                  |                           |                                                |
| Primary 8310 Norman Center Drive                  | Suite 800               |                         |                  |                           |                                                |

1. Enter in height and weight (if required).

| C | CVS<br>AREMARK                     |                                | Â                       | Authorizations - Re    | ports & Tools 🗸  | Administration - My        | Account 🗸 🕜                                    |
|---|------------------------------------|--------------------------------|-------------------------|------------------------|------------------|----------------------------|------------------------------------------------|
| A | uthorization Number:               | New                            | Benefit Type: 🚺         | 🍸 🕑 🛛 si               | atus: Incomplete | Assigned User              | :                                              |
| L | Authorization Details              | Member's PA History            |                         |                        |                  |                            |                                                |
|   | Member Name: AUTCVSN               | ILXFirstName AUTCVSNLXLastName | Member Id: AUTCVSNLX019 | Plan Name: CVS NLX Dem | o Gender: Fema   | le Date of Birth: 6/6/1980 | Line of Business: Commer                       |
|   | 0                                  |                                |                         |                        |                  |                            |                                                |
|   | <ul> <li>Member Details</li> </ul> |                                |                         |                        |                  |                            |                                                |
|   |                                    |                                |                         |                        |                  |                            |                                                |
|   | Last Name                          |                                | AUTCVSNLXLastName       |                        | First Name       |                            | AUTCVSNL                                       |
|   | Date of Birth                      | <b>.</b>                       | 06/06/1980 (39 years)   |                        | Gender           |                            | Female                                         |
|   | Weight                             |                                | KG LB                   | 187.39                 |                  |                            |                                                |
|   | Height                             |                                | CM IN                   | 51.97                  |                  |                            |                                                |
|   | Carrier                            |                                | 5049                    |                        | Preferred Langua | ge                         | English                                        |
|   | Account                            |                                | <b>\$12</b> 3           |                        | Secondary Phone  | Number                     | ( <u> </u>                                     |
|   | Group Name                         |                                | 22221234501             |                        | Phone*           |                            | ( <u>     )                               </u> |
|   | - Addresses                        |                                |                         |                        |                  |                            |                                                |
|   | Primary                            | 8310 Norman Center Drive       | Suite 800               |                        |                  |                            |                                                |

\*You can toggle between pounds a kilograms as well as centimeters and inches, simply by clicking on the value you wish to use.

## **AUTHORIZATION DETAILS**

- 1. If the **Requesting Provider** field is not auto populated, search for the provider by entering the **Provider Name** or **NPI** in the NPI field and clicking the search icon.
- 2. Select the provider from the dropdown results by clicking on the Provider name.

| CVS<br>CAREMARK           | Authorizations 🚽 Ad                   | ministration 🚽 My Accour | nt 🗸 😧                   |                            |       | WELCOME ADRIENNE P<br>LOG OUT |
|---------------------------|---------------------------------------|--------------------------|--------------------------|----------------------------|-------|-------------------------------|
| Authorization Number: New | Benefit Type: 财 P                     | Status: Incomplete       | Assigned User:           |                            |       |                               |
| Member Name: Lisa Test Me | mber Id: 44434756796 Plan Name: CVS M | NLX Demo Gender: Female  | Date of Birth: 10/4/1932 | Line of Business: Medicare |       |                               |
| ▼ Authorization Details   |                                       |                          |                          |                            |       | Missing Information           |
| Providers                 |                                       |                          |                          |                            |       |                               |
| Type<br>Requesting        | NPI *                                 | Name                     |                          | Address                    |       |                               |
|                           | Name                                  |                          | NPI                      | City                       | State |                               |
| MD Office Contact Name*   | Provider, Intake A                    |                          | 1999999992               | KEARNEY                    | NE    | <u> </u>                      |
| • Add Provider            |                                       |                          |                          |                            |       |                               |
| ▼ Diagnosis               |                                       |                          |                          |                            |       |                               |
| +                         |                                       |                          |                          |                            |       |                               |

3. Enter the MD Office Contact Name, Phone Number and Fax Number.

| CVS<br>Caremark                            | Authorizations                   | <ul> <li>Administration - My Account</li> </ul> | - 0                        |                                        | WELCOME ADRIENNE PRO<br>LOG OUT |
|--------------------------------------------|----------------------------------|-------------------------------------------------|----------------------------|----------------------------------------|---------------------------------|
| Authorization Number: New                  | Benefit Type: 财 🌘                | Status: Incomplete                              | Assigned User:             |                                        |                                 |
| Authorization Details Transac              | tion History Member's PA History |                                                 |                            |                                        |                                 |
| <ol> <li>Member Name: Lisa Test</li> </ol> | Member Id: 44434756796 Plan Nam  | e: CVS NLX Demo Gender: Female D                | ate of Birth: 10/4/1932 Li | ine of Business: Medicare              |                                 |
| 3   0                                      |                                  |                                                 |                            |                                        |                                 |
| Authorization Details     Providers  Type  | NPI *                            | Name                                            |                            | Address                                | Missing Information             |
| Requesting                                 | 1999999992                       | Provider, Intake A                              |                            | 3500 CENTRAL AVE KEARNEY, NE 688472944 |                                 |
| MD Office Contact Name*                    | Name                             | MD Office Contact Phone<br>Number*              | (999) 999-9999             | MD Office Contact Fax Number*          | (999) 999-9999                  |
| O Add Provider                             |                                  |                                                 |                            |                                        |                                 |

4. Search for the **Primary Diagnosis** code by entering the diagnosis description or by the diagnosis code and clicking the search icon. Select your diagnosis from the dropdown results.

| Aution Zution Details                                   | action History Member's RA History       | Status: Incomplete Assigned                                                                  | d User:                                  |                   |
|---------------------------------------------------------|------------------------------------------|----------------------------------------------------------------------------------------------|------------------------------------------|-------------------|
| Member Name: Lisa Test                                  | Member Id: 44434756796 Plan Name         | CVS NLX Demo Gender: Female Date of Birth: 1                                                 | 10/4/1932 Line of Business: Medicare     |                   |
| 3   0                                                   |                                          |                                                                                              |                                          |                   |
| Authorization Details                                   |                                          |                                                                                              |                                          | Missing Informati |
| ✓ Providers                                             |                                          |                                                                                              |                                          | 5                 |
|                                                         |                                          |                                                                                              |                                          |                   |
| Туре                                                    | NPI *                                    | Name                                                                                         | Address                                  |                   |
| Requesting                                              | 1999999992                               | Provider, Intake A                                                                           | 3500 CENTRAL AVE KEARNEY, NE 688472944   |                   |
| MD Office Contact Name*                                 | Name                                     | MD Office Contact Phone (999                                                                 | ) 999-9999 MD Office Contact Fax Number* | (999) 999-9999    |
|                                                         |                                          | Number*                                                                                      |                                          |                   |
| Diagnosis                                               |                                          |                                                                                              |                                          |                   |
| Primary Diagnosis*                                      | fever                                    |                                                                                              |                                          |                   |
|                                                         | Code                                     | Description                                                                                  |                                          |                   |
|                                                         | 002.0                                    | TYPHOID FEVER (ICD-9)                                                                        |                                          | 1                 |
|                                                         | 002.1                                    | PARATYPHOID FEVER A (ICD-9)                                                                  |                                          |                   |
|                                                         | 002.1                                    | PARATYPHOID FEVER B (ICD-9)                                                                  |                                          |                   |
| Authorization Request                                   | 09/2 002.2                               |                                                                                              |                                          |                   |
| Authorization Request<br>Date                           | 09/2<br>002.2<br>002.3                   | PARATYPHOID FEVER C (ICD-9)                                                                  |                                          |                   |
| Authorization Request<br>Date<br>Authorization Priority | 09/2<br>002.2<br>002.3<br>Non<br>002.9   | PARATYPHOID FEVER C (ICD-9)<br>UNSPECIFIED PARATYPHOID FEVER (IC                             | ;D-9)                                    | Unspecified       |
| Authorization Request<br>Date<br>Authorization Priority | 09/2<br>002.2<br>002.3<br>002.9<br>026.0 | PARATYPHOID FEVER C (ICD-9)<br>UNSPECIFIED PARATYPHOID FEVER (IC<br>SPIRILLARY FEVER (ICD-9) | (D-9)                                    | Unspecified       |

## AUTHORIZATION LINES

1. Select the place of service from the dropdown menu.

| and a strand the set black because blacks                                                                                                 |                                                      |                                              |                                 |                   |
|----------------------------------------------------------------------------------------------------|------------------------------------------------------|----------------------------------------------|---------------------------------|-------------------|
| Authorization Details                                                                                                    | Benefit Type: M Status: Incomplete                   | Assigned User:                               |                                 |                   |
| Member Name: Lisa Test Member Id: 4                                                                                                    | 4434756796 Plan Name: CVS NI X Demo Gender: Female   | Date of Birth: 10/4/1932 Line of Business: M | edicare                         |                   |
| 0 0                                                                                                    |                                                      |                                              |                                 |                   |
| Add Provider                                                                                                    |                                                      |                                              |                                 |                   |
|                                                                                                    |                                                      |                                              |                                 |                   |
| Diagnosis                                                                                                    |                                                      |                                              |                                 |                   |
| Primary Diagnosis* Enter                                                                                                    | code or description                                  |                                              |                                 |                   |
|                                                                                                    |                                                      |                                              |                                 |                   |
|                                                                                                    |                                                      |                                              |                                 |                   |
| Authorization Request 09/27/2018                                                                                                    | 01:40 PM 🛗 🕗                                         |                                              |                                 |                   |
| 500                                                                                                    |                                                      |                                              |                                 |                   |
| Authorization Priority Normal                                                                                                    | Benefit Type                                         | Medical                                      | Authorization DateType          | Unspecified       |
|                                                                                                    |                                                      |                                              |                                 |                   |
|                                                                                                    | Ambulatory Surgical                                  |                                              |                                 |                   |
| - Authorization Lines                                                                                                    | Inpatient Hospital<br>Off Campus Outpatient Hospital |                                              |                                 | Missing Informati |
| Line 1                                                                                                    | Office<br>On Campus Outpatient Hospital              |                                              |                                 |                   |
|                                                                                                    | Pharmacy<br>Please select an option                  |                                              |                                 |                   |
| Where will this drug be administered?*                                                                                                    | 09/27/2018 To 09/27/2018                             |                                              |                                 |                   |
| Date(s) of Service*                                                                                                    |                                                      |                                              |                                 |                   |
| Date(s) of Service*                                                                                                    | Enter Drug Name or NDC                               |                                              |                                 |                   |
| Vvnere will this drug be administered?* Date(s) of Service* Drug* HCPCS Code                                                              | Enter Drug Name or NDC                               |                                              | Strength/Measure                |                   |
| <ul> <li>Where Will this drug be administered?*</li> <li>Date(s) of Service*</li> <li>Drug*</li> <li>HCPCS Code</li> <li>Route</li> </ul> | Enter Drug Name or NDC O<br>Drug Name<br>Pka, Size   |                                              | Strength/Measure                |                   |
| Where will this drug be administered?*<br>Date(s) of Service*<br>Drug*<br>HCPCS Code<br>Route                                             | Enter Drug Name or NDC C<br>Drug Name<br>Pkg. Size   |                                              | Strength/Measure<br>Dosage Form |                   |
| Vrhere will this drug be administered?*<br>Date(s) of Service*<br>Drug*<br>HCPCS Code<br>Route<br>Refills                                 | Enter Drug Name or NDC Q<br>Drug Name<br>Pkg. Size   | []                                           | Strength/Measure<br>Dosage Form |                   |
| Vrhere will this drug be administered?**<br>Date(s) of Service*<br>Drug*<br>HCPCS Code<br>Route<br>Retills                                | Enter Drug Name or NDC Q<br>Drug Name<br>Pkg. Size   |                                              | Strength/Measure<br>Dosage Form |                   |

2. Enter applicable start and end dates under **Date(s) of Service**.

| CAREMARK                                  | 🕋 Authorizations 🗕 A       | Administration - My Account -   | 0                                         |                        | COME ADRIENNE PR<br>DG OUT |
|-------------------------------------------|----------------------------|---------------------------------|-------------------------------------------|------------------------|----------------------------|
| Authorization Number: New                 | Benefit Type: 财 P          | Status: Incomplete              | Assigned User:                            |                        |                            |
| Authorization Details Transaction History | Member's PA History        | S NI X Dama Candar Famala Data  | of Pidb: 40/4/4022 Line of Pupinson: M    | dieare                 |                            |
|                                           | 14434730730 Plan Name. CV3 | THEX Denito Gender, Female Date | of Diffit. 10/4/1932 Life of Dusiness. We | uicare                 |                            |
| Add Provider                              |                            |                                 |                                           |                        |                            |
|                                           |                            |                                 |                                           |                        |                            |
|                                           |                            |                                 |                                           |                        |                            |
| Primary Diagnosis* 002.9                  | UNSPECIFIED PARATYPH       | OID FEVER (ICD-9)               |                                           |                        |                            |
|                                           |                            |                                 |                                           |                        |                            |
|                                           |                            |                                 |                                           |                        |                            |
| Authorization Request 09/27/2018          | 10:42 AM 🔛 🙆               |                                 |                                           |                        |                            |
| Date                                      |                            |                                 |                                           |                        |                            |
| Authorization Priority Normal             | •                          | Benefit Type                    | Medical                                   | Authorization DateType | Unspecified                |
|                                           |                            |                                 |                                           |                        |                            |
|                                           |                            |                                 |                                           |                        |                            |
|                                           |                            |                                 |                                           |                        | Missing Information        |
| Line 1                                    |                            |                                 |                                           |                        |                            |
| Where will this drug be administered?*    | Home                       |                                 |                                           |                        |                            |
| Date(s) of Service*                       | 09/07/2018 🛗 T             | o (p9/07/2018) 🛗                |                                           |                        |                            |
| Drug*                                     | Enter Drug Name or NDC     | ীব                              |                                           |                        |                            |
|                                           |                            |                                 |                                           | Strength/Measure       |                            |
| HCPCS Code                                |                            | Drug Name                       |                                           | Onenguinneusure        |                            |
| HCPCS Code<br>Route                       |                            | Drug Name<br>Pkg. Size          |                                           | Dosage Form            |                            |
| HCPCS Code<br>Route                       |                            | Drug Name<br>Pkg. Size          |                                           | Dosage Form            |                            |

3. Search for the requested drug by entering the drug name or NDC into the **Drug** field and clicking the search icon. Select the drug from the results in the dropdown menu.

| AREMARK                                 | *              | Authorizations -     | Administration -     | My Account 🚽 😮                    |                             |                       |             | ELCOME ADRIENNE P  |
|-----------------------------------------|----------------|----------------------|----------------------|-----------------------------------|-----------------------------|-----------------------|-------------|--------------------|
| uthorization Number: New                |                | Benefit Type: 财 P    | Status: Incon        | nplete Assigned User:             |                             |                       |             |                    |
| Authorization Details Trans             | action History | Member's PA History  | J .                  |                                   |                             |                       |             |                    |
| Member Name: Lisa Test                  | Member Id: 444 | I34756796 Plan Name: | CVS NLX Demo Gende   | r: Female Date of Birth: 10/4/193 | 32 Line of Business: Medica | ire                   |             |                    |
| 0                                       |                |                      |                      |                                   |                             |                       |             |                    |
| O Add Provider                          |                |                      |                      |                                   |                             |                       |             |                    |
| Disessois                               |                |                      |                      |                                   |                             |                       |             |                    |
| Diagnosis                               |                |                      |                      |                                   |                             |                       |             |                    |
| Primary Diagnosis*                      | 002.9 L        | JNSPECIFIED PARATY   | (PHOID FEVER (ICD-9) |                                   |                             |                       |             |                    |
| , initially biogroup                    |                |                      |                      |                                   |                             |                       |             |                    |
|                                         |                |                      |                      |                                   |                             |                       |             |                    |
| Authorization Request                   | 09/27/2018 10  | ):42 AM 🔛 🙆          |                      |                                   |                             |                       |             |                    |
| Date                                    |                |                      |                      |                                   |                             |                       |             |                    |
| Authorization Priority                  | Normal         |                      | Renefit Type         |                                   | Modical                     | Authorization Da      | ateType     | Unspecified        |
| , autoneauton r nonty                   | (Worman 🗸      |                      | Donone Typo          |                                   | metrical                    | , autorization De     |             | Unspecificu        |
|                                         |                |                      |                      |                                   |                             |                       |             |                    |
|                                         |                |                      |                      |                                   |                             |                       |             |                    |
| <ul> <li>Authorization Lines</li> </ul> |                |                      |                      |                                   |                             |                       |             | Missing Informatio |
| Line 1                                  |                |                      |                      |                                   |                             |                       |             |                    |
| Where will this drug be admi            | inistered?*    | Home                 |                      | <b>v</b>                          |                             |                       |             |                    |
| Date(s) of Service*                     |                | 09/07/2018           | To 09/07/2018        |                                   |                             |                       |             |                    |
| Drug*                                   |                | [emtrada]            |                      |                                   |                             |                       |             |                    |
| Diug                                    |                | lentrada             |                      |                                   |                             | <b>2</b> 4 <b>2</b> 7 |             |                    |
|                                         |                | Code                 | Name                 | Strength/ Measure                 | Dosage Form                 | PKg.Size              | PA Required |                    |
| HCPCS Code                              |                |                      |                      | 40 140 /4 014                     | SOLN                        | 1.2 MI                | 00          | 1                  |
| HCPCS Code<br>Route                     |                | 58468020001          | Lemtrada             | 12 MG/1.2ML                       | 0000                        |                       |             |                    |
| HCPCS Code<br>Route<br>Refills          |                | 58468020001          | Lemtrada             | 12 MG/1.2ML                       | JOEN                        |                       |             | _                  |

- 4. Enter the quantity. If not applicable, the field will not appear upon drug selection.
- 5. Enter any additional information in their applicable fields (i.e. Refills or Sig).

| CARE   | <b>CVS</b><br>MARK            | 🕋 Auth                 | orizations 🚽 Administration | 🖌 My Account 🗸 💡                |                         |                      | WELCOME ADRIENNE PROVIDER<br>LOG OUT |
|--------|-------------------------------|------------------------|-----------------------------|---------------------------------|-------------------------|----------------------|--------------------------------------|
| Author | rization Number: New          | Benefit Tv             | ne: 📢 💿 Statue:             | Incomplete Assigned             | llear                   |                      |                                      |
| Auth   | orization Details Transa      | ction History Member's | PA History                  | Incomplete Assigned             | usei.                   |                      |                                      |
| 6      | Member Name: Lisa Test        | Member Id: 44434756796 | Plan Name: CVS NI X Demo    | Sender: Female Date of Birth: 1 | 1/4/1932 Line of Busine | ess: Medicare        |                                      |
| 010    |                               | inomboria. Triorrooroo |                             |                                 |                         | oo. moulouro         |                                      |
|        |                               |                        |                             |                                 |                         |                      |                                      |
|        | Add T Tovider                 |                        |                             |                                 |                         |                      |                                      |
| ▼ Dia  | agnosis                       |                        |                             |                                 |                         |                      |                                      |
|        |                               |                        |                             |                                 |                         |                      |                                      |
|        | Primary Diagnosis*            | 002.9 UNSPECIF         | IED PARATYPHOID FEVER (IC   | D-9)                            |                         |                      |                                      |
|        |                               |                        |                             |                                 |                         |                      |                                      |
|        |                               |                        |                             |                                 |                         |                      |                                      |
|        | Authorization Request<br>Date | 09/27/2018 10:42 AM    |                             |                                 |                         |                      |                                      |
|        |                               |                        |                             |                                 |                         |                      |                                      |
|        | Authorization Priority        | Normal 🗸               | Benefit Type                | e                               | Medical                 | Authorization DateTy | pe Unspecified                       |
|        |                               |                        |                             |                                 |                         |                      |                                      |
|        |                               |                        |                             |                                 |                         |                      |                                      |
| - Au   | thorization Lines             |                        |                             |                                 |                         |                      | <b>O</b>                             |
|        | Line 1                        |                        |                             |                                 |                         |                      |                                      |
|        | tento i                       | stand 0t               |                             |                                 |                         |                      |                                      |
|        | nere will this drug be admini | stered?                | 149 M To 0007/2             | V040                            |                         |                      |                                      |
|        | ale(s) of Service-            | 09/07/20               |                             |                                 |                         |                      |                                      |
| D      | rug*                          | 5846802                | 20001                       | Quantity (Dose                  | s):*                    | 8                    |                                      |
| н      | CPCS Code                     | J0202                  | Drug Name                   | Lem                             | trada                   | Strength/Measure     | 12 MG/1.2ML                          |
| R      | oute                          | IV                     | Pkg. Size                   | 1.2                             | ML                      | Dosage Form          | SOLN                                 |
|        |                               |                        |                             |                                 |                         |                      |                                      |
|        | Refills                       | L                      | Sig                         |                                 |                         |                      |                                      |
|        |                               |                        |                             |                                 |                         |                      |                                      |

©2020 CVS Specialty<sup>®</sup>. All rights reserved. This document contains confidential and proprietary information of CVS Specialty and may not be reproduced, distributed or printed without written permission from CVS Specialty. Page **11** of **41** 

There may be instances, once you have selected your drug, when you will be presented with a pop up offering alternative drugs.

| Authorization Number : New   | Benefit Ty                    | pe: 🕅 📵                     | Status: Incom          | plete Assigned Use                   | c                        |                 |                            |                       |
|------------------------------|-------------------------------|-----------------------------|------------------------|--------------------------------------|--------------------------|-----------------|----------------------------|-----------------------|
| Authorization Details Trans  | saction History Member        | s PA History M              | ember's Claims Histo   | γ                                    |                          |                 |                            |                       |
| Member Name: AUTCVSNLXFirs   | tName AUTCVSNLXLastNar        | me Member Id: AU            | TCVSNLX023 Plan        | Name: CVS NLX Demo                   | Sender: Female Date of E | lirth: 6/6/1980 | Line of Business: Medicare |                       |
|                              |                               |                             |                        |                                      |                          |                 |                            | Skill(s):None         |
| - Diagnosis                  |                               |                             |                        |                                      |                          |                 |                            |                       |
| Primary Diagnosis*           | K50.012 Crohn's               | disease of small inte       | estine w intestinal of | ostruction (ICD-1)                   |                          |                 |                            |                       |
| Add Disgnosis                | Select Preferred              | Drug                        |                        |                                      |                          |                 |                            | ×                     |
| Authorization Request Dat    |                               | THIS DRUG IS N              | ON-PREFERRED           | FOR THE DIAGNOSIS.<br>PRODUCTS BELOW | PLEASE SELECT FRO        | M PREFERR       | ED                         |                       |
|                              | <ul> <li>Tysabri 🕜</li> </ul> |                             |                        |                                      |                          |                 |                            |                       |
| Authorization Priority*      | Choose One*                   | Drug Name                   | Code                   | Strength/ Measure                    | Dosage Form              | Pkg.Size        | Drug Benefit               |                       |
|                              | -Select-                      | <ul> <li>Tysabri</li> </ul> | 64406000801            | 300 MG/15ML                          | CONC                     | 15.0 ML         | 🛈 🕼                        |                       |
| Complete Clinical            | Preferred Drug(s)             |                             |                        |                                      |                          |                 |                            |                       |
|                              |                               | Drug Name                   | Code                   | Strength/ Measure                    | Dosage Form              | Pkg.Size        | Drug Benefit               |                       |
| - Authorization Lines        | ۲                             | Renflexis                   | 00006430502            | 100 MG                               | SOLR                     | 1.0 EA          | 00                         | Missing Information A |
| Line 1                       |                               | Renflexis                   | 00006430501            | 100 MG                               | SOLR                     | 1.0 EA          | 00                         |                       |
| Where will this days he arts |                               | Inflectra                   | 00069080901            | 100 MG                               | SOLR                     | 1.0 EA          | 🚳 🕼                        |                       |
| Date(c) of Service*          |                               |                             |                        |                                      |                          |                 |                            |                       |
| Date(s) of Service           |                               |                             |                        |                                      |                          |                 |                            |                       |
| Drog                         |                               |                             |                        | Back Done                            | 1                        |                 |                            |                       |
| HCPCS Code                   |                               |                             |                        | Conc                                 | 1                        | _               |                            |                       |
| Route                        |                               |                             | Pkg. Size              |                                      |                          | Dosage Fo       | om                         |                       |
| Refills                      |                               |                             |                        |                                      |                          |                 |                            |                       |
|                              |                               |                             | Sig                    |                                      |                          |                 |                            |                       |
|                              |                               |                             |                        |                                      |                          |                 |                            |                       |
|                              |                               |                             |                        |                                      |                          |                 |                            |                       |

| CAREMARK                               |                                  | Authorizations -           | Reports & Tools 🚽 Adm  | inistration 🗸 My Account 🗸 🕜                 |                                    |                 |              | GO TO CVS NLX | WELCOME ADRIENNE USER     LOG OUT |
|----------------------------------------|----------------------------------|----------------------------|------------------------|----------------------------------------------|------------------------------------|-----------------|--------------|---------------|-----------------------------------|
| Authorization Number: New              | Benefit                          | LType: 🚻 🚯                 | Status: Incomplete     | Assigned User.                               |                                    |                 |              |               |                                   |
| Authorization Details Member's PA His  | story                            |                            |                        |                                              |                                    |                 |              |               |                                   |
| Member Name: AUTCVSNLXFirstName AUTO   | CVSNLXLastName Member Id: AUTCVS | SNLX019 Plan Name: CVS NLX | Demo Gender: Female Da | ate of Birth: 6/6/1980 Line of Business: Cor | nmercial                           |                 |              |               | Object Manage                     |
|                                        |                                  |                            |                        |                                              |                                    |                 |              |               |                                   |
| In Network                             | NULL                             |                            |                        |                                              |                                    |                 |              |               |                                   |
| O Add Provider                         |                                  |                            |                        |                                              |                                    |                 |              |               |                                   |
| Discussion                             |                                  |                            |                        |                                              |                                    |                 |              |               |                                   |
| Diagnosis                              | Salact Preferred Drug            |                            |                        |                                              |                                    |                 |              |               |                                   |
| Primary Diagnosis*                     | Select Freierred Drug            | A                          | This days is non-      | restand for the discoverie Discover          | ant from mediated and outs believe |                 |              | ^             |                                   |
|                                        |                                  |                            | This drug is non-      | preferred for the diagnosis. Please se       | ect irom preferred products below  |                 |              |               |                                   |
|                                        | Choose One*                      | Drug ame                   | Code                   | Strength/ Measure                            | Dosage Form                        | Pkg. Size       | Drug Benefit |               |                                   |
| Authorization Request Date*            | -Select-                         | <ul> <li>Tysab</li> </ul>  | 64406000801            | 300 MG/15ML                                  | CONC                               | 15.0 ML         | 00           |               |                                   |
|                                        | Change Drug                      |                            |                        |                                              |                                    |                 |              |               |                                   |
| Authorization Priority*                | Do Not Change                    | Drug                       | Code                   | Strength/ Measure                            | Dosage Form                        | Pkg.Size        | Drug Benefit |               |                                   |
|                                        |                                  | Inflect                    | 00069080901            | 100 MG                                       | SOLR                               | 1.0 EA          | 00           |               |                                   |
|                                        |                                  |                            |                        |                                              |                                    |                 |              |               |                                   |
| → Authorization Lines                  |                                  |                            |                        |                                              |                                    |                 |              |               | Missing Information A             |
| Line 1                                 |                                  |                            |                        |                                              |                                    |                 |              |               |                                   |
| Where will this drug be administered?* |                                  |                            |                        |                                              |                                    |                 |              |               |                                   |
| Date(s) of Service*                    |                                  |                            |                        |                                              |                                    |                 |              | _             |                                   |
| Drug*                                  |                                  |                            |                        | Back Done                                    |                                    |                 |              |               |                                   |
| Retrieving Drug Details. Please        | wait!                            |                            |                        |                                              |                                    |                 |              | _             |                                   |
| HCPCS Code                             |                                  |                            | Drug Name              |                                              |                                    | Strength/Measur | •            |               |                                   |
| Koute                                  |                                  |                            | Pkg. Size              |                                              |                                    | Dösage Form     |              |               |                                   |
| Refills                                |                                  |                            | Sig                    |                                              |                                    |                 |              |               |                                   |
|                                        |                                  |                            |                        |                                              |                                    |                 |              |               |                                   |
|                                        |                                  |                            |                        |                                              |                                    |                 |              |               |                                   |
|                                        |                                  |                            |                        |                                              |                                    |                 |              |               |                                   |
|                                        |                                  |                            |                        |                                              |                                    |                 |              |               |                                   |

a. From the dropdown select either Change Drug or Do Not Change Drug.

| 🕶 Tysabri 🥑 |         |                             |             |                   |             |           |              |
|-------------|---------|-----------------------------|-------------|-------------------|-------------|-----------|--------------|
| Choose O    | ne*     | Drug Name                   | Code        | Strength/ Measure | Dosage Form | Pkg. Size | Drug Benefit |
| Change Di   | rug     | <ul> <li>Tysabri</li> </ul> | 64406000801 | 300 MG/15ML       | CONC        | 15.0 ML   | 00           |
| Preferred D | )rug(s) |                             |             |                   |             |           |              |
|             |         | Drug Name                   | Code        | Strength/ Measure | Dosage Form | Pkg.Size  | Drug Benefit |
|             | ۲       | Inflectra                   | 00069080901 | 100 MG            | SOLR        | 1.0 EA    | 00           |
|             |         |                             |             |                   |             |           |              |

b. If you select **Change Drug**, select the drug from the Preferred Drug(s) list.

| - Turahri         |                             | This drug is non-p | preferred for the diagnosis. Please se | lect from preferred products below. |          |              |  |
|-------------------|-----------------------------|--------------------|----------------------------------------|-------------------------------------|----------|--------------|--|
| Choose One*       | Drug Name                   | Code               | Strength/ Measure                      | Dosage Form                         | Pkg.Size | Drug Benefit |  |
| Change Drug       | <ul> <li>Tysabri</li> </ul> | 64406000801        | 300 MG/15ML                            | CONC                                | 15.0 ML  | 00           |  |
| Preferred Drug(s) |                             |                    |                                        |                                     |          |              |  |
|                   | Drug Name                   | Code               | Strength/ Measure                      | Dosage Form                         | Pkg.Size | Drug Benefit |  |
| ۲                 | Inflectra                   | 00069080901        | 100 MG                                 | SOLR                                | 1.0 EA   | <b>() ()</b> |  |
|                   |                             |                    |                                        |                                     |          |              |  |
|                   |                             |                    |                                        |                                     |          |              |  |
|                   |                             |                    |                                        |                                     |          |              |  |
|                   |                             |                    |                                        |                                     |          |              |  |

c. Whether you have changed the drug or not, once finished, click **Done**.

| Line 1                                 |                               |                                                                                                    |         |              |
|----------------------------------------|-------------------------------|----------------------------------------------------------------------------------------------------|---------|--------------|
| Where will this drug be administered?* | On Campus Outpatient Hospital | •                                                                                                    |         |              |
| Date(s) of Service*                    | 01/14/2020 🛗 To               | 01/14/2020                                                                                             |         |              |
| Drug*                                  | 60574411301 Q Plea            | se validate the patient's height and weight provided in the Member Details section prior to proceeding |         |              |
| Quantity (Doses):*                     |                               |                                                                                                    |         |              |
| HCPCS Code                             | 90378                         | Drug Name                                                                                              | Synagis | Strength/Mea |
| Route                                  | IM                            | Pkg. Size                                                                                              | 1 ML    | Dosage Form  |
| Generic Name                           | Palivizumab                   |                                                                                                    |         |              |
|                                        |                               |                                                                                                    |         |              |
| Remis                                  |                               | Sig                                                                                                    |         |              |
|                                        |                               |                                                                                                    |         |              |
| 1                                      |                               |                                                                                                    |         |              |

If the drug you selected requires the Patient's height and weight, you may be asked to validate the height and weight, entered in the Member Details section, prior to submitting your request.

| CAREMARK                                                                               | 🖌 Authorizations 🗸 A                                     | dministration 🚽 My Account 🚽                                   | 0                                           | GO TO CVS NLX                                      | WELCOME ADRIENNE PROVIDER     LOG OUT |
|----------------------------------------------------------------------------------------|----------------------------------------------------------|----------------------------------------------------------------|---------------------------------------------|----------------------------------------------------|---------------------------------------|
| Authorization Number: New                                                              | Benefit Type: Member's PA History                        | Status: Incomplete                                             | Assigned User:                              |                                                    |                                       |
| Member Name: Lisa Test Mem                                                             | nber ld: 44434756796 Plan Name: CVS                      | NLX Demo Gender: Female Date                                   | of Birth: 10/4/1932 Line of Business: Med   | dicare                                             |                                       |
|                                                                                        |                                                          |                                                                |                                             |                                                    |                                       |
| Member Details                                                                         |                                                          |                                                                |                                             |                                                    | <b>O</b>                              |
| Patient Details                                                                        | T4                                                       | First Nama                                                     | Line                                        | Middle Initial                                     |                                       |
| Last Name                                                                              | Test                                                     | Filst Name                                                     | LISA                                        | widdle miliai                                      |                                       |
| Date of Birth                                                                          | 10/04/1932 (85 years)                                    | Gender                                                         | Female                                      |                                                    |                                       |
| Weight (kg)*                                                                           | 65                                                       | Preferred Language                                             | English                                     | Body Surface Area (BSA) (m2)                       | 1.08                                  |
| Height (cm)*                                                                           | 65                                                       | Secondary Phone Number                                         |                                             |                                                    |                                       |
| Account                                                                                | ABCD                                                     | Phone-                                                         | (999) 999-9999                              |                                                    |                                       |
| Group Name                                                                             | 12345                                                    |                                                                |                                             |                                                    |                                       |
| - Addresses                                                                            | 12010                                                    |                                                                |                                             |                                                    |                                       |
| Addresses                                                                              | •                                                        |                                                                | Anyuboro                                    | Alabama                                            | 12345                                 |
| Plillid V ZJ ZIL Steel                                                                 |                                                          |                                                                |                                             | Alaballia                                          | 12343                                 |
|                                                                                        | L                                                        |                                                                | ,                                           |                                                    |                                       |
| ✓ Insurance Details                                                                    | 14424756706                                              | Polationship to Incured                                        | e alf                                       | Plan                                               |                                       |
| <ul> <li>Insurance Details</li> <li>Member ID</li> </ul>                               | 44434756796                                              | Relationship to Insured                                        | Self                                        | Plan                                               | CVS NLX Demo                          |
| Insurance Details      Member ID     Membership Details                                | 44434756796                                              | Relationship to Insured                                        | Self                                        | Plan                                               | CVS NLX Demo                          |
|                                                                                        | 44434756796<br>GN                                        | Relationship to Insured                                        | Self<br>01/01/2009                          | Plan<br>Termination Date                           | CVS NLX Demo                          |
|                                                                                        | 44434756796<br>GN<br>Medicare                            | Relationship to Insured                                        | Self<br>01/01/2009                          | Plan<br>Termination Date                           | CVS NLX Demo<br>01/01/2030            |
| Insurance Details  Member ID  Membership Details  Insurance Group No. Line of Business | 44434756796<br>GN<br>Medicare                            | Relationship to Insured                                        | Self<br>01/01/2009                          | Plan<br>Termination Date                           | CVS NLX Demo<br>01/01/2030            |
|                                                                                        | 44434756796<br>GN<br>Medicare                            | Relationship to Insured                                        | Self<br>01/01/2009                          | Plan<br>Termination Date                           | CVS NLX Demo<br>01/01/2030            |
|                                                                                        | 44434756796<br>GN<br>Medicare                            | Relationship to Insured<br>Effective Date                      | Self<br>01/01/2009                          | Plan<br>Termination Date                           | CVS NLX Demo<br>01/01/2030            |
|                                                                                        | 44434756796<br>GN<br>Medicare                            | Relationship to Insured Effective Date                         | Self<br>01/01/2009                          | Plan<br>Termination Date                           | CVS NLX Demo<br>01/01/2030            |
|                                                                                        | 44434756796<br>GN<br>Medicare                            | Relationship to Insured Effective Date Name Provider Intake A  | Self<br>01/01/2009<br>Address               | Plan Termination Date                              | CVS NLX Demo<br>01/01/2030            |
|                                                                                        | 44434756796<br>GN<br>Medicare<br>NPI *<br>[1999999992] C | Relationship to Insured Effective Date Name Provider, Intake A | Self<br>01/01/2009<br>Address<br>3500 CENTR | Plan Termination Date AL AVE KEARNEY, NE 688472944 | CVS NLX Demo<br>01/01/2030            |

- 6. Review information entered under the **Authorization Detail Screen**. Once all required information has been entered, each section will display a green checkmark in each section heading.
- 7. If no changes are needed, select **Submit**.

# 2. COMPLETE THE PROTOCOLS AND SUBMIT YOUR REQUEST

1. Upon clicking Submit, you will be prompted through a series of protocol questions.

| MedB_Erbitux (v1.0.2)       |                                 |      |
|-----------------------------|---------------------------------|------|
| Question: MedB_Erbitux      | Question1                       |      |
| Is the patient currently re | ceiving treatment with Erbitux? |      |
| • Yes                       |                                 |      |
| ◯ No                        |                                 |      |
|                             |                                 |      |
|                             |                                 |      |
|                             |                                 |      |
|                             |                                 |      |
|                             |                                 |      |
|                             | SAVE AND CLOSE                  | NEXT |
|                             |                                 |      |

- 2. Answer clinical questions as they are presented in the pop up screen that displays, and click **Next** to move on to the next question. If you are unable to complete all the protocol questions, you can click **Save and Close** to complete the question set later.
- 3. Once the protocol questions are completed your authorization will be auto approved, or released to the next party for review. Once the outcome is displayed on the last pop up, click **Done**.

| MedB_Erbitux (v | .0.2)                         |                         |      |
|-----------------|-------------------------------|-------------------------|------|
| Question: Med   | B_Erbitux.Pend1               |                         |      |
| Thank you, yo   | ir authorization has been pen | ded for further review. |      |
|                 |                               |                         |      |
|                 |                               |                         |      |
|                 |                               |                         |      |
|                 |                               |                         |      |
|                 |                               |                         |      |
|                 |                               |                         |      |
|                 |                               |                         |      |
|                 |                               |                         |      |
| В               | ACK                           |                         | DONE |
|                 |                               |                         |      |

4. The outcome or status of the authorization will be displayed at the top of the screen along with the authorization number assigned.

| crucemuger                      |                                     |                                     |                                      |                                        |                |
|---------------------------------|-------------------------------------|-------------------------------------|--------------------------------------|----------------------------------------|----------------|
| Authorization Number: 154137    | Benefit Type: 📑 🚺                   | Status: Tech Review                 | Assigned User:                       | Workflow:CVSNLX Auth Creat             | te Provider v1 |
| Authorization Details Transa    | ction History Member's PA History   | ]                                   |                                      |                                        |                |
| Member Name: Lisa Test Membe    | er Id: 44434756796 Plan Name: CVS I | ILX Demo Gender: Female Date of Bir | th: 10/4/1932 Line of Business: Medi | icare                                  |                |
| Your authorization is currently | being reviewed. Please check y      | our home page daily to confirm that | t no additional information is re    | equired to process your authorization. |                |
| ✓ Member Details                |                                     |                                     |                                      |                                        |                |
|                                 |                                     |                                     |                                      |                                        |                |
| Last Name                       | Test                                | First Name                          | Lisa                                 | Middle Initial                         |                |
| Date of Birth                   | 10/04/1932 (85 years)               | Gender                              | Female                               |                                        |                |
| Weight (kg)                     | 12                                  | Preferred Language                  | English                              | Body Surface Area (BSA) (m2)           | 0.20           |
| Height (cm)                     | 12                                  | Secondary Phone Number              | ()                                   |                                        |                |
| Carrier                         | ABCD                                | Phone                               | (999) 999-9999                       |                                        |                |
| Account                         | EFGH                                |                                     |                                      |                                        |                |
| Group Name                      | 12345                               |                                     |                                      |                                        |                |
| ✓ Addresses                     |                                     |                                     |                                      |                                        |                |
| Primary 123 12th 9              | Street                              |                                     | Anywhe                               | re Alabama                             |                |
| Insurance Details               |                                     |                                     |                                      |                                        |                |
| Member ID                       | 44434756796                         | Relationship to Insured             | Self                                 | Plan                                   | CVS NLX Demo   |
| Membership Details              |                                     |                                     |                                      |                                        |                |
| Insurance Group No.             | GN                                  | Effective Date                      | 01/01/2009                           | Termination Date                       | 01/01/2030     |
| Line of Business                | Medicare                            |                                     |                                      |                                        |                |
|                                 |                                     |                                     |                                      |                                        |                |
| ★ Authorization Details         |                                     |                                     |                                      |                                        |                |
| rideron cation Details          |                                     |                                     |                                      |                                        |                |

5. If your Authorization is not auto approved and is sent for review, once a determination is made, the Authorizations will be sent back to your homepage under the **Provider Notification** queue. You will then be able to open the authorization to review the determination of your Authorization request.

| CVS<br>CAREMARK                               | Authorizatio          | ons 🗕 Adminis | tration - My Account - | 0              |                        |
|-----------------------------------------------|-----------------------|---------------|------------------------|----------------|------------------------|
| 🔞 Welcome Adrienne Provider                   |                       |               |                        |                |                        |
|                                               |                       |               | WORKBO                 | X ITEMS        |                        |
| My Work Items - (1) Pending Ouestionset - (1) | Concurrent:           | Drug Name:    | ▼ Is Medicare:         | Member Id:     | Patient First Nam      |
| SLA Exceeded - (1)                            | Task                  | ID            | Plan                   | LineOfBusiness | Provider               |
| 🖃 - Shared Work Items - (207)                 | Provider Notific 💌    | A             | · 💽                    | <b>•</b>       | <b>_</b>               |
| 🖃 Incomplete - (143)                          | Provider Notification | 144582        | CVS NLX Demo           | Commercial     | GERALD FAMILY CARE     |
| SLA Exceeded - (24)                           | Provider Notification | 144593        | CVS NLX Demo           | Commercial     | ANILHONGSE ANNIE       |
| Incomplete Appeal - (14)                      | Provider Notification | 146086        | CVS NLX Demo           | Commercial     | MARY WASHINGTON HEALT  |
| SLA Exceeded - (13)                           | Provider Notification | 151947        | CVS NLX Demo           | Commercial     | PERLAS DANILO          |
| Incomplete Mod - (4)                          | Provider Notification | 151970        | CVS NLX Demo           | Commercial     | PERLAS DANILO          |
| SLA Exceeded - (3)                            | Provider Notification | 151990        | CVS NLX Demo           | Commercial     | PERLAS DANILO          |
| Pending Questionset - (39)                    | Provider Notification | 128915        | CVS NLX Demo           | Medicare       | MARY WASHINGTON HEALT  |
| SLA Exceeded - (39)                           | Provider Notification | 154149        | CVS NLX Demo           | Commercial     | MARY WASHINGTON HEALTI |
| Provider Notification - (7)                   |                       |               |                        |                |                        |

## **3. NOTES AND DOCUMENTS**

Once the Authorization has been created, you will have the ability to add notes or documents directly to the Authorization.

#### NOTES

1. To add a note to the Authorization, from the **Notes, Letters & Documents** section, select **Add Note**.

| CAREMARK                         | 🌴 Authorizations 🗸 Administration 🗸 My Account 🗸 💡                            | WELCOME ADRIENN<br>LOG OUT                      |
|----------------------------------|-------------------------------------------------------------------------------|-------------------------------------------------|
| Authorization Number: 154137     | Benefit Type: 📝 🕑 Status: Tech Review Assigned                                | d User: Workflow:CVSNLX Auth Create Provider v1 |
| Authorization Details Transactio | History Member's PA History                                                   |                                                 |
| Member Name: Lisa Test Member lo | : 44434756796 Plan Name: CVS NLX Demo Gender: Female Date of Birth: 10/4/1932 | Line of Business: Medicare                      |
| Normal Normal                    | 9/2//2010 11.40.04 ANV                                                        |                                                 |
| ▼ Notes, Letters & Documents     |                                                                               |                                                 |
| ✓ Notes                          |                                                                               |                                                 |
|                                  | No Notes Found                                                                | ıd                                              |
|                                  |                                                                               |                                                 |
|                                  |                                                                               | 0 to 0 of 0 First Previous Page 0 of 0 Next Lt  |
| O Add Note                       |                                                                               |                                                 |
|                                  |                                                                               |                                                 |
| Contact Attempts                 |                                                                               |                                                 |
|                                  | No Contact Attempts                                                           | Found                                           |
|                                  |                                                                               |                                                 |
|                                  |                                                                               | 0 to 0 of 0 First Previous Page 0 of 0 Next La  |
| Add Contact Attempt              |                                                                               |                                                 |
| ✓ Letters & Documents            |                                                                               |                                                 |
|                                  | No documents for                                                              | und                                             |
|                                  |                                                                               | 0 to 0 of 0 First Previous Page 0 of 0 Next L   |
| Add Document                     |                                                                               |                                                 |
|                                  |                                                                               |                                                 |

2. Enter your note in the pop up that displays and click **Save**.

| Add New Note               | × |       |
|----------------------------|---|-------|
| Note* Enter your note here |   | First |
|                            |   |       |
|                            |   | First |
| No documents found         |   |       |

©2020 CVS Specialty<sup>®</sup>. All rights reserved. This document contains confidential and proprietary information of CVS Specialty and may not be reproduced, distributed or printed without written permission from CVS Specialty. Page **18** of **41** 

3. Your note will then be saved under the Authorization's **Notes, Letters & Documents** section. To view a note, click on the note **Description** in blue.

| CVS<br>CAREMARK        |                     | Authorizations 🗸         | Administration 🚽 My Accou | int 🗸 😮                           |                      | WELCOME ADRIENNE PROVIDER<br>LOG OUT |
|------------------------|---------------------|--------------------------|---------------------------|-----------------------------------|----------------------|--------------------------------------|
| Authorization Number:  | 154137              | Benefit Type: 财 🕑        | Status: Tech Review       | Assigned User:                    | Workflow:CVSNLX A    | uth Create Provider v1               |
| Authorization Details  | Transaction History | Member's PA History      |                           |                                   |                      |                                      |
| Member Name: Lisa Test | Member Id: 444347   | 56796 Plan Name: CVS NLX | Demo Gender: Female Date  | of Birth: 10/4/1932 Line of Busir | ness: Medicare       |                                      |
|                        | Jilidi 9            | 12112010 11.40.04 AW     |                           |                                   |                      |                                      |
| ▼ Notes, Letters & Do  | cuments             |                          |                           |                                   |                      | 0                                    |
| Date                   | Туре                | Description              | 4                         |                                   | Applies To           | Added By                             |
| 9/27/2018              | General             | Enter your note here <   |                           |                                   | Entire Authorization | Adrienne Provider                    |
| 9/27/2018              | General             | Add note                 |                           |                                   | Entire Authorization | Adrienne Provider                    |
| Add Note               |                     |                          |                           |                                   | 1 to 2 of 2 First    | Previous Page 1 of 1 Next Last       |
| Contact Attempts       |                     |                          |                           |                                   |                      |                                      |
|                        |                     |                          | No Co                     | ntact Attempts Found              |                      |                                      |
|                        |                     |                          |                           |                                   | 0 to 0 of 0 First    | Previous Page 0 of 0 Next Last       |

4. You can also view the note by hovering over the note **Description** in blue.

| CVS<br>AREMARK     |                           |                    | Authorization                           | as - Administration - My Account - (      | 0                                  |                                                         | WEL                                                     | COME ADRIENNE PROVID<br>DG OUT |
|--------------------|---------------------------|--------------------|-----------------------------------------|-------------------------------------------|------------------------------------|---------------------------------------------------------|---------------------------------------------------------|--------------------------------|
| uthorization Numb  | er: 142072<br>Transaction | n History          | Status: Approved<br>Member's PA History | R-PA Assigned User:                       |                                    |                                                         |                                                         |                                |
| Member Name: Sandy | vone Bansal M             | lember Id: SF      | 2148530501 Plan Name:                   | CVS NLX Demo Gender: Female Date of Birth | a: 10/12/1980 Line of Business: Co | mmercial                                                |                                                         |                                |
| Transaction Type   | Priority                  | Re                 | equest Date/Time                        | Decision Date/Time                        | Final Oral Notification            | Final Written Notification                              | Decision                                                | Enhanced Review                |
| Original           | Normal                    | 8/                 | 27/2018 9:25:57 PM                      | 8/27/2018 9:27:03 PM                      |                                    |                                                         | Approved                                                | NO                             |
| Date<br>8/27/2018  | Approv                    | rype<br>/al Reason | Description<br>Automation Note          | Automation Note                           | -                                  | Applies To<br>Entire Authorization<br>1 to 1 of 1 First | Added By<br>sailaja MD Oncologist<br>Previous Page 1 of | Next Last                      |
| Contact Attempts _ |                           |                    |                                         | No Contact /                              | Attempts Found                     |                                                         |                                                         |                                |
|                    |                           |                    |                                         |                                           |                                    | 0 to 0 of 0 First                                       | Previous Page 0 of                                      | Next Last                      |
|                    |                           |                    |                                         | ВАСК                                      | MODIFY MODIFY                      |                                                         |                                                         |                                |

#### DOCUMENTS

- 1. If prompted to add a document during the clinical question process, you can:
  - a. Save and Close your clinical questions and add the document
  - b. Add after the questions have been completed.
- 2. To attach a document to the Authorization, from the **Notes, Letter & Documents** section, select **Add Document**.

| CVS<br>AREMARK          |                              | 希 Authorizations 🕳 A             | dministration 🚽 My Account 🚽    | 0                               | WELCOME ADRIENNE PRO<br>LOG OUT                                                  |
|-------------------------|------------------------------|----------------------------------|---------------------------------|---------------------------------|----------------------------------------------------------------------------------|
| uthorization Number: 1  | 54137<br>Transaction History | Benefit Type: 📝 P                | Status: Tech Review             | Assigned User:                  | Workflow:CVSNLX Auth Create Provider v1                                          |
| Member Name: Lisa Test  | Member Id: 44434             | 756796 Plan Name: CVS NLX De     | mo Gender: Female Date of Birth | : 10/4/1932 Line of Business: M | ledicare                                                                         |
| • Notes, Letters & Doct | uments                       |                                  |                                 |                                 |                                                                                  |
| ▼ Notes                 | Туре                         | Description                      |                                 |                                 | Applies To Added By                                                              |
| 9/27/2018<br>9/27/2018  | General<br>General           | Enter your note here<br>Add note |                                 |                                 | Entire Authorization Adrienne Provider<br>Entire Authorization Adrienne Provider |
|                         |                              |                                  |                                 |                                 | 1 to 2 of 2 First Previous Page 1 of 1 Next Last                                 |
| • Add Note              |                              |                                  |                                 |                                 |                                                                                  |
| Contact Attempts        |                              |                                  |                                 |                                 |                                                                                  |
|                         |                              |                                  | No Contact                      | Attempts Found                  |                                                                                  |
|                         |                              |                                  |                                 |                                 | 0 to 0 of 0 First Previous Page 0 of 0 Next Last                                 |
| Add Contact Attem       | pt                           |                                  |                                 |                                 |                                                                                  |
| Letters & Documents     |                              |                                  |                                 |                                 |                                                                                  |
|                         |                              |                                  | No docu                         | ments found                     |                                                                                  |
|                         |                              |                                  |                                 |                                 | 0 to 0 of 0 First Previous Page 0 of 0 Next Last                                 |
| Add Document            |                              |                                  |                                 |                                 |                                                                                  |

- 3. Browse through your directories to locate the desired file.
- 4. Select **Document** and rename the document.
- 5. Click Upload to attach.

| e<br>Iral<br>Iral | Add Document                      | × | Ado<br>ienr |
|-------------------|-----------------------------------|---|-------------|
| ł                 | * Title: Document                 |   | ious        |
| L                 | Upload a File Select from History |   | I           |
| Į.                | + Choose                          |   | ł           |
|                   | test.docx 11.385 KB ×             |   |             |
| l                 | Upload Cancel                     |   | Jus         |
| ŀ,                | No documente found                | _ | ł           |

©2020 CVS Specialty<sup>®</sup>. All rights reserved. This document contains confidential and proprietary information of CVS Specialty and may not be reproduced, distributed or printed without written permission from CVS Specialty. Page 20 of 41

- 6. Your document will then be saved in the **Documents** section of the Authorization detail.
- 7. To view a document, click on the **Document** title in blue.

| <b>CVS</b><br>AREMARK                      |                   | Authorizations -            | Administration 🚽 My Account   | ~ 0                                    |                      | ] [ [ [ [ [ [ [ [ [ [ [ [ [ [ [ [ [ [ [ | ELCOME ADRIENNE PROVIDER |
|--------------------------------------------|-------------------|-----------------------------|-------------------------------|----------------------------------------|----------------------|-----------------------------------------|--------------------------|
| uthorization Number: 15                    | 4137              | Benefit Type: 财 🕑           | Status: Tech Review           | Assigned User:                         | Workflow:CVSNL       | X Auth Create Provider                  | v1                       |
| Authorization Details T                    | ransaction Histor | Member's PA History         |                               |                                        |                      |                                         |                          |
| Member Name: Lisa Test                     | Member Id: 44434  | 756796 Plan Name: CVS NLX I | Demo Gender: Female Date of E | Birth: 10/4/1932 Line of Business: Med | icare                |                                         |                          |
|                                            | di                | 9/2//2010 11.40.04 MW       |                               |                                        |                      |                                         |                          |
| ▼ Notes, Letters & Docur                   | nents             |                             |                               |                                        |                      |                                         | 0                        |
| ▼ Notes                                    |                   |                             |                               |                                        |                      |                                         |                          |
| Date                                       | Туре              | Description                 |                               |                                        | Applies To           | Added By                                |                          |
| 9/27/2018                                  | General           | Enter your note here        |                               |                                        | Entire Authorization | on Adrienne Provide                     | r                        |
| 9/27/2018                                  | General           | Add note                    |                               |                                        | Entire Authorization | on Adrienne Provide                     | r                        |
| Add Note     Contact Attempts              |                   |                             | No Conta                      | act Attempts Found                     |                      |                                         |                          |
| Add Contact Attemp     Letters & Documents | 3                 |                             |                               |                                        | 0 to 0 of 0 First    | Previous Page 0 o                       | of 0 Next Last           |
| Date Attached                              | Туре              | Title (click to view)       |                               | Applies To                             | Added By             | Actions                                 | Delivery Status          |
| 9/27/2018                                  |                   | Document                    |                               | Entire Authorization                   | Adrienne Provider    | ∕ C ×                                   |                          |
| C Add Document                             |                   |                             |                               |                                        | 1 to 1 of 1 First    | Previous Page 1 of                      | of 1 Next Last           |

## **4. QUICK SEARCH**

The **Quick Search** option allows you to search for Authorizations in the system using simple text or advanced filters.

1. To access Quick Search, from the Authorization dropdown menu select Quick Search.

| CVS<br>CAREMARK      | *                                     | Authorizations - Ac  | Iministration - My Account                                            | - (?                                                               |                      | WELCOME ADRIENNE PROVIDER<br>LOG OUT |
|----------------------|---------------------------------------|----------------------|-----------------------------------------------------------------------|--------------------------------------------------------------------|----------------------|--------------------------------------|
|                      |                                       | Find Authorization   |                                                                       |                                                                    |                      |                                      |
|                      |                                       | Quick Search         |                                                                       |                                                                    |                      |                                      |
|                      |                                       | Create Authorization |                                                                       |                                                                    |                      |                                      |
| SEARCH CRITERIA      |                                       | -                    | -                                                                     |                                                                    |                      |                                      |
| Authorization #:     |                                       |                      | Authorization Status:                                                 | [ All ]                                                            | •                    |                                      |
| Plan:                | Select a plan                         | •                    | Payer Authorization #:                                                |                                                                    |                      |                                      |
| Requesting Provider: | Enter at least 3 characters to search | h for a Provider.    | Patient Account #:                                                    |                                                                    |                      |                                      |
| First Name:          |                                       |                      | Drug Name:                                                            |                                                                    |                      |                                      |
| Last Name:           |                                       |                      | Advanced Search                                                       |                                                                    |                      |                                      |
| Member ID:           |                                       |                      | The following fields will only n<br>additional criteria in the fields | arrow your search results. If you above your results will be skewe | do not include<br>d. |                                      |
| Date Range           |                                       |                      | HCPCS/CPT Code:                                                       |                                                                    |                      |                                      |
| Date Type:           | Start Date of Service                 | •                    | NDC Code:                                                             |                                                                    |                      |                                      |
| Date Range:          | [AII]                                 | •                    | Physician NPI:                                                        |                                                                    |                      |                                      |
| Start Date:          |                                       |                      | Physician Last Name:                                                  |                                                                    |                      |                                      |
| End Date:            | -                                     |                      | Physician First Name:                                                 |                                                                    |                      |                                      |
|                      |                                       | SEA                  | ARCH                                                                  |                                                                    |                      |                                      |

2. Once in the **Quick Search** screen, you have the option to search by **Text Search** and **Filtered Search**.

| CVS<br>CAREMARK                     | *                       | Authorizations - Administration - | My Account 🗸 💡 | WELCOME ADRIEL<br>LOG OUT                                                 | NNE PROVIDER |
|-------------------------------------|-------------------------|-----------------------------------|----------------|---------------------------------------------------------------------------|--------------|
| Search Authorization                |                         |                                   |                |                                                                           |              |
| Results may be limited if you do no | ot have security access | rights to certain content.        |                |                                                                           |              |
|                                     | Text Search             | Filtered Search                   |                |                                                                           |              |
|                                     |                         |                                   |                | Text search will also display "near matching" results.                    |              |
| Search                              |                         |                                   | QSearch        | If searching for a specific date, or date range, please use the "Filtered |              |
|                                     |                         |                                   |                | Search" tab.                                                              |              |

## **TEXT SEARCH**

1. To search by text, click on the **Text Search** tab. The text search will look for matches anywhere in the prior authorization.

| CAREMARK                            | â                      | Authorizations - Administration - | My Account 🗸 | 0   | WELCOME ADRIENNE PROVIDER<br>LOG OUT                                                                               |
|-------------------------------------|------------------------|-----------------------------------|--------------|-----|----------------------------------------------------------------------------------------------------|
| Search Authorization                |                        |                                   |              |     |                                                                                                    |
| Results may be limited if you do no | t have security access | rights to certain content.        |              |     |                                                                                                    |
|                                     | Text Search            | Filtered Search                   |              |     |                                                                                                    |
|                                     |                        |                                   |              |     | Text search will also display "near matching" results.<br>You can also use "search operators" for refined results. |
| Search                              |                        |                                   | QSea         | rch | If searching for a specific date, or date range, please use the "Filtered Search" tab.                             |

©2020 CVS Specialty<sup>®</sup>. All rights reserved. This document contains confidential and proprietary information of CVS Specialty and may not be reproduced, distributed or printed without written permission from CVS Specialty. Page 22 of 41

2. Enter your search term in the search field and click **Search**. Your results will display at the bottom of the screen.

| CVS<br>CAREMARK                        | *                   | Authorizations 🗸        | Administration 🗸 | My Account 🗸 | 0    |   |                                                        | WELCOME A          |
|----------------------------------------|---------------------|-------------------------|------------------|--------------|------|---|--------------------------------------------------------|--------------------|
| Search Authorization                   |                     |                         |                  |              |      |   |                                                        |                    |
| Results may be limited if you do not h | ave security access | rights to certain conte | ent.             |              |      |   |                                                        |                    |
|                                        | Text Search         | Filtered Sear           | ch               |              |      |   |                                                        |                    |
|                                        |                     |                         |                  |              |      | _ | Text search will also display "near matching" result   | S.                 |
| 44434756796                            |                     |                         |                  | QSea         | arch | - | If searching for a specific date, or date range, pleas | se use the "Filter |
|                                        |                     |                         |                  |              |      |   | Search" tab.                                           |                    |

3. From the search results, you can view the high-level detail of an Authorization record (i.e., Novologix authorization number, provider, member name and ID, etc.).

| CARE                       | MARK                 |                |               | <b>^</b>    | Authorization     | s – Adm  | inistration 🚽 | - My Acco | ount 🚽 😮  |           |           |              |               |               |                 |                | DG OUT      |   |
|----------------------------|----------------------|----------------|---------------|-------------|-------------------|----------|---------------|-----------|-----------|-----------|-----------|--------------|---------------|---------------|-----------------|----------------|-------------|---|
| 🥝 s                        | earch Author         | ization        |               |             |                   |          |               |           |           |           |           |              |               |               |                 |                |             |   |
| Result                     | s may be limit       | ed if you do r | not have secu | rity access | rights to certain | content. |               |           |           |           |           |              |               |               |                 |                |             |   |
|                            |                      |                | Text Se       | earch       | Filtered \$       | Search   |               |           |           |           |           |              |               |               |                 |                |             |   |
|                            |                      |                |               |             |                   |          |               |           |           |           |           | Text search  | n will also d | isplay "nea   | r matching" re  | esults.        |             |   |
|                            |                      |                |               |             |                   |          |               |           | 0.0       |           |           | You can al   | so use "sea   | rch operat    | ors" for refine | d results.     |             |   |
| Inta                       | ike                  |                |               |             |                   |          |               |           | CSearch   |           |           | If searching | for a spec    | ific date, or | r date range, p | please use the | e "Filtered |   |
|                            |                      |                |               |             |                   |          |               |           |           |           |           | Search" tai  | ).            |               |                 |                |             |   |
|                            |                      |                |               |             |                   |          |               |           |           |           |           |              |               |               |                 |                |             |   |
|                            | Member I             | Details        | ÷             |             |                   |          | ÷             | Importan  | t dates   |           | ÷         |              |               |               |                 |                |             |   |
| Auth #                     | Firs                 | Las            | Me            | Pri         | Lin               | Pro      | Dru           | Reque     | Start D   | End Date  | Decisi    | Sta          | Dia           | Ref           | Re              | Doc.           | Notes       | Π |
| 154679                     | Sandyone             | Bansal         | SR1485        | Normal      | Commer            | SPAUL    | PACLita       | 10/2/2018 | 11/30/20  | 11/30/20  | 10/2/2018 | Denied       | C50.011       |               |                 | ~              | ~           | - |
| 154677                     | Sandyone             | Bansal         | SR1485        | Normal      | Commer            | SPAUL    | Erbitux       | 10/2/2018 | 1/30/2088 | 1/30/2088 |           | Incomplete   | C17.0         |               |                 |                |             |   |
| 154676                     | Sandyone             | Bansal         | SR1485        | Normal      | Commer            | SPAUL    | Erbitux       | 10/2/2018 | 2/19/2080 | 2/19/2080 |           | Incomplete   | C17.0         |               |                 |                |             |   |
| 154675                     | Sandyone             | Bansal         | SR1485        | Normal      | Commer            | SPAUL    | Erbitux       | 10/2/2018 | 3/30/2086 | 3/30/2086 |           | Incomplete   | C17.0         |               |                 |                |             |   |
| 154674                     | Sandyone             | Bansal         | SR1485        | Normal      | Commer            | SPAUL    | Erbitux       | 10/2/2018 | 5/13/2077 | 5/13/2077 |           | Incomplete   | C17.0         |               |                 |                |             |   |
| 154673                     | Sandyone             | Bansal         | SR1485        | Normal      | Commer            | SPAUL    | Erbitux       | 10/2/2018 | 6/12/2087 | 6/12/2087 |           | Incomplete   | C17.0         |               |                 |                |             |   |
| 154672                     | Sandyone             | Bansal         | SR1485        | Normal      | Commer            | SPAUL    | Erbitux       | 10/2/2018 | 8/18/2082 | 8/18/2082 |           | Incomplete   | C17.0         |               |                 |                |             |   |
| 154671                     | Sandyone             | Bansal         | SR1485        | Normal      | Commer            | SPAUL    | Erbitux       | 10/2/2018 | 4/14/2071 | 4/14/2071 |           | Incomplete   | C17.0         |               |                 |                |             |   |
| 154670                     | Sandyone             | Bansal         | SR1485        | Normal      | Commer            | SPAUL    | PACLita       | 10/2/2018 | 3/1/2073  | 2/28/2074 |           | Speciali     | C50.011       |               |                 | ~              |             |   |
| 154669                     | FNNLXT               | LNNLXT         | NLXTR         | Normal      | Commer            | SPAUL    | Actemra       | 10/2/2018 | 5/13/2071 | 5/13/2071 |           | Pending      | M06.4         |               |                 |                |             |   |
| 154668                     | Sandyone             | Bansal         | SR1485        | Normal      | Commer            | SPAUL    | PACLita       | 10/2/2018 | 3/26/2081 | 3/25/2082 |           | Speciali     | C50.011       |               |                 | <b>~</b>       |             |   |
| 154667                     | FNNLXT               | LNNLXT         | NLXTR         | Normal      | Commer            | SPAUL    | Actemra       | 10/2/2018 | 10/19/20  | 10/19/20  |           | Pending      | A01.1         |               |                 |                |             |   |
| 154666                     | Ghengis              | Kim            | SR1485        | Normal      | Commer            | SPAUL    | Abraxane      | 10/2/2018 | 10/15/20  | 10/15/20  |           | Pending      | C33           |               |                 |                |             |   |
|                            | Sandyone             | Bansal         | SR1485        | Normal      | Commer            | SPAUL    | Erbitux       | 10/2/2018 | 3/25/2084 | 3/25/2084 | 10/2/2018 | Void         | C17.0         |               |                 |                |             |   |
| 154665                     |                      | Bansal         | SR1485        | Normal      | Commer            | SPAUL    | Irinoteca     | 10/2/2018 | 3/24/2083 | 3/22/2084 |           | Speciali     | C17.0         |               |                 | ¥              |             |   |
| 154665<br>154664           | Sandyone             | Controlan      |               |             |                   |          |               |           |           |           |           |              |               |               |                 |                |             |   |
| 154665<br>154664<br>154663 | Sandyone<br>Sandyone | Bansal         | SR1485        | Normal      | Commer            | SPAUL    | Prolia        | 10/2/2018 | 12/2/2082 | 6/1/2083  |           | Tech Re      | C50.011       |               |                 |                |             |   |

4. You are also able to filter by the headings (highlighted in yellow) by clicking on the name of the heading. Columns with a "+" sign are expandable to display additional details.

| Normality Substrain Substrain Sub                                            | REM/                                                                                                    | ARK           |                |              | *           | Authorization    | s - Adn  | ninistration 🕳 | My Acc    | ount 🚽 🔞  |           |             |                             |                              |                             |                                    | WEL<br>L              | OG OUT      | :NN |  |  |
|----------------------------------------------------------------------------------------------------|----------------------------------------------------------------------------------------------------|---------------|----------------|--------------|-------------|------------------|----------|----------------|-----------|-----------|-----------|-------------|-----------------------------|------------------------------|-----------------------------|------------------------------------|-----------------------|-------------|-----|--|--|
| Results may be limited if your and sources may be limited by an analysis of the limited by and and and analysis of the limited by and and analysis of the limited by and analysis of the limited by and analysis of the limited by and analysis of the limited by and analysis of the limited by and analysis of the limited by and analysis of the limited by and analysis of the limited by and analysis of the limited by and analysis of the limited by and analysis of the limited by and analysis of the limited by analysis of the limited by a | Sear                                                                                                    | irch Author   | ization        |              |             |                  |          |                |           |           |           |             |                             |                              |                             |                                    |                       |             |     |  |  |
| Text Search       Filtered Search         Image: Search operators' for refined results.         Image: Search operators' for refined results.         Image: Search operators' for refined results.         Image: Search operators' for refined results.         Search in Search in Search operators' for refined results.         Search in Search in Sea                                                                                                    | esults m                                                                                                    | nay be limite | ed if you do n | ot have secu | rity access | ights to certain | content. |                |           |           |           |             |                             |                              |                             |                                    |                       |             |     |  |  |
| Intake                                                                                                    |                                                                                                    |               |                | Text S       | arch        | Filtered S       | Search   |                |           |           |           |             |                             |                              |                             |                                    |                       |             |     |  |  |
| Test search will also display "near matching" results. You can also use "search operators" for refined results. You can also use "search operators" for refined results. You can also use "search operators" for refined results. The search tab.         Member Details       test search operators" for refined results. The search operators of the refined results. The search tab.         Auth # Firs       Las       Nermal       Commer       Start D       End Date       Decision       Stat       Dial       Normal       Commer       PDL       PL       P                                                                                                    |                                                                                                    |               |                |              |             |                  |          |                |           |           |           |             |                             |                              |                             |                                    |                       |             |     |  |  |
| Q.Search         G.Search         Terearching for a specific date, or date range, please use the "Search" tab.           Member Details         1         Important dates         Terearching for a specific date, or date range, please use the "Search" tab.           Auth # Firs         Las         Member Details         Terearching for a specific date, or date range, please use the "Search" tab.           Auth # Firs         Las         Member Details         Terearching for a specific date, or date range, please use the "Search" tab.           154679         Sandyone Bansal         SR145         Normal         Commer         SPAUL         Fibiux         10/30/208         J130/208         J130/207         J100           <                                                                                                    |                                                                                                    |               |                |              |             |                  |          |                | _         |           | _         |             | Text search<br>You can also | h will also d<br>so use "sea | display "nea<br>arch operat | ar matching" r<br>tors" for refine | esults.<br>ed results |             |     |  |  |
| Search tab.           Search tab.           Search tab.           Auth #         Firs         Las         Me         Pri         Innortant dates           1         Innortant dates         Colspan="6">Colspan="6">Colspan="6"Colspan="6">Colspan="6"Colspan="6"Colspan                                                                                                    | intake                                                                                                    | е             |                |              |             |                  |          |                |           | QSearch   |           |             | If searching                | o for a spec                 | cific date. o               | r date range.                      | please use th         | e "Filtered |     |  |  |
| Member Details                                                                                                    |                                                                                                    |               |                |              |             |                  |          |                |           |           |           |             | Search" tat                 | 0.                           | , .                         |                                    |                       |             |     |  |  |
| Member Details         to prin.         Lin         Important dates         to prin         Start D         Figure 1.         Start D         Start D <th <="" colspan="2" d<="" start="" th=""><th></th><th></th><th></th><th></th><th></th><th></th><th></th><th></th><th></th><th></th><th></th><th></th><th></th><th></th><th></th><th></th><th></th><th></th><th></th></th>                                                                                                    | <th></th> <th></th> <th></th> <th></th> <th></th> <th></th> <th></th> <th></th> <th></th> <th></th> <th></th> <th></th> <th></th> <th></th> <th></th> <th></th> <th></th> <th></th> <th></th> |               |                |              |             |                  |          |                |           |           |           |             |                             |                              |                             |                                    |                       |             |     |  |  |
| Auth #         Firs         Las         Me         Pri         Lin         Pro         Dru         Reque         Start D         End Date         Decisi         Sta         Dia         Ref         Re         Doc.           154679         Sandyone         Bansal         SR1485         Normal         Commer         SPAUL         PACLIta         10/2/2018         11/30/20         10/2/2018         Denied         C50.011                                                                                                    |                                                                                                    | Manahas       | ) a fa ila     | 6            |             |                  |          |                |           |           |           | 6           |                             |                              |                             |                                    |                       |             |     |  |  |
| Name         Name         Name <th< th=""><th>)# F</th><th>Firs</th><th>Las</th><th>He +</th><th>Pri</th><th>Lin</th><th>Pro</th><th>Dru</th><th>Reque</th><th>Start D</th><th>End Date</th><th>+<br/>Decisi</th><th>Sta</th><th>Dia</th><th>Ref</th><th>Re</th><th>Doc</th><th>Notes</th><th>T</th></th<>                                                                                                    | )# F                                                                                                    | Firs          | Las            | He +         | Pri         | Lin              | Pro      | Dru            | Reque     | Start D   | End Date  | +<br>Decisi | Sta                         | Dia                          | Ref                         | Re                                 | Doc                   | Notes       | T   |  |  |
| 154677         Sandyone         Bansal         SR1485         Normal         Commer         SPAUL         Erbitux         10/2/2018         1/30/2088         1/30/2088         Incomplete         C17.0         Image: C17.0         C17.0         C1                                                                                                    | 79 S                                                                                                    | Sandyone      | Bansal         | SR1485       | Normal      | Commer           | SPAUL    | PACLita        | 10/2/2018 | 11/30/20  | 11/30/20  | 10/2/2018   | Denied                      | C50.011                      |                             |                                    | <b>v</b>              | ×           | +   |  |  |
| 154676         Sandyone         Bansal         SR1485         Normal         Commer         SPAUL         Erbitux         10/2/2018         2/19/2080         2/19/2080         Incomplete         C17.0         C17.0 <td>7 S</td> <td>Sandyone</td> <td>Bansal</td> <td>SR1485</td> <td>Normal</td> <td>Commer</td> <td>SPAUL</td> <td>Erbitux</td> <td>10/2/2018</td> <td>1/30/2088</td> <td>1/30/2088</td> <td></td> <td>Incomplete</td> <td>C17.0</td> <td></td> <td></td> <td></td> <td></td> <td></td>                                                                                                    | 7 S                                                                                                    | Sandyone      | Bansal         | SR1485       | Normal      | Commer           | SPAUL    | Erbitux        | 10/2/2018 | 1/30/2088 | 1/30/2088 |             | Incomplete                  | C17.0                        |                             |                                    |                       |             |     |  |  |
| 154675         Sandyone         Bansal         SR1485         Normal         Commer         SPAUL         Erbitux         10/2/2018         3/30/2086         Jiscore         Incomplete         C17.0         Image: C17.0         C17.0         C17.                                                                                                    | 76 S                                                                                                    | Sandyone      | Bansal         | SR1485       | Normal      | Commer           | SPAUL    | Erbitux        | 10/2/2018 | 2/19/2080 | 2/19/2080 |             | Incomplete                  | C17.0                        |                             |                                    |                       |             |     |  |  |
| 154674       Sandyone       Bansal       SR1485       Normal       Commer       SPAUL       Erbitux       10/2/2018       5/13/2077       5/13/2077       Incomplete       C17.0       C17.0                                                                                                    | 75 S                                                                                                    | Sandyone      | Bansal         | SR1485       | Normal      | Commer           | SPAUL    | Erbitux        | 10/2/2018 | 3/30/2086 | 3/30/2086 |             | Incomplete                  | C17.0                        |                             |                                    |                       |             |     |  |  |
| 154673       Sandyone       Bansal       SR1485       Normal       Commer       SPAUL       Erbitux       10/2/2018       6/12/2087       6/12/2087       Incomplete       C17.0       C17.0                                                                                                    | 74 S                                                                                                    | Sandyone      | Bansal         | SR1485       | Normal      | Commer           | SPAUL    | Erbitux        | 10/2/2018 | 5/13/2077 | 5/13/2077 |             | Incomplete                  | C17.0                        |                             |                                    |                       |             |     |  |  |
| 154672         Sandyone         Bansal         SR 1485         Normal         Commer         SPAUL         Erbitux         10/2/2018         8/18/2082         8/18/2082         Incomplete         C17.0         C17.0 <td>73 S</td> <td>Sandyone</td> <td>Bansal</td> <td>SR1485</td> <td>Normal</td> <td>Commer</td> <td>SPAUL</td> <td>Erbitux</td> <td>10/2/2018</td> <td>6/12/2087</td> <td>6/12/2087</td> <td></td> <td>Incomplete</td> <td>C17.0</td> <td></td> <td></td> <td></td> <td></td> <td></td>                                                                                                    | 73 S                                                                                                    | Sandyone      | Bansal         | SR1485       | Normal      | Commer           | SPAUL    | Erbitux        | 10/2/2018 | 6/12/2087 | 6/12/2087 |             | Incomplete                  | C17.0                        |                             |                                    |                       |             |     |  |  |
| 154671         Sandyone         Bansal         SR 1485         Normal         Commer         SPAUL         Erbitux         10/2/2018         4/14/2071         4/14/2071         Incomplete         C17.0         Incomplete         C17.0         C17.                                                                                                    | 2 S                                                                                                    | Sandyone      | Bansal         | SR1485       | Normal      | Commer           | SPAUL    | Erbitux        | 10/2/2018 | 8/18/2082 | 8/18/2082 |             | Incomplete                  | C17.0                        |                             |                                    |                       |             |     |  |  |
| 154670         Sandyone         Bansal         SR1485         Normal         Commer         SPAUL         10/2/2018         3/1/2073         228/2074         Speciall         C50.011         Image: C50.011         Image: C50.011 </td <td>1 S</td> <td>Sandyone</td> <td>Bansal</td> <td>SR1485</td> <td>Normal</td> <td>Commer</td> <td>SPAUL</td> <td>Erbitux</td> <td>10/2/2018</td> <td>4/14/2071</td> <td>4/14/2071</td> <td></td> <td>Incomplete</td> <td>C17.0</td> <td></td> <td></td> <td></td> <td></td> <td></td>                                                                                                    | 1 S                                                                                                    | Sandyone      | Bansal         | SR1485       | Normal      | Commer           | SPAUL    | Erbitux        | 10/2/2018 | 4/14/2071 | 4/14/2071 |             | Incomplete                  | C17.0                        |                             |                                    |                       |             |     |  |  |
| 154669         FNNLX.         LNNLX.         NLXT.         NLXT.         Actem X         10/2/2/18         10/1/2/2/0.1<                                                                                                    | 10 S                                                                                                    | Sandyone      | Bansal         | SR1485       | Normal      | Commer           | SPAUL    | PACLita        | 10/2/2018 | 3/1/2073  | 2/28/2074 |             | Speciali                    | C50.011                      |                             |                                    | <b>*</b>              |             |     |  |  |
| 154688       Sandyone       Bansal       SR1485       Normal       Commer       SPAUL       10/2/2018       3/26/2081       3/26/2082       Speciali       C50.011                                       Paciali              C50.011                                  Pacialis              C50.011                      Pacialis              C50.011                  Pacialis              C50.011                        Pacialis              C50.011              C50.011              C50.011              C50.011              C50.011              C50.011              C50.011              C50.011              C50.011              C50.011              C50.011              C50.                                                                                                    | 59 F                                                                                                    | NNLXT         | LNNLXT         | NLXTR        | Normal      | Commer           | SPAUL    | Actemra        | 10/2/2018 | 5/13/2071 | 5/13/2071 |             | Pending                     | M06.4                        |                             |                                    |                       |             |     |  |  |
| 154667         FNNLXT         INNLXT         NLXT         NLXT         NUTT         NUTT         NUTT         NUTT         Nutt         Nutt                                                                                                    | 58 S                                                                                                    | Sandyone      | Bansal         | SR1485       | Normal      | Commer           | SPAUL    | PACLita        | 10/2/2018 | 3/26/2081 | 3/25/2082 |             | Speciali                    | C50.011                      |                             |                                    | <b>~</b>              |             |     |  |  |
| 154666         Ghengis         Kim         SR1485         Normal         Commer         SPAU         Abraxane         10/12/2018         10/15/20         Pending         C33           154665         Sandyone         Bansal         SR1485         Normal         Commer         SPAU         10/15/20         10/15/20         Pending         C33                                                                                                    | 67 F                                                                                                    | NNLXT         | LNNLXT         | NLXTR        | Normal      | Commer           | SPAUL    | Actemra        | 10/2/2018 | 10/19/20  | 10/19/20  |             | Pending                     | A01.1                        |                             |                                    |                       |             |     |  |  |
| 154665 Sandyone Bansal SR1485 Normal Commer SPAUL Erbitux 10/2/2018 3/25/2084 3/25/2084 10/2/2018 Void C17.0                                                                                                    | 6 G                                                                                                    | Shengis       | Kim            | SR1485       | Normal      | Commer           | SPAUL    | Abraxane       | 10/2/2018 | 10/15/20  | 10/15/20  |             | Pending                     | C33                          |                             |                                    |                       |             |     |  |  |
|                                                                                                    | 5 S                                                                                                    | Sandyone      | Bansal         | SR1485       | Normal      | Commer           | SPAUL    | Erbitux        | 10/2/2018 | 3/25/2084 | 3/25/2084 | 10/2/2018   | Void                        | C17.0                        |                             |                                    |                       |             |     |  |  |
| 154664 Sandyone Bansal SR1485 Normal Commer SPAUL Irinoteca 10/2/2018 3/24/2083 3/22/2084 Speciali C17.0                                                                                                    | 54 S                                                                                                    | Bandyone      | Bansal         | SR1485       | Normal      | Commer           | SPAUL    | Irinoteca      | 10/2/2018 | 3/24/2083 | 3/22/2084 |             | Speciali                    | C17.0                        |                             |                                    | ~                     |             |     |  |  |
| 154663         Sandyone         Bansal         SR1485         Normal         Commer         SPAUL         Prolia         10/2/2018         12/2/2082         6/1/2083         Tech Re         C50.011                                                                                                    | 3 S                                                                                                    | Sandyone      | Bansal         | SR1485       | Normal      | Commer           | SPAUL    | Prolia         | 10/2/2018 | 12/2/2082 | 6/1/2083  |             | Tech Re                     | C50.011                      |                             |                                    |                       |             |     |  |  |

5. Click on the "+" sign to view additional details of a particular column. Once expanded, click on the "-" sign to collapse.

| CARE   | <b>CVS</b><br>MARK |                |              | *           | Authorization     | s 🗸 Adm  | inistration 🚽 | <ul> <li>My Account</li> </ul> | t 🗸 😮      |          |                           |                                |                               |                                | WEL                   | COME ADR    | ENNE PRO | VIDER |
|--------|--------------------|----------------|--------------|-------------|-------------------|----------|---------------|--------------------------------|------------|----------|---------------------------|--------------------------------|-------------------------------|--------------------------------|-----------------------|-------------|----------|-------|
| 🤗 s    | earch Author       | ization        |              |             |                   |          |               |                                |            |          |                           |                                |                               |                                |                       |             |          |       |
| Result | s may be limit     | ed if you do n | ot have secu | rity access | rights to certain | content. |               |                                |            |          |                           |                                |                               |                                |                       |             |          |       |
|        |                    |                | Text Se      | earch       | Filtered S        | Search   |               |                                |            |          |                           |                                |                               |                                |                       |             |          |       |
| inta   | ake                |                |              |             |                   |          |               |                                | Search     |          | Text sear<br>You can a    | ch will also d<br>Iso use "sea | lisplay "near<br>arch operato | matching" re<br>rs" for refine | esults.<br>d results. |             |          |       |
|        |                    |                |              |             |                   |          |               |                                |            |          | If searchir<br>Search" ta | ig for a spec<br>ib.           | afic date, or (               | date range, p                  | please use th         | e "Filtered |          |       |
|        |                    |                |              | _           |                   |          |               |                                |            |          |                           |                                |                               |                                |                       |             |          | 1970  |
|        | Mombor             | Dotaile        |              | <u> </u>    |                   |          |               |                                |            |          | Importan                  | t datos                        |                               |                                |                       |             |          | -     |
| Auth # | Firs               | Las            | Me           | Pri         | Lin               | Pro      | Dru           | Plan                           | Place o    | Benefit  | Reque                     | Start D                        | End Date                      | Decisi                         | Sta                   | Dia         | Ref      | Re    |
| 154679 | Sandyone           | Bansal         | SR1485       | Normal      | Commer            | SPAUL    | PACLita       | CVS NLX D                      | Ambulatory | Medical  | 10/2/2018                 | 11/30/20                       | 11/30/20                      | 10/2/2018                      | Denied                | C50.011     |          |       |
| 154677 | Sandyone           | Bansal         | SR1485       | Normal      | Commer            | SPAUL    | Erbitux       | CVS NLX D                      | Ambulatory | Medical  | 10/2/2018                 | 1/30/2088                      | 1/30/2088                     |                                | Incomplete            | C17.0       |          | î     |
| 154676 | Sandyone           | Bansal         | SR1485       | Normal      | Commer            | SPAUL    | Erbitux       | CVS NLX D                      | Ambulatory | Medical  | 10/2/2018                 | 2/19/2080                      | 2/19/2080                     |                                | Incomplete            | C17.0       |          |       |
| 154675 | Sandyone           | Bansal         | SR1485       | Normal      | Commer            | SPAUL    | Erbitux       | CVS NLX D                      | Ambulatory | Medical  | 10/2/2018                 | 3/30/2086                      | 3/30/2086                     |                                | Incomplete            | C17.0       |          |       |
| 154674 | Sandyone           | Bansal         | SR1485       | Normal      | Commer            | SPAUL    | Erbitux       | CVS NLX D                      | Ambulatory | Medical  | 10/2/2018                 | 5/13/2077                      | 5/13/2077                     |                                | Incomplete            | C17.0       |          |       |
| 154673 | Sandyone           | Bansal         | SR1485       | Normal      | Commer            | SPAUL    | Erbitux       | CVS NLX D                      | Ambulatory | Medical  | 10/2/2018                 | 6/12/2087                      | 6/12/2087                     |                                | Incomplete            | C17.0       |          |       |
| 154672 | Sandyone           | Bansal         | SR1485       | Normal      | Commer            | SPAUL    | Erbitux       | CVS NLX D                      | Ambulatory | Medical  | 10/2/2018                 | 8/18/2082                      | 8/18/2082                     |                                | Incomplete            | C17.0       |          |       |
| 154671 | Sandyone           | Bansal         | SR1485       | Normal      | Commer            | SPAUL    | Erbitux       | CVS NLX D                      | Ambulatory | Medical  | 10/2/2018                 | 4/14/2071                      | 4/14/2071                     |                                | Incomplete            | C17.0       |          |       |
| 154670 | Sandyone           | Bansal         | SR1485       | Normal      | Commer            | SPAUL    | PACLita       | CVS NLX D                      | Ambulatory | Medical  | 10/2/2018                 | 3/1/2073                       | 2/28/2074                     |                                | Speciali              | C50.011     |          |       |
| 154669 | FNNLXT             | LNNLXT         | NLXTR        | Normal      | Commer            | SPAUL    | Actemra       | CVS NLX D                      | Ambulatory | Pharmacy | 10/2/2018                 | 5/13/2071                      | 5/13/2071                     |                                | Pending               | M06.4       |          |       |
| 154668 | Sandyone           | Bansal         | SR1485       | Normal      | Commer            | SPAUL    | PACLita       | CVS NLX D                      | Ambulatory | Medical  | 10/2/2018                 | 3/26/2081                      | 3/25/2082                     |                                | Speciali              | C50.011     |          |       |
| 154667 | FNNLXT             | LNNLXT         | NLXTR        | Normal      | Commer            | SPAUL    | Actemra       | CVS NLX D                      | Ambulatory | Pharmacy | 10/2/2018                 | 10/19/20                       | 10/19/20                      |                                | Pending               | A01.1       |          |       |
| 154666 | Ghengis            | Kim            | SR1485       | Normal      | Commer            | SPAUL    | Abraxane      | CVS NLX D                      | Ambulatory | Pharmacy | 10/2/2018                 | 10/15/20                       | 10/15/20                      |                                | Pending               | C33         |          |       |
| 154665 | Sandyone           | Bansal         | SR1485       | Normal      | Commer            | SPAUL    | Erbitux       | CVS NLX D                      | Ambulatory | Medical  | 10/2/2018                 | 3/25/2084                      | 3/25/2084                     | 10/2/2018                      | Void                  | C17.0       |          |       |
| 154664 | Sandyone           | Bansal         | SR1485       | Normal      | Commer            | SPAUL    | Irinoteca     | CVS NLX D                      | Ambulatory | Medical  | 10/2/2018                 | 3/24/2083                      | 3/22/2084                     |                                | Speciali              | C17.0       |          |       |
| 154663 | Sandyone           | Bansal         | SR1485       | Normal      | Commer            | SPAUL    | Prolia        | CVS NLX D                      | Ambulatory | Medical  | 10/2/2018                 | 12/2/2082                      | 6/1/2083                      |                                | Tech Re               | C50.011     |          | ~     |
| <      |                    |                |              |             |                   | ,        |               |                                |            |          |                           |                                |                               |                                |                       |             | )        | •     |

©2020 CVS Specialty<sup>®</sup>. All rights reserved. This document contains confidential and proprietary information of CVS Specialty and may not be reproduced, distributed or printed without written permission from CVS Specialty. Page 24 of 41

| CARE         | <b>CVS</b><br>MARK |              |               | *                                       | Authorization    | s 🗸 Adm         | inistration 🚽 | My Acco            | ount 🚽 🔞             |                       |                     |                             |                |              |                 | WEI           | COME ADRIE  | NNE PROV  | /IDEF |
|--------------|--------------------|--------------|---------------|-----------------------------------------|------------------|-----------------|---------------|--------------------|----------------------|-----------------------|---------------------|-----------------------------|----------------|--------------|-----------------|---------------|-------------|-----------|-------|
| 🤗 s          | earch Author       | ization      |               |                                         |                  |                 |               |                    |                      |                       |                     |                             |                |              |                 |               |             |           |       |
| Result       | s may be limit     | ed if you do | not have secu | rity access                             | ights to certain | content.        |               |                    |                      |                       |                     |                             |                |              |                 |               |             |           |       |
|              |                    |              | Text Se       | earch                                   | Filtered S       | Search          |               |                    |                      |                       |                     |                             |                |              |                 |               |             |           |       |
|              |                    |              |               |                                         |                  |                 |               |                    |                      |                       |                     | Text search                 | n will also di | splay "nea   | r matching" re  | esults.       |             |           |       |
| ints         | ke                 |              |               |                                         |                  |                 |               |                    | OSearch              |                       |                     | You can als                 | SO USE "sea    | rch operat   | ors" for refine | d results.    |             |           |       |
|              | inc                |              |               |                                         |                  |                 |               |                    | Cocaren              |                       |                     | If searching<br>Search" tak | for a speci    | fic date, or | r date range, p | please use th | e "Filtered |           |       |
|              |                    |              |               |                                         |                  |                 |               |                    |                      |                       |                     |                             |                |              |                 |               |             |           |       |
|              |                    |              | _             |                                         | _                | _               | _             |                    | _                    | _                     | _                   |                             |                |              | _               | _             | _           |           | ž     |
|              | Member I           | Details      | +             |                                         |                  | -               | +             | Importan           | t dates              |                       | +                   |                             |                |              | -               | -             |             |           |       |
| Auth # 54879 | Firs<br>Ghenais    | Las<br>Kim   | Me<br>SR1485  | Pri                                     | Commer           | Pro<br>Provider | Dru =         | Reque<br>10/3/2018 | Start D<br>10/3/2018 | End Date<br>10/3/2018 | Decisi<br>10/3/2018 | Sta<br>Pending              | Dia<br>C50.012 | Ref          | Re              | Doc.          | Notes       | Сору      | 4     |
| 54774        | Sandvone           | Bansal       | SR1485        | Normal                                  | Commer           | SPAUL           | Oxaliplatin   | 10/2/2018          | 7/3/2086             | 7/2/2087              |                     | Speciali                    | C17.0          |              |                 |               |             | <u>Ba</u> | 1     |
| 54773        | Sandyone           | Bansal       | SR1485        | Normal                                  | Commer           | SPAUL           | Irinoteca     | 10/2/2018          | 8/15/2072            | 8/14/2073             |                     | Speciali                    | C17.0          |              |                 |               |             | E)        |       |
| 54771        | Sandyone           | Bansal       | SR1485        | Normal                                  | Commer           | SPAUL           | Erbitux       | 10/2/2018          | 3/14/2070            | 3/13/2071             |                     | Speciali                    | C17.0          |              |                 | ~             |             | Ē,        |       |
| 54770        | Sandyone           | Bansal       | SR1485        | Normal                                  | Commer           | SPAUL           | Irinoteca     | 10/2/2018          | 11/28/20             | 11/27/20              |                     | Speciali                    | C17.0          |              |                 |               |             | 8         |       |
| 54769        | Sandyone           | Bansal       | SR1485        | Normal                                  | Commer           | SPAUL           | Oxaliplatin   | 10/2/2018          | 2/10/2075            | 2/9/2076              | 10/2/2018           | Approved                    | C17.0          |              |                 | ×             |             | B         |       |
| 54768        | Sandyone           | Bansal       | SR1485        | Normal                                  | Commer           | SPAUL           | Erbitux       | 10/2/2018          | 3/15/2076            | 3/14/2077             |                     | Speciali                    | C17.0          |              |                 | <b>~</b>      |             | 8         |       |
| 54767        | Sandyone           | Bansal       | SR1485        | Normal                                  | Commer           | SPAUL           | Irinoteca     | 10/2/2018          | 3/2/2085             | 3/1/2086              |                     | Speciali                    | C17.0          |              |                 | ¥             |             | B)        |       |
| 54766        | Sandyone           | Bansal       | SR1485        | Normal                                  | Commer           | SPAUL           | Oxaliplatin   | 10/2/2018          | 11/16/20             | 11/15/20              |                     | Speciali                    | C17.0          |              |                 | <b>~</b>      |             | 8         |       |
| 54764        | Sandyone           | Bansal       | SR1485        | Normal                                  | Commer           | SPAUL           | Erbitux       | 10/2/2018          | 11/19/20             | 11/18/20              |                     | Speciali                    | C17.0          |              |                 | ×             |             | B         |       |
| 54763        | Sandyone           | Bansal       | SR1485        | Normal                                  | Commer           | SPAUL           | Irinoteca     | 10/2/2018          | 3/18/2070            | 3/17/2071             |                     | Speciali                    | C17.0          |              |                 | <b>~</b>      |             | 8         |       |
| 54762        | Sandyone           | Bansal       | SR1485        | Normal                                  | Commer           | SPAUL           | DOCEta        | 10/2/2018          | 8/15/2088            | 8/15/2088             |                     | Incomplete                  | C50.011        |              |                 |               |             | B         |       |
| 54761        | Sandyone           | Bansal       | SR1485        | Normal                                  | Commer           | SPAUL           | DOCEta        | 10/2/2018          | 6/20/2072            | 6/20/2072             |                     | Incomplete                  | C50.011        |              |                 |               |             | 8         |       |
| 54759        | Sandyone           | Bansal       | SR1485        | Normal                                  | Commer           | SPAUL           | Irinoteca     | 10/2/2018          | 1/29/2087            | 1/28/2088             | 10/2/2018           | Approved                    | C17.0          |              |                 | ~             |             |           |       |
| 54758        | Sandyone           | Bansal       | SR1485        | Normal                                  | Commer           | SPAUL           | Erbitux       | 10/2/2018          | 5/21/2083            | 5/19/2084             |                     | Speciali                    | C17.0          |              |                 | <b>~</b>      |             | 8         |       |
| 54756        | Sandyone           | Bansal       | SR1485        | Normal                                  | Commer           | SPAUL           | Oxaliplatin   | 10/2/2018          | 6/14/2071            | 6/12/2072             |                     | Speciali                    | C17.0          |              |                 | ~             |             | 8         |       |
|              | 1                  |              | 0.004.405     | 1 a a a a a a a a a a a a a a a a a a a |                  | 0.000           | 1             | 101010010          | 10/05/00             |                       |                     | 1                           |                |              |                 |               |             |           | 1.17  |

6. Columns are also moveable. Click on the column you would like to move.

7. Drag the column to its new location.

| CARE                                                 | CVS<br>MARK                                                          |                                                          |                                                          | <b>A</b>                                                 | uthorizati                                     | ons 🚽 Adm                            | inistration 🚽                    | My Acc                                                        | ount 🕳 🔞                                                      |                                                               |           |                                                  |                                               |                          |                                    | WE                   | COME ADRIE  | NNE PROVIDI       |
|------------------------------------------------------|----------------------------------------------------------------------|----------------------------------------------------------|----------------------------------------------------------|----------------------------------------------------------|------------------------------------------------|--------------------------------------|----------------------------------|---------------------------------------------------------------|---------------------------------------------------------------|---------------------------------------------------------------|-----------|--------------------------------------------------|-----------------------------------------------|--------------------------|------------------------------------|----------------------|-------------|-------------------|
| ؛ 🥝                                                  | Search Author                                                        | ization                                                  |                                                          |                                                          |                                                |                                      |                                  |                                                               |                                                               |                                                               |           |                                                  |                                               |                          |                                    |                      |             |                   |
| Result                                               | s may be limit                                                       | ed if you do r                                           | ot have sec                                              | urity access rig                                         | phts to cert                                   | ain content.                         |                                  |                                                               |                                                               |                                                               |           |                                                  |                                               |                          |                                    |                      |             |                   |
|                                                      |                                                                      |                                                          | Text 9                                                   | Search                                                   | Filtered                                       | i Search                             |                                  |                                                               |                                                               |                                                               |           |                                                  |                                               |                          |                                    |                      |             |                   |
|                                                      |                                                                      |                                                          |                                                          |                                                          |                                                |                                      |                                  |                                                               |                                                               |                                                               |           |                                                  |                                               |                          |                                    |                      |             |                   |
|                                                      |                                                                      |                                                          |                                                          |                                                          |                                                |                                      |                                  | _                                                             |                                                               | _                                                             |           | Text search<br>You can als                       | n will also di<br>so use "sear                | splay "nea<br>rch operat | r matching" re<br>ors" for refined | sults.<br>d results. |             |                   |
| inta                                                 | ake                                                                  |                                                          |                                                          |                                                          |                                                |                                      |                                  |                                                               | QSearch                                                       |                                                               |           | If searching                                     | for a speci                                   | fic date, or             | date range, p                      | lease use th         | e "Filtered |                   |
|                                                      |                                                                      |                                                          |                                                          |                                                          |                                                |                                      |                                  |                                                               |                                                               |                                                               |           | Search" tat                                      | ).                                            |                          |                                    |                      |             |                   |
|                                                      |                                                                      |                                                          |                                                          |                                                          |                                                |                                      |                                  |                                                               |                                                               |                                                               |           |                                                  |                                               |                          |                                    |                      |             | F                 |
|                                                      | ÷                                                                    | Member                                                   | Details                                                  | Ŧ                                                        |                                                |                                      | +                                | Importan                                                      | t dates                                                       |                                                               | Ŧ         |                                                  |                                               |                          |                                    |                      |             |                   |
| Auth #                                               | Dru                                                                  | Firs                                                     | Las                                                      | Me                                                       | Pri                                            | Lin                                  | Pro                              | Reque                                                         | Start D                                                       | End Date                                                      | Decisi    | Sta                                              | Dia                                           | Ref                      | Re                                 | Doc.                 | Notes       | Сору              |
| 4879                                                 | Herceptin                                                            | Ghengis                                                  | Kim                                                      | SR1485                                                   | Normal                                         | Commer                               | Provider                         | 10/3/2018                                                     | 10/3/2018                                                     | 10/3/2018                                                     | 10/3/2018 | Pending                                          | C50.012                                       |                          |                                    | ~                    | ~           | ₿ <mark>'n</mark> |
| 4774                                                 | Oxaliplatin                                                          | Sandyone                                                 | Bansal                                                   | SR1485                                                   | Normal                                         | Commer                               | SPAUL                            | 10/2/2018                                                     | 7/3/2086                                                      | 7/2/2087                                                      |           | Speciali                                         | C17.0                                         |                          |                                    | × .                  |             | B)                |
| 4773                                                 | Irinoteca                                                            | Sandyone                                                 | Bansal                                                   | SR1485                                                   | Normal                                         | Commer                               | SPAUL                            | 10/2/2018                                                     | 8/15/2072                                                     | 8/14/2073                                                     |           | Speciali                                         | C17.0                                         |                          |                                    | <b>~</b>             |             | C)                |
| 4771                                                 | Erbitux                                                              | Sandyone                                                 | Bansal                                                   | SR1485                                                   | Normal                                         | Commer                               | SPAUL                            | 10/2/2018                                                     | 3/14/2070                                                     | 3/13/2071                                                     |           | Speciali                                         | C17.0                                         |                          |                                    | <b>~</b>             |             | e <sub>b</sub>    |
| 4770                                                 | Irinoteca                                                            | Sandyone                                                 | Bansal                                                   | SR1485                                                   | Normal                                         | Commer                               | SPAUL                            | 10/2/2018                                                     | 11/28/20                                                      | 11/27/20                                                      |           | Speciali                                         | C17.0                                         |                          |                                    | <b>~</b>             |             | B <sup>B</sup>    |
| 4769                                                 | Oxaliplatin                                                          | Sandyone                                                 | Bansal                                                   | SR1485                                                   | Normal                                         | Commer                               | SPAUL                            | 10/2/2018                                                     | 2/10/2075                                                     | 2/9/2076                                                      | 10/2/2018 | Approved                                         | C17.0                                         |                          |                                    | <b>~</b>             |             | i)                |
| 4768                                                 | Erbitux                                                              | Sandyone                                                 | Bansal                                                   | SR1485                                                   | Normal                                         | Commer                               | SPAUL                            | 10/2/2018                                                     | 3/15/2076                                                     | 3/14/2077                                                     |           | Speciali                                         | C17.0                                         |                          |                                    | <b>~</b>             |             | Ēþ                |
| 4767                                                 | Irinoteca                                                            | Sandyone                                                 | Bansal                                                   | SR1485                                                   | Normal                                         | Commer                               | SPAUL                            | 10/2/2018                                                     | 3/2/2085                                                      | 3/1/2086                                                      |           | Speciali                                         | C17.0                                         |                          |                                    | <b>~</b>             |             | 6                 |
| 4766                                                 | Oxaliplatin                                                          | Sandyone                                                 | Bansal                                                   | SR1485                                                   | Normal                                         | Commer                               | SPAUL                            | 10/2/2018                                                     | 11/16/20                                                      | 11/15/20                                                      |           | Speciali                                         | C17.0                                         |                          |                                    | <b>~</b>             |             | 6                 |
|                                                      | Established                                                          | Sandyone                                                 | Bansal                                                   | SR1485                                                   | Normal                                         | Commer                               | SPAUL                            | 10/2/2018                                                     | 11/19/20                                                      | 11/18/20                                                      |           | Speciali                                         | C17.0                                         |                          |                                    | ¥ .                  |             | B                 |
| 4764                                                 | EIDIIUX                                                              |                                                          |                                                          | 004405                                                   | Normal                                         | Commer                               | SPAUL                            | 10/2/2018                                                     | 3/18/2070                                                     | 3/17/2071                                                     |           | Speciali                                         | C17.0                                         |                          |                                    | <b>~</b>             |             | e <sub>b</sub>    |
| 4764<br>4763                                         | Irinoteca                                                            | Sandyone                                                 | Bansal                                                   | SR1485                                                   | Normai                                         | 001111101                            |                                  |                                                               |                                                               |                                                               |           |                                                  |                                               |                          |                                    |                      |             |                   |
| 4764<br>4763<br>4762                                 | Irinoteca<br>DOCEta                                                  | Sandyone<br>Sandyone                                     | Bansal<br>Bansal                                         | SR1485<br>SR1485                                         | Normal                                         | Commer                               | SPAUL                            | 10/2/2018                                                     | 8/15/2088                                                     | 8/15/2088                                                     |           | Incomplete                                       | C50.011                                       |                          |                                    |                      |             | 6                 |
| 4764<br>4763<br>4762<br>4761                         | DOCEta                                                               | Sandyone<br>Sandyone<br>Sandyone                         | Bansal<br>Bansal<br>Bansal                               | SR1485<br>SR1485<br>SR1485                               | Normal                                         | Commer                               | SPAUL<br>SPAUL                   | 10/2/2018<br>10/2/2018                                        | 8/15/2088<br>6/20/2072                                        | 8/15/2088<br>6/20/2072                                        |           | Incomplete<br>Incomplete                         | C50.011<br>C50.011                            |                          |                                    |                      |             | i)<br>I)          |
| 4764<br>4763<br>4762<br>4761<br>4759                 | Irinoteca<br>DOCEta<br>DOCEta<br>Irinoteca                           | Sandyone<br>Sandyone<br>Sandyone<br>Sandyone             | Bansal<br>Bansal<br>Bansal<br>Bansal                     | SR1485<br>SR1485<br>SR1485<br>SR1485                     | Normal<br>Normal<br>Normal                     | Commer<br>Commer                     | SPAUL<br>SPAUL<br>SPAUL          | 10/2/2018<br>10/2/2018<br>10/2/2018                           | 8/15/2088<br>6/20/2072<br>1/29/2087                           | 8/15/2088<br>6/20/2072<br>1/28/2088                           | 10/2/2018 | Incomplete<br>Incomplete<br>Approved             | C50.011<br>C50.011<br>C17.0                   |                          |                                    | •                    |             | ra<br>Pa          |
| 4764<br>4763<br>4762<br>4761<br>4759<br>4758         | Irinoteca<br>DOCEta<br>DOCEta<br>Irinoteca<br>Erbitux                | Sandyone<br>Sandyone<br>Sandyone<br>Sandyone             | Bansal<br>Bansal<br>Bansal<br>Bansal<br>Bansal           | SR1485<br>SR1485<br>SR1485<br>SR1485<br>SR1485           | Normal<br>Normal<br>Normal<br>Normal           | Commer<br>Commer<br>Commer           | SPAUL<br>SPAUL<br>SPAUL          | 10/2/2018<br>10/2/2018<br>10/2/2018<br>10/2/2018              | 8/15/2088<br>6/20/2072<br>1/29/2087<br>5/21/2083              | 8/15/2088<br>6/20/2072<br>1/28/2088<br>5/19/2084              | 10/2/2018 | Incomplete<br>Incomplete<br>Approved<br>Speciali | C50.011<br>C50.011<br>C17.0<br>C17.0          |                          |                                    | *<br>*               |             |                   |
| 4764<br>4763<br>4762<br>4761<br>4759<br>4758<br>4756 | Irinoteca<br>DOCEta<br>DOCEta<br>Irinoteca<br>Erbitux<br>Oxaliplatin | Sandyone<br>Sandyone<br>Sandyone<br>Sandyone<br>Sandyone | Bansal<br>Bansal<br>Bansal<br>Bansal<br>Bansal<br>Bansal | SR1485<br>SR1485<br>SR1485<br>SR1485<br>SR1485<br>SR1485 | Normal<br>Normal<br>Normal<br>Normal<br>Normal | Commer<br>Commer<br>Commer<br>Commer | SPAUL<br>SPAUL<br>SPAUL<br>SPAUL | 10/2/2018<br>10/2/2018<br>10/2/2018<br>10/2/2018<br>10/2/2018 | 8/15/2088<br>6/20/2072<br>1/29/2087<br>5/21/2083<br>6/14/2071 | 8/15/2088<br>6/20/2072<br>1/28/2088<br>5/19/2084<br>6/12/2072 | 10/2/2018 | Incomplete<br>Incomplete<br>Approved<br>Speciali | C50.011<br>C50.011<br>C17.0<br>C17.0<br>C17.0 |                          |                                    | *<br>*               |             |                   |

©2020 CVS Specialty<sup>®</sup>. All rights reserved. This document contains confidential and proprietary information of CVS Specialty and may not be reproduced, distributed or printed without written permission from CVS Specialty. Page 25 of 41

8. To view a specific record on your search results, click the Authorization number in blue, to open the Authorization detail.

| CARE                                                                         | <b>CVS</b><br>MARK                                                                       |                                                                                      |                                                                               | <b>*</b>                                                        | Authorization                                                   | s <del>,</del> Adm                                        | inistration -                                                                               | - My Account                                                                                    | - 0                                                                                         |                                                                           |                                                                                                 |                                                                                                    |                                                                                                    |                                                 | WEL                                                                                 | COME ADR                                                                      | NENNE PROV | /IDER |
|------------------------------------------------------------------------------|------------------------------------------------------------------------------------------|--------------------------------------------------------------------------------------|-------------------------------------------------------------------------------|-----------------------------------------------------------------|-----------------------------------------------------------------|-----------------------------------------------------------|---------------------------------------------------------------------------------------------|-------------------------------------------------------------------------------------------------|---------------------------------------------------------------------------------------------|---------------------------------------------------------------------------|-------------------------------------------------------------------------------------------------|----------------------------------------------------------------------------------------------------|----------------------------------------------------------------------------------------------------|-------------------------------------------------|-------------------------------------------------------------------------------------|-------------------------------------------------------------------------------|------------|-------|
| <b>@</b> :                                                                   | Search Author                                                                            | ization                                                                              |                                                                               |                                                                 |                                                                 |                                                           |                                                                                             |                                                                                                 |                                                                                             |                                                                           |                                                                                                 |                                                                                                    |                                                                                                    |                                                 |                                                                                     |                                                                               |            |       |
| Result                                                                       | s may be limit                                                                           | ed if you do                                                                         | not have secu                                                                 | rity access i                                                   | ights to certain                                                | content.                                                  |                                                                                             |                                                                                                 |                                                                                             |                                                                           |                                                                                                 |                                                                                                    |                                                                                                    |                                                 |                                                                                     |                                                                               |            |       |
|                                                                              |                                                                                          |                                                                                      | Text Se                                                                       | earch                                                           | Filtered S                                                      | Search                                                    |                                                                                             |                                                                                                 |                                                                                             |                                                                           |                                                                                                 |                                                                                                    |                                                                                                    |                                                 |                                                                                     |                                                                               |            |       |
| inta                                                                         | ake                                                                                      |                                                                                      |                                                                               |                                                                 |                                                                 |                                                           |                                                                                             |                                                                                                 | Search                                                                                      |                                                                           | Text seard<br>You can a<br>If searchir<br>Search" ta                                            | ch will also d<br>Iso use "sea<br>ng for a spec<br>ab.                                                              | isplay "near<br>rch operator<br>ific date, or o                                                    | matching" re<br>rs" for refine<br>date range, p | esults.<br>d results.<br>please use th                                              | e "Filtered                                                                   |            |       |
|                                                                              |                                                                                          |                                                                                      |                                                                               |                                                                 |                                                                 |                                                           |                                                                                             |                                                                                                 |                                                                                             |                                                                           |                                                                                                 |                                                                                                    |                                                                                                    |                                                 |                                                                                     |                                                                               |            |       |
|                                                                              | Manakara                                                                                 | D-4-it-                                                                              |                                                                               |                                                                 |                                                                 |                                                           |                                                                                             |                                                                                                 | _                                                                                           |                                                                           | 1                                                                                               | 6 dete e                                                                                                    | _                                                                                                  |                                                 |                                                                                     |                                                                               | _          | 8     |
| Auth #                                                                       | Member I                                                                                 | Details                                                                              | #<br>Me                                                                       | Pri                                                             | Lin                                                             | Pro                                                       | Dru                                                                                         | Plan                                                                                            | Place o                                                                                     | ⊟<br>Benefit                                                              | Importan                                                                                        | t dates                                                                                                    | End Date                                                                                           | +<br>Decisi                                     | Sta                                                                                 | Dia                                                                           | Ref        | Re.   |
| Auth #                                                                       | Member I<br>Firs<br>Sandyone                                                             | Details<br>Las<br>Bansal                                                             | +<br>Me<br>SR1485                                                             | Pri<br>Normal                                                   | Lin<br>Commer                                                   | Pro<br>SPAUL                                              | Dru<br>PACLita                                                                              | Plan<br>CVS NLX D                                                                               | Place o<br>Ambulatory                                                                       | Benefit                                                                   | Importan<br>Reque<br>10/2/2018                                                                  | t dates<br>Start D<br>11/30/20                                                                                      | End Date 11/30/20                                                                                  | +<br>Decisi<br>10/2/2018                        | Sta<br>Denied                                                                       | Dia<br>C50.011                                                                | Ref        | Re.   |
| Auth #<br>154679<br>154677                                                   | Member I<br>Firs<br>Sandyone<br>Sandyone                                                 | Details<br>Las<br>Bansal<br>Bansal                                                   | # Me<br>SR1485<br>SR1485                                                      | Pri<br>Normal<br>Normal                                         | Lin<br>Commer<br>Commer                                         | Pro<br>SPAUL<br>SPAUL                                     | Dru<br>PACLita<br>Erbitux                                                                   | Plan<br>CVS NLX D<br>CVS NLX D                                                                  | Place o<br>Ambulatory                                                                       | Benefit<br>Medical<br>Medical                                             | Importan<br>Reque<br>10/2/2018<br>10/2/2018                                                     | t dates<br><b>Start D</b><br>11/30/20<br>1/30/2088                                                                  | End Date<br>11/30/20<br>1/30/2088                                                                  | +<br>Decisi<br>10/2/2018                        | Sta<br>Denied<br>Incomplete                                                         | Dia<br>C50.011<br>C17.0                                                       | Ref        | Re.   |
| Auth #<br>154679<br>154677<br>154676                                         | Member I<br>Firs<br>Sandyone<br>Sandyone<br>Sandyone                                     | Details<br>Las<br>Bansal<br>Bansal<br>Bansal                                         | # Me<br>SR1485<br>SR1485<br>SR1485                                            | Pri<br>Normal<br>Normal<br>Normal                               | Lin<br>Commer<br>Commer                                         | Pro<br>SPAUL<br>SPAUL                                     | Dru<br>PACLita<br>Erbitux<br>Erbitux                                                        | Plan<br>CVS NLX D<br>CVS NLX D<br>CVS NLX D                                                     | Place o<br>Ambulatory<br>Ambulatory                                                         | Benefit<br>Medical<br>Medical<br>Medical                                  | Importan<br>Reque<br>10/2/2018<br>10/2/2018<br>10/2/2018                                        | t dates<br>Start D<br>11/30/20<br>1/30/2088<br>2/19/2080                                                            | End Date<br>11/30/20<br>1/30/2088<br>2/19/2080                                                     | ⊕     Decisi 10/2/2018                          | Sta<br>Denied<br>Incomplete<br>Incomplete                                           | Dia<br>C50.011<br>C17.0<br>C17.0                                              | Ref        | Re.   |
| Auth #<br>154679<br>154677<br>154676<br>154675                               | Member I<br>Firs<br>Sandyone<br>Sandyone<br>Sandyone                                     | Details<br>Las<br>Bansal<br>Bansal<br>Bansal<br>Bansal                               | +<br>Me<br>SR1485<br>SR1485<br>SR1485<br>SR1485                               | Pri<br>Normal<br>Normal<br>Normal<br>Normal                     | Lin<br>Commer<br>Commer<br>Commer                               | Pro<br>SPAUL<br>SPAUL<br>SPAUL                            | Dru<br>PACLita<br>Erbitux<br>Erbitux<br>Erbitux                                             | Plan<br>CVS NLX D<br>CVS NLX D<br>CVS NLX D<br>CVS NLX D                                        | Place o<br>Ambulatory<br>Ambulatory<br>Ambulatory                                           | Benefit<br>Medical<br>Medical<br>Medical<br>Medical                       | Importan<br>Reque<br>10/2/2018<br>10/2/2018<br>10/2/2018<br>10/2/2018                           | t dates<br><b>Start D</b><br>11/30/20<br>1/30/2088<br>2/19/2080<br>3/30/2086                                        | End Date<br>11/30/20<br>1/30/2088<br>2/19/2080<br>3/30/2086                                        | +<br>Decisi<br>10/2/2018                        | Sta<br>Denied<br>Incomplete<br>Incomplete                                           | Dia<br>C50.011<br>C17.0<br>C17.0<br>C17.0                                     | Ref        | Re.   |
| Auth #<br>154679<br>154677<br>154676<br>154675<br>154674                     | Member I<br>Firs<br>Sandyone<br>Sandyone<br>Sandyone<br>Sandyone                         | Details<br>Las<br>Bansal<br>Bansal<br>Bansal<br>Bansal<br>Bansal                     | +<br>Me<br>SR1485<br>SR1485<br>SR1485<br>SR1485<br>SR1485                     | Pri<br>Normal<br>Normal<br>Normal<br>Normal<br>Normal           | Lin<br>Commer<br>Commer<br>Commer<br>Commer                     | Pro<br>SPAUL<br>SPAUL<br>SPAUL<br>SPAUL                   | PACLita<br>PACLita<br>Erbitux<br>Erbitux<br>Erbitux<br>Erbitux                              | Plan<br>CVS NLX D<br>CVS NLX D<br>CVS NLX D<br>CVS NLX D<br>CVS NLX D                           | Place o<br>Ambulatory<br>Ambulatory<br>Ambulatory<br>Ambulatory                             | Benefit<br>Medical<br>Medical<br>Medical<br>Medical<br>Medical            | Importan<br>Reque<br>10/2/2018<br>10/2/2018<br>10/2/2018<br>10/2/2018<br>10/2/2018              | t dates<br>Start D<br>11/30/20<br>1/30/2088<br>2/19/2080<br>3/30/2086<br>5/13/2077                                  | End Date<br>11/30/20<br>1/30/2088<br>2/19/2080<br>3/30/2086<br>5/13/2077                           | +<br>Decisi<br>10/2/2018                        | Sta<br>Denied<br>Incomplete<br>Incomplete<br>Incomplete<br>Incomplete               | Dia<br>C50.011<br>C17.0<br>C17.0<br>C17.0<br>C17.0                            | Ref        | Re.   |
| Auth #<br>154679<br>154677<br>154676<br>154675<br>154674<br>154673           | Member I<br>Firs<br>Sandyone<br>Sandyone<br>Sandyone<br>Sandyone<br>Sandyone             | Details<br>Las<br>Bansal<br>Bansal<br>Bansal<br>Bansal<br>Bansal<br>Bansal           | +<br>Me<br>SR1485<br>SR1485<br>SR1485<br>SR1485<br>SR1485<br>SR1485           | Pri<br>Normal<br>Normal<br>Normal<br>Normal<br>Normal           | Lin<br>Commer<br>Commer<br>Commer<br>Commer<br>Commer           | Pro<br>SPAUL<br>SPAUL<br>SPAUL<br>SPAUL<br>SPAUL          | Dru<br>PACLita<br>Erbitux<br>Erbitux<br>Erbitux<br>Erbitux<br>Erbitux<br>Erbitux            | Plan<br>CVS NLX D<br>CVS NLX D<br>CVS NLX D<br>CVS NLX D<br>CVS NLX D<br>CVS NLX D              | Place o<br>Ambulatory<br>Ambulatory<br>Ambulatory<br>Ambulatory<br>Ambulatory               | Benefit<br>Medical<br>Medical<br>Medical<br>Medical<br>Medical<br>Medical | Importan<br>Reque<br>10/2/2018<br>10/2/2018<br>10/2/2018<br>10/2/2018<br>10/2/2018<br>10/2/2018 | t dates<br><b>Start D</b><br>11/30/20<br>1/30/2088<br>2/19/2080<br>3/30/2086<br>5/13/2077<br>6/12/2087              | End Date<br>11/30/20<br>1/30/2088<br>2/19/2080<br>3/30/2086<br>5/13/2077<br>6/12/2087              | +<br>Decisi<br>10/2/2018                        | Sta<br>Denied<br>Incomplete<br>Incomplete<br>Incomplete<br>Incomplete               | Dia<br>C50.011<br>C17.0<br>C17.0<br>C17.0<br>C17.0<br>C17.0                   | Ref        | Re.   |
| Auth #<br>154679<br>154677<br>154676<br>154675<br>154674<br>154673<br>154672 | Member I<br>Firs<br>Sandyone<br>Sandyone<br>Sandyone<br>Sandyone<br>Sandyone<br>Sandyone | Details<br>Las<br>Bansal<br>Bansal<br>Bansal<br>Bansal<br>Bansal<br>Bansal<br>Bansal | +<br>Me<br>SR1485<br>SR1485<br>SR1485<br>SR1485<br>SR1485<br>SR1485<br>SR1485 | Pri<br>Normal<br>Normal<br>Normal<br>Normal<br>Normal<br>Normal | Lin<br>Commer<br>Commer<br>Commer<br>Commer<br>Commer<br>Commer | Pro<br>SPAUL<br>SPAUL<br>SPAUL<br>SPAUL<br>SPAUL<br>SPAUL | Dru<br>PACLita<br>Erbitux<br>Erbitux<br>Erbitux<br>Erbitux<br>Erbitux<br>Erbitux<br>Erbitux | Plan<br>CVS NLX D<br>CVS NLX D<br>CVS NLX D<br>CVS NLX D<br>CVS NLX D<br>CVS NLX D<br>CVS NLX D | Place o<br>Ambulatory<br>Ambulatory<br>Ambulatory<br>Ambulatory<br>Ambulatory<br>Ambulatory | Benefit<br>Medical<br>Medical<br>Medical<br>Medical<br>Medical<br>Medical | Importan<br>Reque<br>10/2/2018<br>10/2/2018<br>10/2/2018<br>10/2/2018<br>10/2/2018<br>10/2/2018 | t dates<br><b>Start D</b><br>11/30/20<br>1/30/2088<br>2/19/2080<br>3/30/2086<br>5/13/2077<br>6/12/2087<br>8/18/2082 | End Date<br>11/30/20<br>1/30/2088<br>2/19/2080<br>3/30/2086<br>5/13/2077<br>6/12/2087<br>8/18/2082 | +<br>Decisi<br>10/2/2018                        | Sta<br>Denied<br>Incomplete<br>Incomplete<br>Incomplete<br>Incomplete<br>Incomplete | Dia<br>C50.011<br>C17.0<br>C17.0<br>C17.0<br>C17.0<br>C17.0<br>C17.0<br>C17.0 | Ref        | Re.   |

9. To export the search results, click the **Export** icon.

| CAR       | <b>CVS</b><br>EMARK |                |               | <b>A</b>       | Authorization    | s – Adm  | inistration . | My Account | t 🗸 🔞      |         |                           |                                 |                              |               | WEL                   | COME ADR    | IENNE PRO | VIDER |
|-----------|---------------------|----------------|---------------|----------------|------------------|----------|---------------|------------|------------|---------|---------------------------|---------------------------------|------------------------------|---------------|-----------------------|-------------|-----------|-------|
| $\oslash$ | Search Author       | ization        |               |                |                  |          |               |            |            |         |                           |                                 |                              |               |                       |             |           |       |
| Resu      | Its may be limit    | ed if you do i | not have secu | rity access ri | ights to certain | content. |               |            |            |         |                           |                                 |                              |               |                       |             |           |       |
|           |                     |                | Text Se       | earch          | Filtered S       | Search   |               |            |            |         |                           |                                 |                              |               |                       |             |           |       |
|           |                     |                |               |                |                  |          |               |            |            |         | Text sear<br>You can a    | ch will also d<br>Ilso use "sea | isplay "near<br>rch operator | matching" re  | esults.<br>d results. |             |           |       |
| in        | take                |                |               |                |                  |          |               | ٩          | Search     |         | lf searchir<br>Search" ta | ng for a spec<br>ab.            | ific date, or o              | late range, p | elease use th         | e "Filtered |           |       |
|           |                     |                |               |                |                  |          |               |            |            |         |                           |                                 |                              |               |                       |             | →         | •     |
|           | Member I            | Details        | Ŧ             |                |                  |          |               |            |            | E       | i Importan                | t dates                         |                              | Ŧ             |                       |             |           |       |
| Auth #    | Firs                | Las            | Me            | Pri            | Lin              | Pro      | Dru           | Plan       | Place o    | Benefit | Reque                     | Start D                         | End Date                     | Decisi        | Sta                   | Dia         | Ref       | Re.   |
| 154679    | Sandyone            | Bansal         | SR1485        | Normal         | Commer           | SPAUL    | PACLita       | CVS NLX D  | Ambulatory | Medical | 10/2/2018                 | 11/30/20                        | 11/30/20                     | 10/2/2018     | Denied                | C50.011     |           | ~     |
| 154677    | Sandyone            | Bansal         | SR1485        | Normal         | Commer           | SPAUL    | Erbitux       | CVS NLX D  | Ambulatory | Medical | 10/2/2018                 | 1/30/2088                       | 1/30/2088                    |               | Incomplete            | C17.0       |           |       |
| 154676    | Sandyone            | Bansal         | SR1485        | Normal         | Commer           | SPAUL    | Erbitux       | CVS NLX D  | Ambulatory | Medical | 10/2/2018                 | 2/19/2080                       | 2/19/2080                    |               | Incomplete            | C17.0       |           |       |
| 154675    | Sandyone            | Bansal         | SR1485        | Normal         | Commer           | SPAUL    | Erbitux       | CVS NLX D  | Ambulatory | Medical | 10/2/2018                 | 3/30/2086                       | 3/30/2086                    |               | Incomplete            | C17.0       |           |       |
| 154674    | Sandyone            | Bansal         | SR1485        | Normal         | Commer           | SPAUL    | Erbitux       | CVS NLX D  | Ambulatory | Medical | 10/2/2018                 | 5/13/2077                       | 5/13/2077                    |               | Incomplete            | C17.0       |           |       |
| 154673    | Sandyone            | Bansal         | SR1485        | Normal         | Commer           | SPAUL    | Erbitux       | CVS NLX D  | Ambulatory | Medical | 10/2/2018                 | 6/12/2087                       | 6/12/2087                    |               | Incomplete            | C17.0       |           |       |
| 154672    | Sandyone            | Bansal         | SR1485        | Normal         | Commer           | SPAUL    | Erbitux       | CVS NLX D  | Ambulatory | Medical | 10/2/2018                 | 8/18/2082                       | 8/18/2082                    |               | Incomplete            | C17.0       |           |       |

10. To make a quick copy of an Authorization from the search results, click the **Copy** icon.

| CARE          | CVS<br>MARK      |                 |              | n 🎢              | uthorizatio   | ns 🗸 Admi     | inistration 🚽   | My Acco            | ount 🚽 😮             |                    |                     |                                                      |                                                        |                                           |                                                     | WEL                                   | COME ADRIE  | NNE PROVIDER |
|---------------|------------------|-----------------|--------------|------------------|---------------|---------------|-----------------|--------------------|----------------------|--------------------|---------------------|------------------------------------------------------|--------------------------------------------------------|-------------------------------------------|-----------------------------------------------------|---------------------------------------|-------------|--------------|
| 2             | Search Author    | ization         |              |                  |               |               |                 |                    |                      |                    |                     |                                                      |                                                        |                                           |                                                     |                                       |             |              |
| Result        | s may be limit   | ed if you do n  | ot have secu | urity access rig | hts to certai | content.      |                 |                    |                      |                    |                     |                                                      |                                                        |                                           |                                                     |                                       |             |              |
|               |                  |                 | Text S       | earch            | Filtered      | Search        |                 |                    |                      |                    |                     |                                                      |                                                        |                                           |                                                     |                                       |             |              |
| int           | ake              |                 |              |                  |               |               |                 |                    | QSearch              |                    |                     | Text searc<br>You can a<br>If searchin<br>Search" ta | th will also d<br>Iso use "sea<br>Ig for a spec<br>Ib. | splay "nea<br>rch operate<br>fic date, or | r matching" re<br>prs" for refined<br>date range, p | sults.<br>I results.<br>lease use the | e "Filtered |              |
|               | ŧ                | Member          | Details      | Ð                |               |               | ÷               | Importan           | t dates              |                    | ÷                   |                                                      |                                                        |                                           |                                                     |                                       |             |              |
| Auth # 154879 | Dru<br>Herceptin | Firs<br>Ghengis | Las<br>Kim   | Me<br>SR1485     | Pri<br>Normal | Lin<br>Commer | Pro<br>Provider | Reque<br>10/3/2018 | Start D<br>10/3/2018 | End Date 10/3/2018 | Decisi<br>10/3/2018 | Sta<br>Pending                                       | Dia<br>C50.012                                         | Ref                                       | Re                                                  | Doc.                                  | Notes       | Сору         |
| 154774        | Oxaliplatin      | Sandyone        | Bansal       | SR1485           | Normal        | Commer        | SPAUL           | 10/2/2018          | 7/3/2086             | 7/2/2087           |                     | Speciali                                             | C17.0                                                  |                                           |                                                     | ~                                     |             | Ba ^         |
| 154773        | Irinoteca        | Sandyone        | Bansal       | SR1485           | Normal        | Commer        | SPAUL           | 10/2/2018          | 8/15/2072            | 8/14/2073          |                     | Speciali                                             | C17.0                                                  |                                           |                                                     |                                       |             | e <u>n</u>   |
| 154771        | Erbitux          | Sandyone        | Bansal       | SR1485           | Normal        | Commer        | SPAUL           | 10/2/2018          | 3/14/2070            | 3/13/2071          |                     | Speciali                                             | C17.0                                                  |                                           |                                                     | <b>~</b>                              |             | B)           |
| 154770        | Irinoteca        | Sandyone        | Bansal       | SR1485           | Normal        | Commer        | SPAUL           | 10/2/2018          | 11/28/20             | 11/27/20           |                     | Speciali                                             | C17.0                                                  |                                           |                                                     | <b>~</b>                              |             | 62           |

©2020 CVS Specialty<sup>®</sup>. All rights reserved. This document contains confidential and proprietary information of CVS Specialty and may not be reproduced, distributed or printed without written permission from CVS Specialty. Page **26** of **41** 

| CARE    | <b>CVS</b><br>MARK              |                           |            | 🕋 Ai             | uthorization    | s <del>,</del> Admi | nistration 🕳    | Му Ассо            | ount 🚽 😮             |                       |                    |                          |             |             |             | WE          | LCOME ADR | IENNE PROVI | DER        |
|---------|---------------------------------|---------------------------|------------|------------------|-----------------|---------------------|-----------------|--------------------|----------------------|-----------------------|--------------------|--------------------------|-------------|-------------|-------------|-------------|-----------|-------------|------------|
| e suit: | earch Author<br>s may be limite | ization<br>ed if you do n | Text S     | urity access rig | phts to certain | content.<br>Search  |                 |                    | QSearch              |                       |                    | Search Open              | rators      |             |             |             |           |             |            |
|         |                                 |                           |            |                  |                 |                     |                 |                    |                      |                       |                    | To search for<br>quotes. | r an exact  | t phrase, p | lace your   | phrase wit  | hin the   |             | <b>B</b> ) |
|         | +                               | Member                    | Details    | +                |                 |                     | ±               | Importan           | t dates              |                       |                    | OR<br>To search for      | r a given t | term OP a   | n equivale  | nt term pl  | ace the   |             |            |
| Auth #  | Dru<br>Herceptin                | Firs<br>Ghengis           | Las<br>Kim | Me<br>SR1485     | Pri<br>Normal   | Lin<br>Commer       | Pro<br>Provider | Reque<br>10/3/2018 | Start D<br>10/3/2018 | End Date<br>10/3/2018 | Decisi.<br>10/3/20 | word "OR" (A             | All CAPS)   | in betwee   | n the term  | s. E.a. Joh | In OR     | Сору        | -          |
| 154774  | Oxalinlatin                     | Sandyone                  | Bansal     | SR1485           | Normal          | Commer              | SPAUL           | 10/2/2018          | 7/3/2086             | 7/2/2087              | TOTOLLO            | Jon                      | · · · ·     |             |             | 5           |           |             | ^          |
| 154773  | Irinoteca                       | Sandyone                  | Bancal     | SR1485           | Normal          | Commer              | SPALI           | 10/2/2018          | 8/15/2072            | 8/14/2073             |                    | AND                      |             |             |             |             |           |             |            |
| 154771  | Erbitux                         | Sandyone                  | Bancal     | SR1485           | Normal          | Commer              | SPALI           | 10/2/2018          | 3/14/2070            | 3/13/2071             |                    | To return res            | ults that r | neet both   | given term  | s, place th | e word    |             |            |
| 154770  | Irinoteca                       | Sandyone                  | Bancal     | SR1485           | Normal          | Commer              | SPALI           | 10/2/2018          | 11/28/20             | 11/27/20              |                    | "AND" (All C             | APS) in b   | etween the  | e terms E.  | g. Gamune   | ex AND    | 9 <u>0</u>  |            |
| 154760  | Ovaliniatin                     | Sandvone                  | Bancal     | SR1485           | Normal          | Commer              | SPALI           | 10/2/2018          | 2/10/2075            | 2/0/2076              | 10/2/20            | Gammagard                |             |             |             |             |           | 93<br>193   |            |
| 154768  | Erbitux                         | Sandyone                  | Bancal     | SR1485           | Normal          | Commer              | SPALI           | 10/2/2018          | 3/15/2076            | 3/14/2077             | 10/2/20            | NOT                      |             |             |             |             |           | 93<br>193   |            |
| 154767  | Irinoteca                       | Sandyone                  | Bancal     | SR1485           | Normal          | Commer              | SPALI           | 10/2/2018          | 3/2/2085             | 3/1/2086              |                    | To exclude a             | term, pla   | ce the wo   | rd "NOT" (/ | All CAPS)   | before    | 93<br>193   |            |
| 154766  | Ovaliniatin                     | Sandyone                  | Bancal     | SR1485           | Normal          | Commer              | SPALI           | 10/2/2018          | 11/16/20             | 11/15/20              |                    | ule territ. E.g          | . JOHN NC   | JT JOHNSO   |             |             |           | Pa.         |            |
| 154764  | Erbitux                         | Sandyone                  | Bancal     | SR1485           | Normal          | Commer              | SPALI           | 10/2/2018          | 11/10/20             | 11/18/20              |                    | Speciali                 | C17.0       |             |             |             | -         | Pa.         |            |
| 154763  | Irinoteca                       | Sandyone                  | Rancal     | SR1405           | Normal          | Commer              | SPALII          | 10/2/2018          | 3/19/2070            | 3/17/2071             |                    | Speciali                 | C17.0       |             |             |             |           |             |            |
| 154762  | DOCEta                          | Sandyone                  | Rancal     | SR1405           | Normal          | Commer              | SPALII          | 10/2/2019          | 9/15/2099            | 9/15/20/1             |                    | Incomplete               | C50.011     |             |             |             |           | 48<br>100   |            |
| 104102  | DOULIA                          | Ganayone                  | Sansar     | 51(1405          |                 | Sommel              | OF AUL          | 10/2/2010          | 0/10/2000            | 0/10/2000             |                    | mcomplete                | 000.011     |             |             |             |           | 42          |            |

#### 11. To refine your results, you can use Search Operators.

- a. To search for an exact phrase, place quotes around the text entered on the search field.
- b. To search for an equivalent or a given term, enter the word "OR" (in all caps) between both search terms in the search text field.
- c. To search for results that include more than one term, enter the word "AND" (in all caps) between both search terms in the search text field.
- d. To exclude a search term from your results, enter the word "NOT" (in all caps) before the search term in the search text field.

#### FILTERED SEARCH

Filtered Search provides the same filtering results as the Find Authorization feature.

| CVS<br>CAREMARK                 | A                           | Authoriz      | ations - Administration - | My Account 🚽 | 0      |              |            |                | WELCOME ADRIENNE PROVIDER<br>LOG OUT |
|---------------------------------|-----------------------------|---------------|---------------------------|--------------|--------|--------------|------------|----------------|--------------------------------------|
| Search Authorization            |                             |               |                           |              |        |              |            |                |                                      |
| Results may be limited if you o | do not have security access | s rights to c | ertain content.           |              |        |              |            |                |                                      |
|                                 | Text Search                 | Filter        | ed Search                 |              |        |              |            |                |                                      |
| AUTHORIZATIO                    |                             |               | PATIENT                   | DETAILS      |        | ADDITION     | AL DETAILS |                |                                      |
| TransactionType :               | [ All ]                     | ~             | First Name :              |              |        | Drug Name :  |            |                |                                      |
| Plan :                          | Select                      | ~             | Last Name :               |              |        | NDC Code :   |            |                |                                      |
| Authorization # :               |                             |               | Member ID :               |              |        | DAT          | E RANGE    |                |                                      |
| Authorization Status :          | [ All ]                     | ~             | Benefit Type :            | [ All ]      | ~      | Date Type :  | Select     | ~              |                                      |
| Requesting Provider :           |                             |               | Group # :                 |              |        | Date Range : | MM/DD/YYYY | Y - MM/DD/YYYY |                                      |
| Rendering Provider :            |                             |               |                           |              |        |              |            |                |                                      |
|                                 |                             |               |                           | Q            | Search |              |            |                |                                      |

©2020 CVS Specialty<sup>®</sup>. All rights reserved. This document contains confidential and proprietary information of CVS Specialty and may not be reproduced, distributed or printed without written permission from CVS Specialty. Page 27 of 41

1. To reach Filtered Search, click the **Filtered Search** tab.

| AUTHORIZATION DETAILS     PATIENT DETAILS     ADDITIONAL DETAILS       TransactionType:     [All]     First Name:     Drug Name:     bolox |       |
|----------------------------------------------------------------------------------------------------|-------|
| TransactionType :   [All]   First Name :   Drug Name :   bolox                                                                             |       |
|                                                                                                    |       |
| Plan:         CVS NLX Demo         Last Name :         NDC Code :                                                                          |       |
| Authorization # : Member ID : DATE RANGE                                                                                                   |       |
| Authorization Status :     [All]     V     Benefit Type :     [All]     V     Date Type :     Select                                       | ~     |
| Requesting Provider : Date Range : MM/DD/YYYY - MM/DD/                                                                                     | YYY 🛅 |
| Rendering Provider :                                                                                                    |       |
| OSaarch                                                                                                    |       |
| <b>QSearCh</b>                                                                                                    |       |

2. Once in the **Filtered Search** tab, complete the fields you wish to filter your results by and click **Search**.

| CAREM                                                                        | ARK                                                                                     |                                                                            |                                                                                                    | <b>Α</b> ι                                                      | thorizations                                                       | 🕳 Admir                                                   | istration 🕳                                                            | Му Ассо                                                                                         | unt 🚽 😮                                                                                                    |                                                                                                    |                          |                                                                                         |                                                                             |        |    | WEI<br>L | LCOME ADRIE | ENNE PR |
|------------------------------------------------------------------------------|-----------------------------------------------------------------------------------------|----------------------------------------------------------------------------|----------------------------------------------------------------------------------------------------|-----------------------------------------------------------------|--------------------------------------------------------------------|-----------------------------------------------------------|------------------------------------------------------------------------|-------------------------------------------------------------------------------------------------|----------------------------------------------------------------------------------------------------|----------------------------------------------------------------------------------------------------|--------------------------|-----------------------------------------------------------------------------------------|-----------------------------------------------------------------------------|--------|----|----------|-------------|---------|
| 🤌 Sea                                                                        | arch Authoriza                                                                          | ition                                                                      |                                                                                                    |                                                                 |                                                                    |                                                           |                                                                        |                                                                                                 |                                                                                                    |                                                                                                    |                          |                                                                                         |                                                                             |        |    |          |             |         |
| Results r                                                                    | may be limited                                                                          | if you do r                                                                | not have securit                                                                                                    | y access rig                                                    | hts to certain c                                                   | ontent.                                                   |                                                                        |                                                                                                 |                                                                                                    |                                                                                                    |                          |                                                                                         |                                                                             |        |    |          |             |         |
|                                                                              |                                                                                         |                                                                            | Text Sea                                                                                                    | arch                                                            | Filtered Se                                                        | arch                                                      |                                                                        |                                                                                                 |                                                                                                    |                                                                                                    |                          |                                                                                         |                                                                             |        |    |          |             |         |
|                                                                              | AUTHORI                                                                                 | ZATION                                                                     |                                                                                                    |                                                                 |                                                                    |                                                           | PATIENT                                                                | DETAILS                                                                                         |                                                                                                    |                                                                                                    |                          | ADDIT                                                                                   | ONAL D                                                                      | ETAILS |    |          |             |         |
| Trans                                                                        | sactionType                                                                             | e: [                                                                       | [ All ]                                                                                                    |                                                                 | ~                                                                  | First N                                                   | Name :                                                                 |                                                                                                 |                                                                                                    |                                                                                                    | Dru                      | ig Name :                                                                               |                                                                             |        |    |          |             |         |
|                                                                              | Plar                                                                                    | 1: T                                                                       | Select                                                                                                    |                                                                 | ~                                                                  | Last N                                                    | Name :                                                                 |                                                                                                 |                                                                                                    |                                                                                                    | NE                       | OC Code :                                                                               |                                                                             |        |    |          |             |         |
| Aut                                                                          | thorization #                                                                           | ¥: [                                                                       |                                                                                                    |                                                                 |                                                                    | Memb                                                      | er ID :                                                                |                                                                                                 |                                                                                                    |                                                                                                    |                          |                                                                                         | ATE RA                                                                      | NGE    |    |          |             |         |
| Authoriz                                                                     | ation Statu                                                                             | s :                                                                        | [ All ]                                                                                                    |                                                                 | ~                                                                  | Benefit                                                   | Type :                                                                 | [ All ]                                                                                         |                                                                                                    | ~                                                                                                    | Di                       | ate Type :                                                                              | Se                                                                          | lect   | ~  |          |             |         |
| Requesti                                                                     | ing Provide                                                                             | r: T                                                                       | spaulding                                                                                                    |                                                                 |                                                                    | Gr                                                        | oup # :                                                                |                                                                                                 |                                                                                                    |                                                                                                    | Dat                      | e Range :                                                                               | M                                                                           |        |    |          |             |         |
| Renderi                                                                      | ing Provide                                                                             | r: F                                                                       |                                                                                                    |                                                                 |                                                                    |                                                           |                                                                        |                                                                                                 |                                                                                                    |                                                                                                    |                          |                                                                                         | IVII                                                                        |        |    | 111      |             |         |
|                                                                              |                                                                                         |                                                                            |                                                                                                    |                                                                 |                                                                    |                                                           |                                                                        |                                                                                                 |                                                                                                    |                                                                                                    |                          |                                                                                         |                                                                             |        |    |          |             |         |
|                                                                              |                                                                                         |                                                                            |                                                                                                    |                                                                 |                                                                    |                                                           |                                                                        |                                                                                                 |                                                                                                    | h                                                                                                    |                          |                                                                                         |                                                                             |        |    |          |             |         |
| _                                                                            |                                                                                         |                                                                            |                                                                                                    |                                                                 |                                                                    |                                                           |                                                                        |                                                                                                 | QSearc                                                                                                    | h                                                                                                    |                          |                                                                                         |                                                                             |        |    |          |             |         |
| Auth #                                                                       | Member I                                                                                | Details                                                                    | +                                                                                                    | Dri                                                             | Lin                                                                | Pro                                                       | ÷                                                                      | Importan                                                                                        | QSearc<br>t dates                                                                                                    | h End Date                                                                                           | ÷<br>Decisi              | Sta                                                                                     | Dia                                                                         | Paf    | Re | Doc      | Notes       | Cor     |
| Auth #                                                                       | Member I<br>Fir<br>Sandvone                                                             | Details<br>Las<br>Bansal                                                   | +<br>Me<br>SR1485                                                                                                    | Pri                                                             | Lin<br>Comme                                                       | Pro                                                       | Dru<br>Oxaliplatin                                                     | Importan<br>Reque<br>10/2/2018                                                                  | QSearc<br>t dates<br>Start D<br>7/3/2086                                                                             | h<br>End Date<br>7/2/2087                                                                            | +<br>Decisi              | Sta                                                                                     | Dia                                                                         | Ref    | Re | Doc.     | Notes       | Cop     |
| Auth #<br>154774<br>154773                                                   | Member I<br>Fir<br>Sandyone<br>Sandyone                                                 | Details<br>Las<br>Bansal<br>Bansal                                         | +<br>Me<br>SR1485<br>SR1485                                                                                                    | Pri<br>Normal                                                   | Lin<br>Comme<br>Comme                                              | Pro<br>SPAUL                                              | Dru Oxaliplatin Irinotec                                               | Importan<br>Reque<br>10/2/2018<br>10/2/2018                                                     | Q Searc<br>t dates<br>Start D<br>7/3/2086<br>8/15/2072                                                               | h<br>End Date<br>7/2/2087<br>8/14/2073                                                               | +<br>Decisi              | Sta<br>Speciali<br>Speciali                                                             | Dia<br>C17.0<br>C17.0                                                       | Ref    | Re | Doc.     | Notes       | Coj     |
| Auth #<br>154774<br>154773<br>154771                                         | Member I<br>Fir<br>Sandyone<br>Sandyone<br>Sandyone                                     | Details<br>Las<br>Bansal<br>Bansal<br>Bansal                               | # Me<br>SR1485<br>SR1485<br>SR1485                                                                                                    | Pri<br>Normal<br>Normal                                         | Lin<br>Comme<br>Comme                                              | Pro<br>SPAUL<br>SPAUL                                     | Dru Oxaliplatin Irinotec Erbitux                                       | Importan<br>Reque<br>10/2/2018<br>10/2/2018<br>10/2/2018                                        | Q Searc<br>t dates<br>Start D<br>7/3/2086<br>8/15/2072<br>3/14/2070                                                  | End Date<br>7/2/2087<br>8/14/2073<br>3/13/2071                                                       | Đecisi                   | Sta<br>Speciali<br>Speciali                                                             | Dia<br>C17.0<br>C17.0<br>C17.0                                              | Ref    | Re | Doc.     | Notes       | Cor     |
| Auth #<br>154774<br>154773<br>154771<br>154770                               | Member I<br>Fir<br>Sandyone<br>Sandyone<br>Sandyone<br>Sandyone                         | Details<br>Las<br>Bansal<br>Bansal<br>Bansal<br>Bansal                     | Me           SR1485           SR1485           SR1485           SR1485           SR1485                                                                                                    | Pri<br>Normal<br>Normal<br>Normal<br>Normal                     | Lin<br>Comme<br>Comme<br>Comme                                     | Pro<br>SPAUL<br>SPAUL<br>SPAUL                            | +<br>Dru<br>Oxaliplatin<br>Irinotec<br>Irinotec                        | Importan<br>Reque<br>10/2/2018<br>10/2/2018<br>10/2/2018<br>10/2/2018                           | Q Searc<br>t dates<br>Start D<br>7/3/2086<br>8/15/2072<br>3/14/2070<br>11/28/2                                       | End Date<br>7/2/2087<br>8/14/2073<br>3/13/2071<br>11/27/2                                            | +<br>Decisi              | Sta<br>Speciali<br>Speciali<br>Speciali                                                 | Dia<br>C17.0<br>C17.0<br>C17.0<br>C17.0<br>C17.0                            | Ref    | Re | Doc.     | Notes       |         |
| Auth #<br>154774<br>154773<br>154771<br>154770<br>154769                     | Member I<br>Fir<br>Sandyone<br>Sandyone<br>Sandyone<br>Sandyone<br>Sandyone             | Details<br>Las<br>Bansal<br>Bansal<br>Bansal<br>Bansal<br>Bansal           | Me           SR1485           SR1485           SR1485           SR1485           SR1485           SR1485                                                                                      | Pri<br>Normal<br>Normal<br>Normal<br>Normal<br>Normal           | Lin<br>Comme<br>Comme<br>Comme<br>Comme                            | Pro<br>SPAUL<br>SPAUL<br>SPAUL<br>SPAUL                   | Cxaliplatin<br>Irinotec<br>Erbitux<br>Irinotec<br>Oxaliplatin          | Importan<br>Reque<br>10/2/2018<br>10/2/2018<br>10/2/2018<br>10/2/2018<br>10/2/2018              | Q.Searc<br>t dates<br>Start D<br>7/3/2086<br>8/15/2072<br>3/14/2070<br>11/28/2<br>2/10/2075                          | h<br>End Date<br>7/2/2087<br>8/14/2073<br>3/13/2071<br>11/27/2<br>2/9/2076                           | +<br>Decisi<br>10/2/2018 | Sta<br>Speciali<br>Speciali<br>Speciali<br>Speciali<br>Approved                         | Dia<br>C17.0<br>C17.0<br>C17.0<br>C17.0<br>C17.0<br>C17.0                   | Ref    | Re | Doc.     | Notes       |         |
| Auth #<br>154774<br>154773<br>154771<br>154770<br>154769<br>154768           | Member I<br>Fir<br>Sandyone<br>Sandyone<br>Sandyone<br>Sandyone<br>Sandyone<br>Sandyone | Details<br>Las<br>Bansal<br>Bansal<br>Bansal<br>Bansal<br>Bansal<br>Bansal |                                                                                                    | Pri<br>Normal<br>Normal<br>Normal<br>Normal<br>Normal           | Lin<br>Comme<br>Comme<br>Comme<br>Comme<br>Comme                   | Pro<br>SPAUL<br>SPAUL<br>SPAUL<br>SPAUL<br>SPAUL          | Dru Oxalipiatin Irinotec Erbitux Irinotec Oxalipiatin Erbitux          | Importan<br>Reque<br>10/2/2018<br>10/2/2018<br>10/2/2018<br>10/2/2018<br>10/2/2018<br>10/2/2018 | Q.Searc<br>t dates<br><b>Start D</b><br>7/3/2086<br>8/15/2072<br>3/14/2070<br>11/28/2<br>2/10/2075<br>3/15/2076      | h<br>Find Date<br>7/2/2087<br>8/14/2073<br>3/13/2071<br>11/27/2<br>2/9/2076<br>3/14/2077             | + Decisi                 | Sta<br>Speciali<br>Speciali<br>Speciali<br>Speciali<br>Approved<br>Speciali             | Dia<br>C17.0<br>C17.0<br>C17.0<br>C17.0<br>C17.0<br>C17.0<br>C17.0          | Ref    | Re | Doc.     | Notes       |         |
| Auth #<br>154774<br>154773<br>154771<br>154770<br>154769<br>154768<br>154767 | Member I<br>Fir<br>Sandyone<br>Sandyone<br>Sandyone<br>Sandyone<br>Sandyone<br>Sandyone | Details<br>Las<br>Bansal<br>Bansal<br>Bansal<br>Bansal<br>Bansal<br>Bansal | Me           SR1485           SR1485           SR1485           SR1485           SR1485           SR1485           SR1485           SR1485           SR1485           SR1485           SR1485 | Pri<br>Normal<br>Normal<br>Normal<br>Normal<br>Normal<br>Normal | Lin<br>Comme<br>Comme<br>Comme<br>Comme<br>Comme<br>Comme<br>Comme | Pro<br>SPAUL<br>SPAUL<br>SPAUL<br>SPAUL<br>SPAUL<br>SPAUL | Dru Oxaliplatin Irinotec Erbitux Irinotec Oxaliplatin Erbitux Irinotec | Importan<br>Reque<br>10/2/2018<br>10/2/2018<br>10/2/2018<br>10/2/2018<br>10/2/2018<br>10/2/2018 | Q.Searc<br>t dates<br>Start D<br>7/3/2086<br>8/15/2072<br>3/14/2070<br>11/28/2<br>2/10/2075<br>3/15/2076<br>3/2/2085 | h<br>Find Date<br>7/2/2087<br>8/14/2073<br>3/13/2071<br>11/27/2<br>2/9/2076<br>3/14/2077<br>3/1/2086 | Decisi 10/2/2018         | Sta<br>Speciali<br>Speciali<br>Speciali<br>Speciali<br>Approved<br>Speciali<br>Speciali | Dia<br>C17.0<br>C17.0<br>C17.0<br>C17.0<br>C17.0<br>C17.0<br>C17.0<br>C17.0 | Ref    | Re | Doc.     | Notes       |         |

3. Your filtered results will appear at the bottom of the screen.

-

# **5. FIND AN AUTHORIZATION**

The Find Authorization features allows users to look up any authorizations in the system submitted by your Provider office. Since the Quick Search feature have been implemented in the system, the Find Authorization feature will be discontinued at some point in the future.

|                            | 1         | - v            |                       |                |                |         |             |    |                     |   |                    |              |
|----------------------------|-----------|----------------|-----------------------|----------------|----------------|---------|-------------|----|---------------------|---|--------------------|--------------|
| CAREMARK                   | *         | Authorizat     | ions <del>-</del> Adı | ministration 🚽 | My Account 🚽   | 0       |             |    |                     |   | WELCOME ADR        | ENNE PROVIDE |
|                            |           | Find Auth      | orization             |                |                |         |             |    |                     |   |                    |              |
|                            |           | Ouick Sea      | arch                  |                |                |         |             |    |                     |   |                    |              |
| Welcome Adrienne Provider  |           | Create Au      | thorization           |                |                |         |             |    |                     |   |                    |              |
|                            |           | Create Au      | unonzauon             |                | WORKBO         | X ITEMS |             |    |                     |   |                    |              |
|                            |           |                |                       |                |                |         |             |    |                     |   |                    |              |
| My Work Items - (1)        | Concurren | it 🗸 👻         | Drug Name:            | [              | ▼ Is Medicare: |         | Member Id:  |    | Patient First Name: |   | Patient Last Name: | Patie        |
| an onarea work terns (207) | 1 Task    |                | 10                    | D              | LineOfBusiness |         | Plan        |    | Provider            |   |                    | Membe        |
|                            |           | •              | Γ                     | V              |                | •       | [           | •  |                     | • |                    |              |
|                            |           | 0 1 1          |                       | •              |                |         | 0.00.00.00  |    |                     |   |                    |              |
|                            | Pendi     | ng Questionset | 14                    | 46036          | Commercial     |         | CVS NLX Der | no |                     |   |                    | NLXTraF      |
|                            |           |                |                       |                |                |         |             |    |                     |   |                    |              |
|                            |           |                |                       |                |                |         |             |    |                     |   |                    |              |
|                            |           |                |                       |                |                |         |             |    |                     |   |                    |              |
|                            |           |                |                       |                |                |         |             |    |                     |   |                    |              |
|                            |           |                |                       |                |                |         |             |    |                     |   |                    |              |
|                            |           |                |                       |                |                |         |             |    |                     |   |                    |              |
|                            |           |                |                       |                |                |         |             |    |                     |   |                    |              |
|                            |           |                |                       |                |                |         |             |    |                     |   |                    |              |
|                            |           |                |                       |                |                |         |             |    |                     |   |                    |              |
|                            |           |                |                       |                |                |         |             |    |                     |   |                    |              |
|                            |           |                |                       |                |                |         |             |    |                     |   |                    |              |
|                            |           |                |                       |                |                |         |             |    |                     |   |                    |              |
|                            |           |                |                       |                |                |         |             |    |                     |   |                    |              |
|                            |           |                |                       |                |                |         |             |    |                     |   |                    |              |
|                            |           |                |                       |                |                |         |             |    |                     |   |                    |              |
| 1                          | 1         |                |                       |                |                |         |             |    |                     |   |                    |              |

1. From the Homepage select **Find Authorization** from the Authorizations from the top navigation menu.

| <b>CVS</b><br>CAREMARK | Authorization                                         | s <del>-</del> Ad | Iministration 👻 My Accou                                           | nt 🗸 😧                                             |                                           |        | WELC |
|------------------------|-------------------------------------------------------|-------------------|--------------------------------------------------------------------|----------------------------------------------------|-------------------------------------------|--------|------|
| Find Authorization     |                                                       |                   |                                                                    |                                                    |                                           |        |      |
| SEARCH CRITERIA        |                                                       |                   |                                                                    |                                                    |                                           |        |      |
| Authorization #:       |                                                       |                   | Authorization Status:                                              | [ All ]                                            | •                                         |        |      |
| Plan:                  | CVS NLX Demo                                          | •                 | Payer Authorization #:                                             |                                                    |                                           |        |      |
| Requesting Provider:   | Enter at least 3 characters to search for a Provider. | Q                 | Patient Account #:                                                 |                                                    |                                           |        |      |
| First Name:            | Lisa                                                  |                   | Drug Name:                                                         | erbitux                                            | ×                                         |        |      |
| Last Name:             | Test                                                  |                   | Advanced Search                                                    |                                                    |                                           |        |      |
| Member ID:             |                                                       |                   | The following fields will only<br>additional criteria in the field | y narrow your search re<br>ds above your results w | sults. If you do not ir<br>ill be skewed. | nclude |      |
| Date Range             |                                                       |                   | HCPCS/CPT Code:                                                    |                                                    |                                           |        |      |
| Date Type:             | Start Date of Service                                 |                   | NDC Code:                                                          |                                                    |                                           |        |      |
| Date Range:            | [ All ] 🗸                                             |                   | Physician NPI:                                                     |                                                    |                                           |        |      |
| Start Date:            |                                                       |                   | Physician Last Name:                                               |                                                    |                                           |        |      |
| End Date:              |                                                       |                   | Physician First Name:                                              |                                                    |                                           |        |      |
|                        |                                                       | SEA               | RCH                                                                |                                                    |                                           |        |      |

- 2. Enter search criteria.
- 3. Click Search.

4. Select the Authorization you wish to view by clicking on the **Auth#** in blue from the search results presented at the bottom of the screen.

| CVS<br>AREMARK       |                         | i Aut              | thorizations - A | dministration 🚽 N      | ly Account 👻      | 0                 |                  |                    |             | WELCO     | ME ADRIEN<br>OUT | INE PRO |
|----------------------|-------------------------|--------------------|------------------|------------------------|-------------------|-------------------|------------------|--------------------|-------------|-----------|------------------|---------|
| Find Authorization   | 1                       |                    |                  |                        |                   |                   |                  |                    |             |           |                  |         |
| EARCH CRITERIA       |                         |                    |                  |                        |                   |                   |                  |                    |             |           |                  |         |
| Authorization #:     | 1                       |                    |                  | Authorization Sta      | tus:              | All ]             |                  | •                  |             |           |                  |         |
| Plan:                | CVS NLX Demo            |                    | •                | Payer Authorizati      | on #:             |                   |                  |                    |             |           |                  |         |
| Requesting Provider: | Enter at least 3 charac | ters to search for | a Provider.      | Patient Account #      | :                 |                   |                  |                    |             |           |                  |         |
| First Name:          | Lisa                    |                    |                  | Drug Name:             |                   | erbitux           |                  |                    |             |           |                  |         |
| Last Name:           | Test                    |                    |                  | Advanced Search        | 1                 |                   |                  |                    |             |           |                  |         |
| Member ID:           |                         |                    |                  | The following fiel     | ds will only narr | ow your search re | sults. If you do | o not include      |             |           |                  |         |
| Date Range           |                         |                    |                  | HCPCS/CPT Code         | e:                | Ne your results w | nii be akewed.   |                    |             |           |                  |         |
| Date Type:           | Start Date of Service   | •                  |                  | NDC Code:              |                   |                   |                  |                    |             |           |                  |         |
| Date Range:          | [ All ]                 | •                  |                  | Physician NPI:         |                   |                   |                  |                    |             |           |                  |         |
| Start Date:          |                         | ÷.                 |                  | Physician Last N       | ame:              |                   |                  |                    |             |           |                  |         |
| End Date:            |                         | ÷ ÷                |                  | Physician First N      | ame:              |                   |                  |                    |             |           |                  |         |
|                      |                         |                    | SE               | ARCH                   |                   |                   |                  |                    |             |           |                  |         |
| UTHORIZATION SEAF    | CH RESULTS              |                    |                  |                        |                   |                   |                  |                    |             | Max R     | ecords 10        | 0       |
| Page size: 25 🗸      | •                       |                    |                  |                        |                   |                   |                  |                    |             |           | 3 records in     | 1 1 p   |
| uth # First Name     | Last Name 🔺             | Member ID          | Plan             | Provider Name          | Drug Name         | Start Date        | End Date         | Last Activity Date | Status      | Documents | Notes            | ¢       |
| 4137 Lisa            | Test                    | 44434756796        | CVS NLX Demo     | Provider, Intake A     | Erbitux           | 7/17/2018         | 7/17/2018        | 9/27/2018          | Tech Review |           |                  | E       |
| 0379 Lisa            | Test                    | 44434756796        | CVS NLX Demo     | Provider, Intake A     | Erbitux           | 7/17/2018         | 7/17/2018        | 7/17/2018          | Void        | ¥         |                  | 8       |
| 0000 14              | Teat                    | 44404750700        |                  | Description Intellig A | C.A.B.            | 7/47/2040         | 7/47/2040        | 0/07/0040          | No.         |           |                  |         |

## 6. MEMBER PRIOR AUTHORIZATION HISTORY

Member Prior Authorization History allows a provider facility to access to the complete history of prior authorizations submitted to Novologix for that member and their content from the prior authorization detail screen.

1. To access the Member Prior Authorization History tab, click on the **Member's PA History** tab at the top if the authorization details screen.

| CVS<br>CAREMARK       |                    | *              | Authorizations 🚽 🖉 | Administration 🚽 My Account 🚽      | 0                        |          |                              | WELCOME<br>LOG OU | ADRIENNE PROVID |
|-----------------------|--------------------|----------------|--------------------|------------------------------------|--------------------------|----------|------------------------------|-------------------|-----------------|
| Authorization Number  | : 130268           | Benefit        | Туре: 📝 🕑          | Status: Denied Ass                 | igned User:              |          |                              |                   |                 |
| Authorization Details | Transaction Histor | Member's       | PA History         |                                    |                          |          |                              |                   |                 |
| Member Name: Lisa Tes | st Member Id: 4443 | 4756796 Plan N | ame: CVS NLX Demo  | Gender: Female Date of Birth: 10/4 | 1932 Line of Business: M | edicare  |                              |                   |                 |
| Member Details        |                    |                |                    |                                    |                          |          |                              |                   | 0               |
| Last Name             |                    | Test           |                    | First Name                         | Lisa                     |          | Middle Initial               |                   |                 |
| Date of Birth         |                    | 10/04/1932     | (85 years)         | Gender                             | Female                   |          |                              |                   |                 |
| Weight (kg)           |                    | 12             |                    | Preferred Language                 | English                  |          | Body Surface Area (BSA) (m2) | 0.08              |                 |
| Height (cm)           |                    | 2              |                    | Secondary Phone Number             | <u> </u>                 |          |                              |                   |                 |
| Carrier               |                    | ABCD           |                    | Phone                              | (999) 999-9999           |          |                              |                   |                 |
| Account               |                    | EFGH           |                    |                                    |                          |          |                              |                   |                 |
| Group Name            |                    | 12345          |                    |                                    |                          |          |                              |                   |                 |
| → Addresses           |                    |                |                    |                                    |                          |          |                              |                   |                 |
| Primary               | 123 12th Street    |                |                    |                                    |                          | Anywhere | Alabama                      |                   | 12345           |
|                       |                    |                |                    |                                    |                          |          |                              |                   |                 |
| Member ID             |                    | 44434756796    |                    | Relationship to Insured            | Self                     |          | Plan                         | CVS NLX Demo      |                 |
|                       |                    |                |                    | BACK                               | COPY APPEAL              |          |                              |                   |                 |

2. Every authorization in the system submitted by your provider facility for that member will be listed under **Member's PA History**.

| CAREM    | ARK                    | *                 | Authorizations 🚽 Admini | stration 🚽 My Account 🚽   | 0             |                           |                             | WELCO<br>LOG        | ME ADRIENNE PROVIDER<br>OUT |
|----------|------------------------|-------------------|-------------------------|---------------------------|---------------|---------------------------|-----------------------------|---------------------|-----------------------------|
| Authoriz | ation Number: 149016   | Bene              | efit Type: 财 🕑          | Status: Approved A        | ssigned User: |                           |                             |                     |                             |
| Authoriz | ation Details Transact | ion History Meml  | per's PA History        |                           |               |                           |                             |                     |                             |
| Member   | Name: FNNLXTraPATest   | 1 LNNLXTraPATest1 | Member Id: NLXTRAPATEST | 1 Plan Name: CVS NLX Demo | Gender: Male  | Date of Birth: 1/1/1990 L | ine of Business: Commercial |                     |                             |
|          |                        |                   |                         |                           |               |                           |                             |                     |                             |
| Me       | mber's PA Hist         | ory               |                         |                           |               |                           |                             | Records per page: 2 | 5 🔽 🕅 Export                |
| Auth #   | Provider Name 🔺        | Diagnosis         | Drug Name               | Start Date                | End Date      | Last Activity Date        | Status                      | Documents           | Notes                       |
| 146608   | MARY WASHINGTO         | L40.1             | Benlysta                | 05/17/2083                | 05/17/2083    | 09/12/2018                | Void                        | Multiple -          | =                           |
| 146557   | MARY WASHINGTO         | L40.1             | Benlysta                | 03/04/2088                | 03/04/2088    | 09/12/2018                | Tech Review                 |                     |                             |
| 146126   | MARY WASHINGTO         | A02.9             | Benlysta                | 09/11/2018                | 09/11/2018    | 09/11/2018                | Approved                    | Multiple -          | Multiple                    |
| 146086   | MARY WASHINGTO         | L40.1             | Benlysta                | 06/25/2071                | 06/25/2071    | 09/11/2018                | Denied                      | Multiple -          | Multiple                    |
| 145713   | MARY WASHINGTO         | L40.1             | Benlysta                | 12/18/2081                | 06/17/2082    | 09/10/2018                | Tech Review                 |                     |                             |
| 145696   | MARY WASHINGTO         | L40.1             | Benlysta                | 08/20/2083                | 08/20/2083    | 09/11/2018                | Denied                      | Multiple -          | Multiple                    |
| 145690   | MARY WASHINGTO         | L40.1             | Benlysta                | 07/25/2087                | 07/25/2087    | 09/10/2018                | Denied                      | Multiple -          | Multiple                    |
| 145682   | MARY WASHINGTO         | L40.1             | Benlysta                | 07/14/2078                | 07/14/2078    | 09/10/2018                | Clinical review reopen      | Multiple -          | Multiple                    |
| 145670   | MARY WASHINGTO         | L40.1             | Benlysta                | 06/18/2070                | 12/17/2070    | 09/10/2018                | Tech Review                 |                     |                             |
| 145668   | MARY WASHINGTO         | L40.1             | Benlysta                | 02/25/2075                | 02/25/2075    | 09/10/2018                | Clinical review reopen      | Multiple -          | Multiple                    |
| 445000   | MARYWARDUNATO          | 1.40.4            | Destude                 | 05/00/0077                | 05/00/0077    | 00/44/0040                | A                           | 8.8. (B2.6.1.)      | A.A., 181-1-1               |

3. The details listed for each authorization include the authorization number, provider name, diagnosis code, drug name, start and end dates, authorization status, documents and notes.

| CAREM/    | VS<br>JRK                | *              | Authorizations 🚽 Administ | ration 🚽 My Account 🗸   | 0             |                           |                             | WELCOM<br>LOG 0      | e adrienne provider<br>Nut |
|-----------|--------------------------|----------------|---------------------------|-------------------------|---------------|---------------------------|-----------------------------|----------------------|----------------------------|
| Authoriza | tion Number: 149016      | Bene           | fit Type: 财 🕑 👘           | Status: Approved A      | ssigned User: |                           |                             |                      |                            |
| Authoriza | tion Details Transaction | n History Memt | er's PA History           |                         |               |                           |                             |                      |                            |
| Member    | Name: FNNLXTraPATest1 I  | NNLXTraPATest1 | Member Id: NLXTRAPATEST1  | Plan Name: CVS NLX Demo | Gender: Male  | Date of Birth: 1/1/1990 L | ine of Business: Commercial |                      |                            |
|           |                          |                |                           |                         |               |                           |                             |                      |                            |
| Mei       | mber's PA Histo          | ry             |                           |                         |               |                           |                             | Records per page: 25 | Export                     |
| Auth #    | Provider Name -          | Diagnosis      | Drug Name                 | Start Date              | End Date      | Last Activity Date        | Status                      | Documents            | Notes                      |
| 146608    | MARY WASHINGTO           | L40.1          | Benlysta                  | 05/17/2083              | 05/17/2083    | 09/12/2018                | Void                        | Multiple 👻           | <b></b>                    |
| 146557    | MARY WASHINGTO           | L40.1          | Benlysta                  | 03/04/2088              | 03/04/2088    | 09/12/2018                | Tech Review                 |                      |                            |
| 146126    | MARY WASHINGTO           | A02.9          | Benlysta                  | 09/11/2018              | 09/11/2018    | 09/11/2018                | Approved                    | Multiple -           | Multiple                   |
| 146086    | MARY WASHINGTO           | L40.1          | Benlysta                  | 06/25/2071              | 06/25/2071    | 09/11/2018                | Denied                      | Multiple -           | Multiple                   |
| 145713    | MARY WASHINGTO           | L40.1          | Benlysta                  | 12/18/2081              | 06/17/2082    | 09/10/2018                | Tech Review                 |                      |                            |
| 145696    | MARY WASHINGTO           | L40.1          | Benlysta                  | 08/20/2083              | 08/20/2083    | 09/11/2018                | Denied                      | Multiple -           | Multiple                   |
| 145690    | MARY WASHINGTO           | L40.1          | Benlysta                  | 07/25/2087              | 07/25/2087    | 09/10/2018                | Denied                      | Multiple -           | Multiple                   |
| 145682    | MARY WASHINGTO           | L40.1          | Benlysta                  | 07/14/2078              | 07/14/2078    | 09/10/2018                | Clinical review reopen      | Multiple -           | Multiple                   |
| 145670    | MARY WASHINGTO           | L40.1          | Benlysta                  | 06/18/2070              | 12/17/2070    | 09/10/2018                | Tech Review                 |                      |                            |
| 145668    | MARY WASHINGTO           | L40.1          | Benlysta                  | 02/25/2075              | 02/25/2075    | 09/10/2018                | Clinical review reopen      | Multiple -           | Multiple                   |
| 445000    | MADY MADUINOTO           | 1.40.4         | Deskiste                  | 05/00/0077              | 05/00/0077    | 00/44/0040                | A                           | A Resident a         | A desidation for           |

4. The **Diagnosis** descriptions are viewable by hovering over the diagnosis code in blue.

| CAREM     | ARK                       | <b>A</b>             | Authorizations 🗸 Administr | ration 🗸 My Account 🗸   | 0             |                         |                             | WELCOME<br>LOG OL    | : Adrienne provil<br>Jt |
|-----------|---------------------------|----------------------|----------------------------|-------------------------|---------------|-------------------------|-----------------------------|----------------------|-------------------------|
| Authoriza | ation Number: 149016      | Bene                 | efit Type: 财 🕑 🛛           | Status: Approved A:     | ssigned User: |                         |                             |                      |                         |
| Authoriz  | ation Details Transaction | History Memt         | per's PA History           |                         |               |                         |                             |                      |                         |
| Member    | Name: FNNLXTraPATest1 LI  | NNLXTraPATest1       | Member Id: NLXTRAPATEST1   | Plan Name: CVS NLX Demo | Gender: Male  | Date of Birth: 1/1/1990 | ine of Business: Commercial |                      |                         |
|           |                           |                      |                            |                         |               |                         |                             |                      |                         |
| Me        | mber's PA Histor          | у                    |                            |                         |               |                         |                             | Records per page: 25 | 💌 🛿 Export              |
| Auth #    | Provider Name 🔺           | Diagnosis            | Drug Name                  | Start Date              | End Date      | Last Activity Date      | Status                      | Documents            | Notes                   |
| 146608    | MARY WASHINGTO            | L40.1                | Benlysta                   | 05/17/2083              | 05/17/2083    | 09/12/2018              | Void                        | Multiple 👻           | =                       |
| 146557    | MARY WASHING              |                      | ta ta                      | 03/04/2088              | 03/04/2088    | 09/12/2018              | Tech Review                 |                      |                         |
| 146126    | MARY WASHING              | ized pustular psoria | sis (ICD-10) ta            | 09/11/2018              | 09/11/2018    | 09/11/2018              | Approved                    | Multiple 👻           | Multiple                |
| 146086    | MARY WASHINGTO            | L40.1                | Benlysta                   | 06/25/2071              | 06/25/2071    | 09/11/2018              | Denied                      | Multiple -           | Multiple                |
| 145713    | MARY WASHINGTO            | L40.1                | Benlysta                   | 12/18/2081              | 06/17/2082    | 09/10/2018              | Tech Review                 |                      |                         |
| 145696    | MARY WASHINGTO            | L40.1                | Benlysta                   | 08/20/2083              | 08/20/2083    | 09/11/2018              | Denied                      | Multiple 👻           | Multiple                |
| 145690    | MARY WASHINGTO            | L40.1                | Benlysta                   | 07/25/2087              | 07/25/2087    | 09/10/2018              | Denied                      | Multiple 👻           | Multiple                |
| 145682    | MARY WASHINGTO            | L40.1                | Benlysta                   | 07/14/2078              | 07/14/2078    | 09/10/2018              | Clinical review reopen      | Multiple 👻           | Multiple                |
| 145670    | MARY WASHINGTO            | L40.1                | Benlysta                   | 06/18/2070              | 12/17/2070    | 09/10/2018              | Tech Review                 |                      |                         |
| 145668    | MARY WASHINGTO            | L40.1                | Benlysta                   | 02/25/2075              | 02/25/2075    | 09/10/2018              | Clinical review reopen      | Multiple -           | Multiple                |
| 145662    | MARY WASHINGTO            | L40.1                | Benlysta                   | 05/29/2077              | 05/29/2077    | 09/11/2018              | Approved                    | Multiple -           | Multiple                |
| 145660    | MARY WASHINGTO            | L40.0                | Benlysta                   | 07/06/2080              | 07/06/2080    | 09/10/2018              | Approved                    | Multiple -           | Multiple                |
| 145657    | MARY WASHINGTO            | L40.1                | Benlysta                   | 03/04/2076              | 03/04/2076    | 09/10/2018              | Split Decision              | Multiple -           | Multiple                |
| 145656    | MARY WASHINGTO            | A02.9                | Benlysta                   | 09/10/2018              | 09/10/2018    | 09/10/2018              | Denied                      | Multiple -           | Multiple                |

5. Documents associated with an authorization can be opened by clicking on the document name in blue.

| CAREM    | ARK                          | *             | Authorizations 🚽 Administ | ration 🗸 My Account 🗸   | 0              |                           |                             | WELCOME<br>LOG OU    | ADRIENNE PROVIDER |
|----------|------------------------------|---------------|---------------------------|-------------------------|----------------|---------------------------|-----------------------------|----------------------|-------------------|
| Authoriz | ation Number: 149016         | Ben           | efit Type: 财 🕑 🛛          | Status: Approved        | Assigned User: |                           |                             |                      |                   |
| Authoriz | ation Details Transaction Hi | story Mem     | ber's PA History          |                         |                |                           |                             |                      |                   |
| Member   | r Name: FNNLXTraPATest1 LNN  | ILXTraPATest1 | Member Id: NLXTRAPATEST1  | Plan Name: CVS NLX Demo | Gender: Male   | Date of Birth: 1/1/1990 L | ine of Business: Commercial |                      |                   |
|          |                              |               |                           |                         |                |                           |                             |                      |                   |
| Me       | mber's PA History            |               |                           |                         |                |                           |                             | Records per page: 25 | 💌 🖻 Export        |
| Auth #   | Provider Name 🔺              | Diagnosis     | Drug Name                 | Start Date              | End Date       | Last Activity Date        | Status                      | Documents            | Notes             |
| 146608   | MARY WASHINGTO               | L40.1         | Benlysta                  | 05/17/2083              | 05/17/2083     | 09/12/2018                | Void                        | Multiple -           |                   |
| 146557   | MARY WASHINGTO               | L40.1         | Benlysta                  | 03/04/2088              | 03/04/2088     | 09/12/2018                | Tech Review                 |                      |                   |
| 146126   | MARY WASHINGTO               | A02.9         | Benlysta                  | 09/11/2018              | 09/11/2018     | 09/11/2018                | Approved                    | Multiple -           | Multiple          |
| 146086   | MARY WASHINGTO               | L40.1         | Benlysta                  | 06/25/2071              | 06/25/2071     | 09/11/2018                | Denied                      | Multiple -           | Multiple          |
| 145713   | MARY WASHINGTO               | L40.1         | Benlysta                  | 12/18/2081              | 06/17/2082     | 09/10/2018                | Tech Review                 |                      |                   |
| 145696   | MARY WASHINGTO               | L40.1         | Benlysta                  | 08/20/2083              | 08/20/2083     | 09/11/2018                | Denied                      | Multiple -           | Multiple          |
| 145690   | MARY WASHINGTO               | L40.1         | Benlysta                  | 07/25/2087              | 07/25/2087     | 09/10/2018                | Denied                      | Multiple -           | Multiple          |
| 145682   | MARY WASHINGTO               | L40.1         | Benlysta                  | 07/14/2078              | 07/14/2078     | 09/10/2018                | Clinical review reopen      | Multiple -           | Multiple          |
| 145670   | MARY WASHINGTO               | L40.1         | Benlysta                  | 06/18/2070              | 12/17/2070     | 09/10/2018                | Tech Review                 |                      |                   |
| 145668   | MARY WASHINGTO               | L40.1         | Benlysta                  | 02/25/2075              | 02/25/2075     | 09/10/2018                | Clinical review reopen      | Multiple -           | Multiple          |
| 145662   | MARY WASHINGTO               | L40.1         | Benlysta                  | 05/29/2077              | 05/29/2077     | 09/11/2018                | Approved                    | Multiple -           | Multiple          |
| 145660   | MARY WASHINGTO               | L40.0         | Benlysta                  | 07/06/2080              | 07/06/2080     | 09/10/2018                | Approved                    | Multiple -           | Multiple          |
| 145657   | MARY WASHINGTO               | L40.1         | Benlysta                  | 03/04/2076              | 03/04/2076     | 09/10/2018                | Split Decision              | Multiple -           | Multiple          |
| 145656   | MARY WASHINGTO               | A02.9         | Benlysta                  | 09/10/2018              | 09/10/2018     | 09/10/2018                | Denied                      | Multiple -           | Multiple          |
| 445054   | MARYWARUNOTO                 | 1.40.4        | Destude                   | 40/40/0004              | 40/40/0004     | 00/40/2040                | 000000                      | N.N. 182-1-          | A RECEIPTER       |

6. For authorizations that have multiple documents attached, click on the down arrow to view the list of documents attached to that authorization.

| CAREMA    | <b>VS</b><br>VRK          | *             | Authorizations 🚽 Administ | ration 🚽 My Account 🚽   | 0             |                           |                             | WELCOME ADD<br>LOG OUT | RIENNE PROVIDER |
|-----------|---------------------------|---------------|---------------------------|-------------------------|---------------|---------------------------|-----------------------------|------------------------|-----------------|
| Authoriza | ation Number: 149016      | Bene          | efit Type:                | Status: Approved A      | ssigned User: |                           |                             |                        |                 |
| Authoriza | ation Details Transaction | History Meml  | ber's PA History          |                         |               |                           |                             |                        |                 |
| Member    | Name: FNNLXTraPATest1 LI  | NLXTraPATest1 | Member Id: NLXTRAPATEST1  | Plan Name: CVS NLX Demo | Gender: Male  | Date of Birth: 1/1/1990 L | ine of Business: Commercial |                        |                 |
|           |                           |               |                           |                         |               |                           |                             |                        |                 |
| Mei       | mber's PA Histor          | у             |                           |                         |               |                           |                             | Records per page: 25 🔽 | Export          |
| Auth #    | Provider Name 🔺           | Diagnosis     | Drug Name                 | Start Date              | End Date      | Last Activity Date        | Status                      | Documents              | Notes           |
| 146608    | MARY WASHINGTO            | L40.1         | Benlysta                  | 05/17/2083              | 05/17/2083    | 09/12/2018                | Void                        | Multiple 👻             | =               |
| 146557    | MARY WASHINGTO            | L40.1         | Benlysta                  | 03/04/2088              | 03/04/2088    | 09/12/2018                | Tech Review                 |                        |                 |
| 146126    | MARY WASHINGTO            | A02.9         | Benlysta                  | 09/11/2018              | 09/11/2018    | 09/11/2018                | Approved                    | Multiple 👻             | Multiple        |
| 146086    | MARY WASHINGTO            | L40.1         | Benlysta                  | 06/25/2071              | 06/25/2071    | 09/11/2018                | Denied                      | Comm Denial Rend       | tiple           |
| 145713    | MARY WASHINGTO            | L40.1         | Benlysta                  | 12/18/2081              | 06/17/2082    | 09/10/2018                | Tech Review                 | Comm Donial_Roa        |                 |
| 145696    | MARY WASHINGTO            | L40.1         | Benlysta                  | 08/20/2083              | 08/20/2083    | 09/11/2018                | Denied                      | Comm Denial_Req        | tiple           |
| 145690    | MARY WASHINGTO            | L40.1         | Benlysta                  | 07/25/2087              | 07/25/2087    | 09/10/2018                | Denied                      | Comm Denial_Mem        | tiple           |
| 145682    | MARY WASHINGTO            | L40.1         | Benlysta                  | 07/14/2078              | 07/14/2078    | 09/10/2018                | Clinical review reopen      | Approval_Rend          | tiple           |
| 145670    | MARY WASHINGTO            | L40.1         | Benlysta                  | 06/18/2070              | 12/17/2070    | 09/10/2018                | Tech Review                 | Approval_Req           |                 |
| 145668    | MARY WASHINGTO            | L40.1         | Benlysta                  | 02/25/2075              | 02/25/2075    | 09/10/2018                | Clinical review reopen      | Approval Mem           | tiple           |
| 145662    | MARY WASHINGTO            | L40.1         | Benlysta                  | 05/29/2077              | 05/29/2077    | 09/11/2018                | Approved                    | manipio                | tiple           |
| 145660    | MARY WASHINGTO            | L40.0         | Benlysta                  | 07/06/2080              | 07/06/2080    | 09/10/2018                | Approved                    | Multiple 👻             | Multiple        |
| 145657    | MARY WASHINGTO            | L40.1         | Benlysta                  | 03/04/2076              | 03/04/2076    | 09/10/2018                | Split Decision              | Multiple 👻             | Multiple        |
| 145656    | MARY WASHINGTO            | A02.9         | Benlysta                  | 09/10/2018              | 09/10/2018    | 09/10/2018                | Denied                      | Multiple -             | Multiple        |
| 145654    | MARY WASHINGTO            | L40.1         | Benlysta                  | 12/19/2084              | 12/19/2084    | 09/10/2018                | Clinical review reopen      | Multiple 👻             | Multiple        |
| 145652    | MARY WASHINGTO            | L40.1         | Benlysta                  | 07/18/2083              | 07/18/2083    | 09/10/2018                | Denied                      | Multiple -             | Multiple        |
| 145649    | MARY WASHINGTO            | L40.1         | Benlysta                  | 05/22/2076              | 05/22/2076    | 09/10/2018                | Approved                    | Multiple 👻             | Multiple        |

7. To view the details of a note, hover over the note link in blue.

| CAREM    | ARK                       | *              | Authorizations 🚽 🖌 | Administration 🚽 My Account 🚽   | 0             |                         |                              | WELCO             | ME ADRIENNE PROVII<br>OUT |
|----------|---------------------------|----------------|--------------------|---------------------------------|---------------|-------------------------|------------------------------|-------------------|---------------------------|
| Authoriz | ation Number: 149016      | Bene           | fit Type: 财 P      | Status: Approved As             | ssigned User: |                         |                              |                   |                           |
| Authoriz | ation Details Transaction | History Memb   | er's PA History    |                                 |               |                         |                              |                   |                           |
| Membe    | r Name: FNNLXTraPATest1 L | NNLXTraPATest1 | Member Id: NLXTRAI | PATEST1 Plan Name: CVS NLX Demo | Gender: Male  | Date of Birth: 1/1/1990 | Line of Business: Commercial |                   |                           |
|          |                           |                |                    |                                 |               |                         |                              |                   |                           |
| Me       | mber's PA Histor          | У              |                    |                                 |               |                         |                              | Records per page: | 25 🔽 🖾 Export             |
| Auth #   | Provider Name 🔺           | Diagnosis      | Drug Name          | Start Date                      | End Date      | Last Activity Date      | Status                       | Documents         | Notes                     |
| 146608   | MARY WASHINGTO            | L40.1          | Benlysta           | 05/17/2083                      | 05/17/2083    | 09/12/2018              | Void                         | Mu Automation I   | Modify Note 🕨 🚍           |
| 146557   | MARY WASHINGTO            | L40.1          | Benlysta           | 03/04/2088                      | 03/04/2088    | 09/12/2018              | Tech Review                  |                   | •                         |
| 146126   | MARY WASHINGTO            | A02.9          | Benlysta           | 09/11/2018                      | 09/11/2018    | 09/11/2018              | Approved                     | Multiple 👻        | Multiple                  |
| 146086   | MARY WASHINGTO            | L40.1          | Benlysta           | 06/25/2071                      | 06/25/2071    | 09/11/2018              | Denied                       | Multiple 👻        | Multiple                  |
| 145713   | MARY WASHINGTO            | L40.1          | Benlysta           | 12/18/2081                      | 06/17/2082    | 09/10/2018              | Tech Review                  |                   |                           |
| 145696   | MARY WASHINGTO            | L40.1          | Benlysta           | 08/20/2083                      | 08/20/2083    | 09/11/2018              | Denied                       | Multiple 👻        | Multiple                  |
| 145690   | MARY WASHINGTO            | L40.1          | Benlysta           | 07/25/2087                      | 07/25/2087    | 09/10/2018              | Denied                       | Multiple -        | Multiple                  |

#### 8. For authorizations that contains multiple notes, click on the Multiple notes link in blue.

| CAREM    | ARK                         | ñ             | Authorizations 🚽 Administ | ration 🚽 My Account 🚽   | 0             |                           |                             | WELCOME<br>LOG OL    | ADRIENNE PROVIDER<br>JT |
|----------|-----------------------------|---------------|---------------------------|-------------------------|---------------|---------------------------|-----------------------------|----------------------|-------------------------|
| Authoriz | ation Number: 149016        | Ben           | efit Type: 💽 🕑            | Status: Approved A      | ssigned User: |                           |                             |                      |                         |
| Authoriz | ation Details Transaction I | History Mem   | ber's PA History          |                         |               |                           |                             |                      |                         |
| Membe    | Name: FNNLXTraPATest1 LN    | NLXTraPATest1 | Member Id: NLXTRAPATEST1  | Plan Name: CVS NLX Demo | Gender: Male  | Date of Birth: 1/1/1990 L | ine of Business: Commercial |                      |                         |
|          |                             |               |                           |                         |               |                           |                             |                      |                         |
| Me       | mber's PA History           | /             |                           |                         |               |                           |                             | Records per page: 25 | 🖌 🛿 Export              |
| Auth #   | Provider Name 🔺             | Diagnosis     | Drug Name                 | Start Date              | End Date      | Last Activity Date        | Status                      | Documents            | Notes                   |
| 146608   | MARY WASHINGTO              | L40.1         | Benlysta                  | 05/17/2083              | 05/17/2083    | 09/12/2018                | Void                        | Multiple -           | =                       |
| 146557   | MARY WASHINGTO              | L40.1         | Benlysta                  | 03/04/2088              | 03/04/2088    | 09/12/2018                | Tech Review                 |                      |                         |
| 146126   | MARY WASHINGTO              | A02.9         | Benlysta                  | 09/11/2018              | 09/11/2018    | 09/11/2018                | Approved                    | Multiple -           | Multiple                |
| 146086   | MARY WASHINGTO              | L40.1         | Benlysta                  | 06/25/2071              | 06/25/2071    | 09/11/2018                | Denied                      | Multiple -           | Multiple                |
| 145713   | MARY WASHINGTO              | L40.1         | Benlysta                  | 12/18/2081              | 06/17/2082    | 09/10/2018                | Tech Review                 |                      |                         |
| 145696   | MARY WASHINGTO              | L40.1         | Benlysta                  | 08/20/2083              | 08/20/2083    | 09/11/2018                | Denied                      | Multiple 👻           | Multiple                |
| 145690   | MARY WASHINGTO              | L40.1         | Benlysta                  | 07/25/2087              | 07/25/2087    | 09/10/2018                | Denied                      | Multiple 👻           | Multiple                |
| 145682   | MARY WASHINGTO              | L40.1         | Benlysta                  | 07/14/2078              | 07/14/2078    | 09/10/2018                | Clinical review reopen      | Multiple 👻           | Multiple                |
| 145670   | MARY WASHINGTO              | L40.1         | Benlysta                  | 06/18/2070              | 12/17/2070    | 09/10/2018                | Tech Review                 |                      |                         |
| 145668   | MARY WASHINGTO              | L40.1         | Benlysta                  | 02/25/2075              | 02/25/2075    | 09/10/2018                | Clinical review reopen      | Multiple 👻           | Multiple                |
| 145662   | MARY WASHINGTO              | L40.1         | Benlysta                  | 05/29/2077              | 05/29/2077    | 09/11/2018                | Approved                    | Multiple 👻           | Multiple                |
| 145660   | MARY WASHINGTO              | L40.0         | Benlysta                  | 07/06/2080              | 07/06/2080    | 09/10/2018                | Approved                    | Multiple -           | Multiple                |
| 145657   | MARY WASHINGTO              | L40.1         | Benlysta                  | 03/04/2076              | 03/04/2076    | 09/10/2018                | Split Decision              | Multiple 👻           | Multiple                |
| 145656   | MARY WASHINGTO              | A02.9         | Benlysta                  | 09/10/2018              | 09/10/2018    | 09/10/2018                | Denied                      | Multiple -           | Multiple                |
| 445054   | MADY MACHINISTO             | 1.40.4        | Destrute                  | 40/40/0004              | 40/40/0004    | 00/40/2040                | 0                           | A RECEIPTION OF      | A ALCONOMIC C           |

### 9. All notes associated with that authorization will be presented in the pop up that displays.

| ory   | Benefit Type:<br>Member's PA Histor | w ()               | Status: Denied Assigned User:                                                                                                    |                  |       |
|-------|-------------------------------------|--------------------|----------------------------------------------------------------------------------------------------|------------------|-------|
| 43475 | View / Copy                         | Note(s)            |                                                                                                    | 3                | ×     |
|       | Date                                | Туре               | Description                                                                                                    | Added by         | Reco  |
| D     | 07/17/2018                          | Contact<br>Attempt | esfe                                                                                                    | Adrienne Matimba | Doc   |
|       | 07/17/2018                          | Denial<br>Reason   | According to the information provided, the case does not meet our criteria for medical<br>necessity and appropriate level of care.     | Adrienne Matimba | Mu    |
|       | 07/17/2018                          | Denial<br>Reason   | According to the information provided, the case does not meet our criteria for medical<br>necessity and appropriate level of care. ghd | Adrienne Matimba | M     |
|       | 07/17/2018                          | General            | note                                                                                                    | Adrienne Matimba | Mu    |
|       |                                     |                    | Close                                                                                                    |                  |       |
|       |                                     |                    |                                                                                                    | 1 to 7 of 7      | First |

10. To copy a note to your computer's clipboard, click on the note content in blue.

| CAREMA    | <b>VS</b><br>IŖK              | 🕋 Autho         | orizations 🚽 Ad    | ministration 🚽 My Account   | - 0                  |                            |                            | WELCOME<br>LOG OU   | ADRIENNE PROVIDER<br>JT |
|-----------|-------------------------------|-----------------|--------------------|-----------------------------|----------------------|----------------------------|----------------------------|---------------------|-------------------------|
| Authoriza | tion Number: 139179           | Benefit Typ     | e: 🕅 🗗             | Status: Approved            | Assigned User:       |                            |                            |                     |                         |
| Authoriza | tion Details Transaction Hist | tory Member's P | A History          |                             |                      |                            |                            |                     |                         |
| Manshard  |                               | YTerDATerti Mar |                    |                             | and Oceandary Made D |                            | an of Duning and Commencia | -1                  |                         |
| Member    | Name, FNNLATTAPATESU LNNL     | ATTaPATesti Men | IDEI IO. NILATRAPA | TESTT Plan Name, CVS NEX De | emo Gender, maie D   | vale of birth. 1/1/1990 Li | the of business. Commercia | 1                   |                         |
|           |                               |                 |                    |                             |                      |                            |                            |                     |                         |
| Mor       | nher's PA History             |                 |                    |                             |                      |                            |                            | ecords ner nare:    | Evport                  |
| IVICI     | Inder 5 FA History            | 16-11-10        |                    |                             |                      |                            |                            | coolds per page. 25 |                         |
| Auth #    | Provider Name                 | view / C        | opy Note(s)        |                             |                      |                            | ^                          | Documents           | Notes                   |
| 154002    |                               |                 |                    |                             |                      |                            |                            | Multiple            | Multiple                |
| 154902    | MARY WASHINGTO                | Date            | Туре               | Description                 |                      |                            | Added by                   | Multiple *          | multiple                |
| 154740    | MARY WASHINGTO                | 10/02/2018      | Denial             | Automation Note             |                      |                            |                            | Multiple -          | Multiple                |
| 154732    | MARY WASHINGTO                |                 | Reason             |                             |                      |                            |                            | Multiple -          |                         |
| 154593    | MARY WASHINGTO                | 10/02/2018      | General            | Automation Modify Note      |                      |                            |                            | Multiple -          | Multiple                |
| 154587    | MARY WASHINGTO.               | 10/02/2018      | General            | Automation Note             |                      |                            |                            | Multiple -          |                         |
| 154370    | MARY WASHINGTO                | 10/02/2010      | General            | Automation Note             |                      |                            |                            | Multiple -          | Multiple                |
| 154365    | MARY WASHINGTO                | 10/02/2018      | Overturn           | Automation Note             |                      |                            |                            | Multiple -          |                         |
| 154321    | MARY WASHINGTO                |                 | Reason             |                             |                      |                            |                            | Multiple -          |                         |
| 154320    | MARY WASHINGTO                |                 |                    |                             |                      |                            |                            |                     |                         |
| 154296    | MARY WASHINGTO                |                 |                    |                             |                      |                            |                            | Multiple -          |                         |
| 154293    | MARY WASHINGTO                |                 |                    |                             | Close                |                            |                            | Multiple -          |                         |
| 154292    | MARY WASHINGTO                |                 |                    | -                           |                      |                            |                            | Multiple -          |                         |
| 154290    | MARY WASHINGTO                | L40.1 E         | Benlysta           | 12/08/2075                  | 12/08/2075           | 09/28/2018                 | Denied                     | Multiple 👻          |                         |
| 154289    | MARY WASHINGTO                | L40.1 E         | Benlysta           | 03/15/2079                  | 03/15/2079           | 09/28/2018                 | Denied                     | Multiple 👻          |                         |
| 154287    | MARY WASHINGTO                | L40.1 E         | Benlysta           | 05/22/2083                  | 05/22/2083           | 09/28/2018                 | Denied                     | Multiple 👻          |                         |
| 154285    | MARY WASHINGTO                | L40.1 E         | Benlysta           | 06/08/2074                  | 06/08/2074           | 09/28/2018                 | Denied                     | Multiple 👻          |                         |
| 154283    | MARY WASHINGTO                | L40.1 E         | Benlysta           | 02/02/2070                  | 02/02/2070           | 09/28/2018                 | Denied                     | Multiple 👻          |                         |
| 154281    | MARY WASHINGTO                | L40.1 E         | Benlysta           | 03/29/2077                  | 03/29/2077           | 09/28/2018                 | Denied                     | Multiple 👻          |                         |
| 154280    | MARY WASHINGTO                | L40.1 E         | Benlysta           | 12/29/2082                  | 12/29/2082           | 09/28/2018                 | Denied                     | Multiple 👻          |                         |
| 154277    | MARY WASHINGTO                | L40.1 E         | Benlysta           | 03/11/2071                  | 03/11/2071           | 09/28/2018                 | Denied                     | Multiple 👻          | =                       |
| 154274    | MARY WASHINGTO                | L40.1 E         | Benlysta           | 10/28/2072                  | 10/28/2072           | 09/28/2018                 | Denied                     | Multiple 👻          | <b></b>                 |
| 154272    | MARY WASHINGTO                | L40.1 E         | Benlysta           | 02/21/2072                  | 02/21/2072           | 09/28/2018                 | Denied                     | Multiple 👻          | <b></b>                 |
| 154270    | MARY WASHINGTO                | L40.1 E         | Benlysta           | 09/12/2076                  | 09/12/2076           | 09/27/2018                 | Denied                     | Multiple 👻          |                         |
| 154264    | MARY WASHINGTO                | L40.1 E         | Benlysta           | 01/23/2087                  | 01/23/2087           | 09/27/2018                 | Denied                     | Multiple 👻          |                         |
|           |                               |                 |                    |                             |                      |                            |                            |                     |                         |
|           |                               |                 |                    |                             |                      |                            |                            |                     |                         |
|           |                               |                 |                    |                             |                      |                            |                            |                     |                         |
|           |                               |                 |                    |                             |                      |                            |                            |                     |                         |
|           |                               |                 |                    |                             |                      |                            |                            |                     |                         |
|           |                               |                 |                    |                             |                      |                            |                            |                     |                         |
|           |                               |                 |                    |                             |                      |                            |                            |                     |                         |
|           |                               |                 |                    |                             |                      |                            |                            |                     |                         |
|           |                               |                 |                    |                             |                      |                            |                            |                     |                         |
|           |                               |                 |                    |                             |                      |                            |                            | Note content copie  | d to clipboard          |
|           |                               |                 |                    |                             |                      |                            | 1 to 25 of 401             |                     |                         |
|           |                               |                 |                    |                             |                      |                            |                            |                     |                         |

# 7. HOW TO RESPOND TO A PROVIDER ACTION REQUEST

There may be instances when you have submitted an authorization request and upon review the plan will need additional information from you, the Provider. The plan is able to request this additional documentation online through the web site, directly to your homepage, under **Provider Action.** 

| CAREMARK Authorizations - Administration - My Account - ? |                              |                    |              |                                |                                             |                    |            |  |
|-----------------------------------------------------------|------------------------------|--------------------|--------------|--------------------------------|---------------------------------------------|--------------------|------------|--|
| 🚳 Welcome Adrienne User                                   |                              |                    |              |                                |                                             |                    |            |  |
| _                                                         |                              |                    | WORKBOX I    | TEMS                           |                                             |                    |            |  |
| Shared Work Items - (77)                                  |                              |                    |              |                                |                                             |                    |            |  |
| Incomplete - (46)                                         | Concurrent:                  | Controlling State: | Drug Name:   | <ul> <li>MD Region:</li> </ul> | Member Id: Patient First                    | st Name:           | Patient Li |  |
| Incomplete Mod - (2)                                      | Task                         | ID                 | Plan         | LineOfBusiness                 | Provider                                    | Benefit 7          | Туре М     |  |
| SLA Exceeded - (2)                                        | Provider Action              | Y                  | <b></b>      | •                              | <b>•</b>                                    |                    | •          |  |
| Pending Questionset - (2)                                 | Provider Action - Info Reque | st 237052          | CVS NLX Demo | Commercial                     | MARY WASHINGTON HEALTHCARE CLINICAL SERVI   | ICES, INC. Medical | Al         |  |
| SLA Exceeded - (1)                                        | Provider Action - Info Reque | st 237056          | CVS NLX Demo | Commercial                     | MARY WASHINGTON HEALTHCARE CLINICAL SERVICE | CES, INC. Medical  | Al         |  |
| Provider Action - (5)                                     | Provider Action - Info Reque | st 241136          | CVS NLX Demo | Commercial                     | MARY WASHINGTON HEALTHCARE CLINICAL SERVI   | CES, INC. Medical  | Al         |  |
| Howar Action (5)                                          | Provider Action - Info Reque | st 245253          | CVS NLX Demo | Commercial                     | ADELEKE JOHNSON                             | Medical            | Al         |  |
| Provider Notification - (20)                              | Provider Action - Into Reque | st 245258          | CVS NLX Demo | Commercial                     | PERLAS DANILO                               | Medical            | AL         |  |
| Provider Notification Mod - (2)                           |                              |                    |              |                                |                                             |                    |            |  |
|                                                           |                              |                    |              |                                |                                             |                    |            |  |
|                                                           |                              |                    |              |                                |                                             |                    |            |  |
| -                                                         |                              |                    |              |                                |                                             |                    |            |  |

1. To Review a request in Provider **Action**, click on the authorization you wish to review.

| CVS<br>CAREMARK       |                 | 🗌 Authorizations 🗸 Adm                | inistration 🗸 My Account 🗸 | 0                                |                      |                   | WELCOME A                  | DRIENNE USER<br>LOG OU |
|-----------------------|-----------------|---------------------------------------|----------------------------|----------------------------------|----------------------|-------------------|----------------------------|------------------------|
| Authorization Numb    | ber: 237052     | Benefit Type: 财 🕑                     | Status: Provider Action    | Assigned User: Adrienne Us       | er                   | Workflow:CVSN     | LX Auth Create Provider v1 |                        |
| Authorization Details | Member's PA     | History                               |                            |                                  |                      |                   |                            |                        |
| Member Name: RAKE     | ESHSAN0007 GHOS | ALFIRST007 Member Id: AUTOSAN000      | 7 Plan Name: CVS NLX Demo  | Gender: Male Date of Birth: 10/1 | 2/1980 Line of Busin | ess: Commercial   |                            |                        |
| 0   0                 |                 |                                       |                            |                                  |                      |                   |                            |                        |
|                       |                 |                                       |                            |                                  |                      |                   |                            |                        |
|                       |                 |                                       |                            |                                  |                      |                   |                            | 0                      |
| Transaction Type      | Priority        | Request Date/Time                     | Decision Date/Time         | Final Oral Notification          | Final Written Not    | ification Final   | Provider Oral Notification | Decision               |
| Original              | Normal v *      | 3/6/2019 7:16:00 PM                   |                            |                                  |                      |                   |                            |                        |
| •                     |                 |                                       |                            |                                  |                      |                   |                            | Þ                      |
| ▼ Notes, Letters &    | Documents       |                                       |                            |                                  |                      |                   |                            | 0                      |
| Date \$               | Type            | Description                           |                            |                                  | Applies To           | Adde              | d Bv                       |                        |
| 4/9/2019              | General         | Please attach clinical documentation. |                            |                                  | Line 1               | Adrienr           | ie User                    |                        |
|                       |                 |                                       |                            |                                  |                      | 1 to 1 of 1 First | Previous Page 1 of 1 Next  |                        |
| Add Note              |                 |                                       |                            |                                  |                      |                   |                            |                        |
| Contact Attempts      | s               |                                       |                            |                                  |                      |                   |                            |                        |
| Date \$               | Туре            | Description                           |                            |                                  | Attempt#             | Applies To        | Added By                   |                        |
| 3/6/2019              | Contact Attempt | Provider Action Automation Note       |                            |                                  | 1                    | Line 1            | Rakesh Sandbox             |                        |
|                       |                 |                                       |                            |                                  |                      | 1 to 1 of 1 First | Previous Page 1 of 1 Next  |                        |

2. The description of what is being requested will appear under the **Notes** section of the authorization detail.

| CVS<br>CAREMARK                                        |                         | 🖌 Authorizations 🗸 Adr                              | ninistration 👻 My Account 👻 | 0                                 |                            | WELCOME A                            | ADRIENNE USER<br>LOG OUT |
|--------------------------------------------------------|-------------------------|-----------------------------------------------------|-----------------------------|-----------------------------------|----------------------------|--------------------------------------|--------------------------|
| Authorization Numb                                     | er: 237052              | Benefit Type:  🕅                                    | Status: Provider Action     | Assigned User: Adrienne Use       | r Wor                      | kflow:CVSNLX Auth Create Provider v1 |                          |
| Authorization Details                                  | Member's PA             | History                                             |                             |                                   |                            |                                      |                          |
| Member Name: RAKE                                      | SHSAN0007 GHOS          | ALFIRST007 Member Id: AUTOSAN00                     | 07 Plan Name: CVS NLX Demo  | Gender: Male Date of Birth: 10/12 | 1980 Line of Business: Com | mercial                              |                          |
| 0   0                                                  |                         |                                                     |                             |                                   |                            |                                      |                          |
| • Diagnosis                                            |                         |                                                     |                             |                                   |                            |                                      |                          |
|                                                        |                         |                                                     |                             |                                   |                            |                                      |                          |
| Primary Diagnosis                                      | *                       | L40.1 Generalized pustular psoriasis                | (ICD-10)                    |                                   |                            |                                      |                          |
|                                                        |                         |                                                     |                             |                                   |                            |                                      |                          |
| • Add Diagnosis                                        |                         |                                                     |                             |                                   |                            |                                      |                          |
|                                                        |                         |                                                     |                             |                                   |                            |                                      |                          |
| Authorization Star                                     | t Date                  | 05/03/2019                                          | Authorization End Date      | 05/03/2019                        |                            |                                      |                          |
| Authorization Date                                     | туре                    | Concurrent                                          |                             |                                   |                            |                                      |                          |
|                                                        |                         |                                                     |                             |                                   |                            |                                      |                          |
|                                                        |                         |                                                     |                             |                                   |                            |                                      |                          |
| <ul> <li>Decision Details</li> </ul>                   |                         |                                                     |                             |                                   |                            |                                      | 0                        |
| Transaction Type                                       | Priority                | Request Date/Time                                   | Decision Date/Time          | Final Oral Notification           | Final Written Notification | Final Provider Oral Notification     | Decision                 |
| Original                                               | Normal •                | 3/6/2019 7:16:00 PM                                 |                             |                                   |                            |                                      |                          |
| 4                                                      |                         |                                                     |                             |                                   |                            |                                      | •                        |
| • Notes Latters &                                      | Documente               |                                                     |                             |                                   |                            |                                      | •                        |
| - Notes, Letters d                                     | Documents               |                                                     |                             |                                   |                            |                                      | · ·                      |
| Pata 1                                                 | Tune                    | Description                                         |                             |                                   | Applies To                 | Added Dr.                            |                          |
| Date ↓<br>4/9/2019                                     | General                 | Description<br>Please attach clinical documentation |                             |                                   | Applies to                 | Added By                             |                          |
| 4/3/2013                                               | General                 |                                                     |                             |                                   | Line i                     |                                      | _                        |
|                                                        |                         |                                                     |                             |                                   | 1 to 1 of 1                | First Previous Page 1 of 1 Next      | 1.0                      |
| O Add Note                                             |                         |                                                     |                             |                                   |                            |                                      |                          |
| Add Note                                               |                         |                                                     |                             |                                   |                            |                                      |                          |
| Contact Attempts                                       |                         |                                                     |                             |                                   | no ron                     |                                      |                          |
| Add Note     Contact Attempts     Date \$              | Туре                    | Description                                         |                             |                                   | Attempt# Appli             | es To Added By                       |                          |
| Add Note     Contact Attempts     Date \$     3/6/2019 | Type<br>Contact Attempt | Description<br>Provider Action Automation Note      |                             |                                   | Attempt# Appli<br>1 Lin    | es To Added By<br>e 1 Rakesh Sandbox |                          |
| Add Note     Contact Attempts     Date \$     3/6/2019 | Type<br>Contact Attempt | Description<br>Provider Action Automation Note      | RE                          | SPOND                             | Attempt# Appli<br>1 Lin    | es To Added By<br>e 1 Rakesh Sandbox |                          |

3. Upon review of the authorization and adding any notes or additional documentation, you can then release the authorization back to the plan by selecting the **Respond** button at the bottom of your screen.

# 8. PROVIDER ACTIVITY DASHBOARD

Provider activity Dashboards provide a snapshot of Provider activity in Novologix.

To view the dashboards, from the Report& Tools dropdown menu, hover over **Dashboards.** From there, select either Auth Count Dashboard, or NCCN Compliance Dashboard.

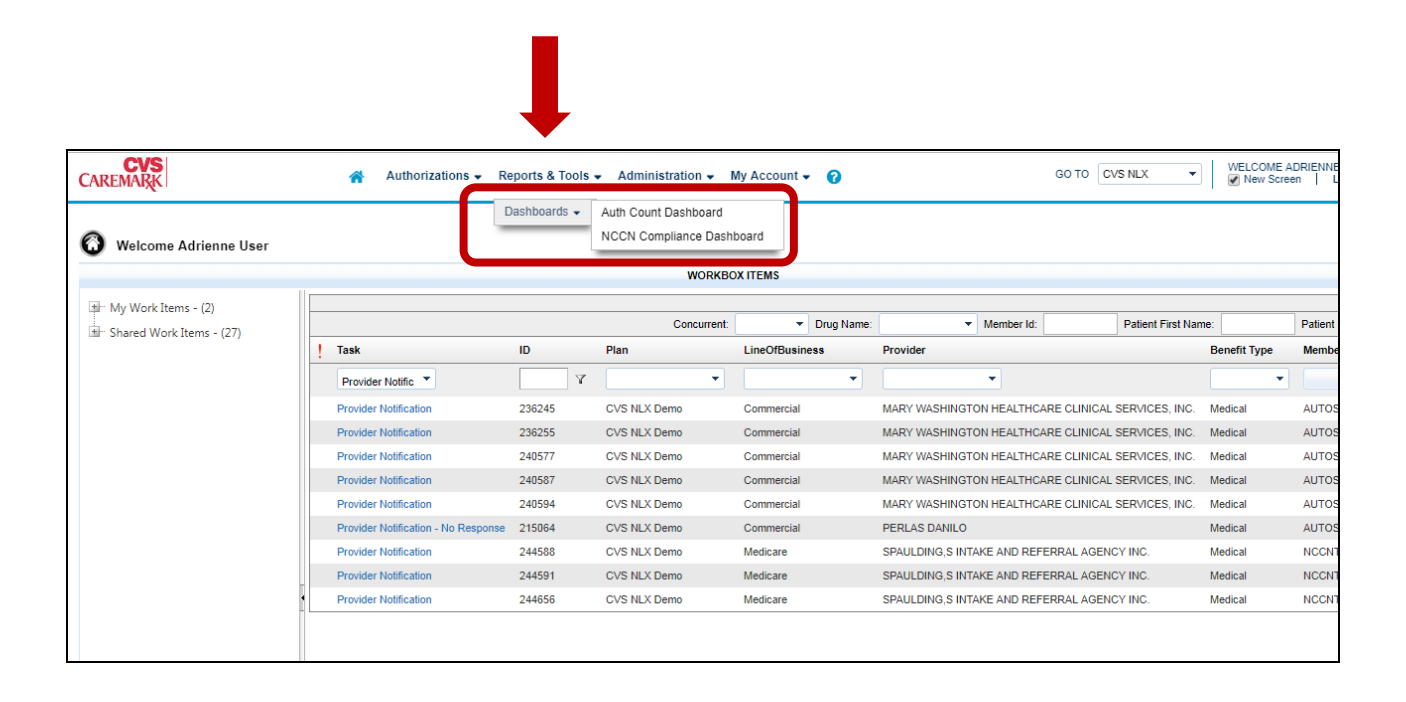

| CVS<br>CAREMARK   | Authorizations        | ➡ Reports & Tools ➡ Administrat              | ion 🗸 My Account 🗸 🕜 |                         | WELCOME ADRIENNE USER<br>LOG OUT |
|-------------------|-----------------------|----------------------------------------------|----------------------|-------------------------|----------------------------------|
| Prior Authorizati | ion Product Dashboard | unde han Oladara 🛄 - Auth-Oraunda han Davidd | -                    |                         |                                  |
| Plan              |                       | Select View                                  | Priods               | (05/19/2019-06/18/2019) | REFRESH                          |
| Auth Status       | Benefit Type          | Filter By Drug<br>• Name Class OHCPCS        | Requested Drug Name  |                         | RESET                            |
| 120               |                       |                                              |                      | 113                     | Total PA Count : 748   🕅 Export  |
| 100               |                       |                                              |                      |                         |                                  |
| 80                |                       |                                              |                      |                         |                                  |
| Auth Count<br>09  | 47 45                 | 42                                           |                      | 46                      |                                  |

The Auth Count Dashboard provides details on Authorizations in the system by received date, by drug, by status and by Provider. Navigate through each by clicking on the respective tabs at the top of the screen.

| CAREM           | AREMARK Authorizations - Reports & Tools - Administration - My Account - 🕜 |              |               |   |                       |                                      |                  |               |           |      | ADRIENNE USER<br>LOG OUT |      |      |          |            |          |
|-----------------|----------------------------------------------------------------------------|--------------|---------------|---|-----------------------|--------------------------------------|------------------|---------------|-----------|------|--------------------------|------|------|----------|------------|----------|
| NCCN (<br>Summa | NCCN Compliance Dashboard                                                  |              |               |   |                       |                                      |                  |               |           |      |                          |      |      |          |            |          |
| Plan<br>All     | •                                                                          | LOB<br>All - | Provider Name | • | Tax ID<br>All         | •                                    | NPI<br>All –     | View<br>Daily |           | T    | Period<br>30             | ds   |      |          |            | REFRESH  |
| Cancer          | er Type Molecular Treatment Setting Stage<br>Marker                        |              |               | • | Performance<br>Status | Filter <ul> <li>Rationale</li> </ul> | Filter Rationale |               |           |      | RESET                    |      |      |          |            |          |
|                 |                                                                            |              |               |   |                       |                                      |                  |               |           |      |                          |      |      | Total PA | Count : 21 | 🔊 Export |
| 25              |                                                                            |              | 21            |   |                       |                                      |                  |               | 100<br>90 | 100% | Ľ                        | 100% | 100% | 100%     | 1          | 00%      |
| 20              |                                                                            |              |               |   |                       |                                      |                  | e             | 80<br>70  |      |                          |      |      |          |            |          |
| 15<br>Cornt     |                                                                            |              |               |   |                       |                                      |                  | n ercenta     | 60<br>50  |      |                          |      |      |          |            |          |
| 4ny 10          |                                                                            |              |               |   |                       |                                      |                  | on rov ad     | 40<br>30  |      |                          |      |      |          |            |          |
| 5               |                                                                            |              |               |   |                       |                                      |                  | 4             | 20        |      |                          |      |      |          |            |          |

The NCCN Compliance Dashboard provides details on NCCN Regimen requests in the system. You are able to view results in a summary, by cancer type and by provider. Navigate through each by clicking on the respective tabs at the top of the screen.

©2020 CVS Specialty<sup>®</sup>. All rights reserved. This document contains confidential and proprietary information of CVS Specialty and may not be reproduced, distributed or printed without written permission from CVS Specialty. Page **41** of **41**